# Collecting Patient Payments

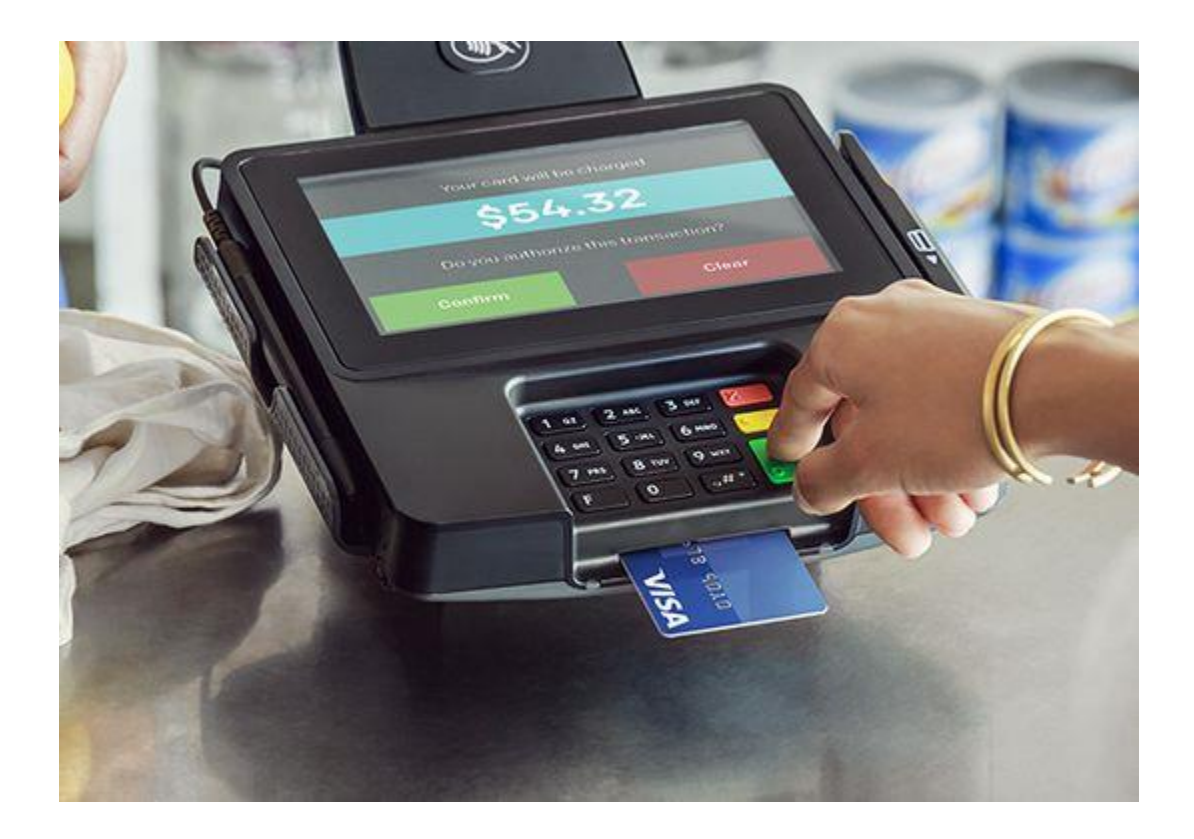

# TABLE OF CONTENTS

| Cashiering: Payment Collection          |       |
|-----------------------------------------|-------|
| Site Bank Log                           | 5     |
| Completing Manual Receipts              | 6     |
| Checks                                  | 7     |
| Online Receipts                         |       |
| Opening a Batch                         |       |
| Credit Card Payment Processing          | 11-12 |
| Basic Check-In.                         | 13-21 |
| Physicain Copay Fund (PCF)              | 22-23 |
| Reprinting Receipt                      |       |
| Collecting a SelfPay Deposit            |       |
| Patient Service Overview                |       |
| Registration Information                | 33    |
| Financial Information                   |       |
| Appointment Information                 |       |
| Display Past Balances (Invoice List)    | 35    |
| Collecting Past Balances / No-Show Fees |       |
| Cancelling Arrived Appointments         |       |
| Deleting a Payment                      |       |
| Closing the Batch                       |       |
| Print Batch                             | 51    |
| Exit Batch                              |       |
| Prompt Pay Discount Overview            | 53-68 |
| Wipe Clean                              | 69-71 |
| Visit and Registration Notes            |       |

# **Cashiering: Payment Collection**

It is the policy of Sharp Rees Stealy to accept payments on-site by cash, check or credit card. Payments are received by a Business Service Rep (BSR) or Patient Service Rep (PSR). All designated cashier areas will maintain a cash drawer and a bank. A receipt is issued for all payments received. Reconciliation of monies in the cash drawer is done daily.

#### **BANK**

• A cash amount set by management to be used as the starting and ending amount for a cash drawer. This cash is maintained in denominations small enough to offer return change. The bank is never short or over. These discrepancies are reported in your deposit.

#### CASH DRAWER

- The location designated in a cashiering area that holds all monies and receipts.
- The cash drawer should be locked at all times.

### **ISSUING OF CASH BANK/STARTING THE DAY**

- Each employee is assigned his or her own bank and cash drawer.
- The cash drawer must always be locked when not in use.
- Each individual is responsible for signing the site bank log when picking up his or her bank.
- Each employee is responsible for verifying the starting cash amount in their bank and any discrepancies must be reported immediately to the Lead and/or Supervisor.

### FORMS OF PAYMENT/ACCEPTING PAYMENTS

- Always accept payments/never decline.
- Overpayments can always be refunded.
- Multiple same day co-payments may be collected at one desk.

#### Acceptable payments

- Cash
  - Always count back change
  - US Currency only
- Insurance checks made out to Sharp, the facility or the patient/guarantor
- Personal checks
  - Must have a preprinted name, address and check number.
  - Check cashing for patients or employees is not allowed.
  - Review current date, numeric amount and description must be equal, signed by party named on the check, name of clinic.
  - Write patient's EMRN on the front of the check.
  - Endorse check by stamping the back with SRS stamp.
  - Credit Card: Visa, MasterCard, American Express, Discover
    - No minimum amount required.
    - Card must be signed or a picture ID must be presented.
    - Credit card payments are accepted over the phone.

# **Cashiering: Payment Collection**

- ATM Cards must have a VISA or MasterCard Logo
  - Travelers checks
    - Change can be given for travelers checks
    - Batch with personal checks
    - Check picture ID and name for likeness
    - Endorse check by stamping the back with SRS stamp
  - Money order or Cashier's Check made out to the facility
    - Money orders must be for the exact amount
    - Batch with personal checks

#### Unacceptable Payments

- Foreign currency
- Non-insurance two –party checks
- Credit cards other than those listed above.
- We do not accept postdated checks.

#### **REFUNDS FOR SAME DAY CO-PAYMENTS**

- Patients may receive an immediate refund for payments towards current day services that are not received.
  - 1. Direct patient to the individual who originally collected the payment
  - 2. Obtain original receipt from the patient. DO NOT refund money without a receipt
  - 3. Staple the patient's receipt to the clinic copy and write VOID on all copies
  - 4. Issue refund to the patient in the same payment method received. Have the patient sign the receipt that they received their money.
  - 5. Delete payment from your cash drawer.
  - 6. Document reversals on the Batch Reconciliation Sheet.

#### CASHING OUT/BALANCING THE CASH DRAWER

- Count out your starting bank amount and put monies back in the Bank Cash Bag.
- Count all collected payments and batch as follows:
  - Ones all together facing the same direction
  - Fives all together facing the same direction
  - Tens all together facing the same direction
  - Twenties all together facing the same direction
  - Coins in an envelope with dollar amount specified on front of envelope
  - Checks stamped on back and all facing the same direction.
- When counting all collected payments, use an adding machine. Run two tapes for each type of payment: cash, checks, credit cards. Attach to the payments with paperclip.
- Complete the reconciliation form

#### **BATCH PROOF**

- A batch proof is a print out that documents all transactions in a single batch.
- Print a copy of the Batch Proof.
- Circle any reversals on the Batch Proof

The site bank log should be used to track the use of the cash banks.

|                                                | CASH BAG/RECEIPT VERIFICATION<br>DEPARTMENT RBUC |                 |                                                                      |         |                                                                 |                   |                   |                               |           |
|------------------------------------------------|--------------------------------------------------|-----------------|----------------------------------------------------------------------|---------|-----------------------------------------------------------------|-------------------|-------------------|-------------------------------|-----------|
| CASHIER<br>VERIFY<br>REQUIRES<br>2<br>INITIALS | DATE                                             | NAME<br>(PRINT) | START OF<br>SHIFT<br>BEGINNING<br>RECEIPT #//<br>ENDING<br>RECEIPT # | BANK \$ | END OF SHIFT<br>BEGINNING<br>RECEIPT #//<br>ENDING<br>RECEIPT # | ENDING<br>BANK \$ | ONLINE<br>BATCH # | RECEIPTS SEQUENCE<br>#'s USED | SIGNATURE |
|                                                |                                                  |                 |                                                                      |         |                                                                 |                   |                   |                               |           |
|                                                |                                                  |                 |                                                                      |         |                                                                 |                   |                   |                               |           |
|                                                |                                                  |                 |                                                                      |         |                                                                 |                   |                   |                               |           |
|                                                |                                                  |                 |                                                                      |         |                                                                 |                   |                   |                               |           |
|                                                |                                                  |                 |                                                                      |         |                                                                 |                   |                   |                               |           |
|                                                |                                                  |                 |                                                                      |         |                                                                 |                   |                   |                               |           |
|                                                |                                                  |                 |                                                                      |         |                                                                 |                   |                   |                               |           |
|                                                |                                                  |                 |                                                                      |         |                                                                 |                   |                   |                               |           |
| 0/2/22                                         |                                                  |                 |                                                                      |         |                                                                 |                   |                   |                               |           |

### Manual Receipts are used when Advanced Web is unavailable.

- Manual Receipts are posted in Advanced Web when the system becomes available.
- Once completed, give the yellow copy to the patient and the white copy goes in your deposit.
- When not in use, keep all manual receipts locked in an appropriate location.
- Submit manual receipts with printed receipts in your deposit.

| SHARP.                            | Rees-S<br>Medica      | Stealy<br>al Centers |              |           |                     | AL RECEIPT |
|-----------------------------------|-----------------------|----------------------|--------------|-----------|---------------------|------------|
| PAYMENTI                          | NFORMATIC             |                      | PA           | HENT IDEN | ITIFICATION INFORMA |            |
| Method<br>Cash/Check              | Pay Code<br>523       | <u>Amount</u><br>\$  | Patient Name |           |                     |            |
| Check #<br>Credit Card            | 524                   | \$                   |              | First     | Middle Initial      | Last       |
| Conf #<br>Prompt Pay Cash/Check   |                       | \$                   | Visit #:     |           | Phone:              |            |
| Check #<br>Prompt Pay Credit Card |                       | \$                   |              |           |                     |            |
| Conf #<br>Cosmetic Cash/Check     | 1048                  | \$                   | Invoice #:   |           |                     |            |
| Conf #                            | 1117                  | \$                   | Insurance:   |           |                     |            |
| Cosmetic Credit Card              | Total Amo<br>Received | unt<br>1: \$         | Provider:    |           |                     |            |
| Received by:                      |                       |                      |              |           |                     |            |
| SHC-BO-819 (09/11) WH             | ITE - BATCH CO        | PY YELLOW -          | PATIENT COPY |           |                     |            |

# Checks

- Must have a preprinted name, address and check number.
- Check cashing for patients or employees is not allowed.
- Review current date, numeric amount and description must be equal, signed by party named on the check, name of clinic.
- Write patient's EMRN on the front of the check.

ORDER OF

SHARP RE

• Endorse check by stamping the back with SRS stamp.

| PAY TO THE | jo, CA 92101<br>Sharp Rees-Ste | DATE | \$ 100.00 |                                              |
|------------|--------------------------------|------|-----------|----------------------------------------------|
| One I      | nundred and no/10              | 00   | DOLLARS   |                                              |
| МЕМО       |                                |      |           |                                              |
| -:000      | 000000: :000                   | 1029 | 5         |                                              |
| THE CLINE  |                                |      |           |                                              |
| N USE *    |                                |      |           |                                              |
| UT10       |                                |      |           | fres.<br>documen<br>o in signat<br>line whon |
|            |                                |      |           |                                              |

### **Online Receipts**

Receipts that are created through Advanced Web and printed through your printer.

SORRENTO MESA 10243 GENETIC CENTER DRIVE SAN DIEGO,CA 92121-6310 SRSDT, APRIL APPT DATE : 11/08/13 300 FIR STREET ACCOUNT #: 04-60-06-31 LIGHT MD,CYRIL SB 92101 SAN DIEGO, CA PAYMENT AMOUNT : \$ 15.00 CASH/CHECK PAYMENT COMMENT : COPAY/APPT/CK#1234 THANK YOU FOR YOUR PAYMENT AND FOR CHOOSING SHARP FOR YOUR HEALTHCARE NEEDS. YOU MAY RECEIVE A SURVEY IN THE MAIL. PLEASE LET US KNOW IF WE REACH OUR GOAL OF PROVIDING VERY GOOD CARE! POSTED BY: AWPSR3 POSTING DATE : 11/08/13 33-0106028 SHARP HEALTHCARE SORRENTO MESA 10243 GENETIC CENTER DRIVE SRSDT, APRIL APPT DATE : 11/08/13 300 FIR STREET 92101 SAN DIEGO, CA ACCOUNT #: 04-60-06-31 LIGHT MD, CYRIL SB PAYMENT AMOUNT : \$ 15.00 CASH/CHECK PAYMENT COMMENT : COPAY/APPT/CK#1234 THANK YOU FOR YOUR PAYMENT AND FOR CHOOSING SHARP FOR YOUR HEALTHCARE NEEDS. YOU MAY RECEIVE A SURVEY IN THE MAIL. PLEASE LET US KNOW IF WE REACH OUR GOAL OF PROVIDING VERY GOOD CARE! POSTED BY: AWPSR3 POSTING DATE : 11/08/13 33-0106028

The patient should receive the receipt that says Sharp Healthcare.

## **Opening a Batch**

A Batch MUST be open in order to collect payments. All payments collected are posted to your Batch. You can view your batch in order to balance, delete and track payments that have been collected.

**Only 1 batch** is opened at the beginning of your shift (*not for every patient*) and MUST be balanced and **closed at the end of your shift.** 

### How to Open a Batch:

- 1. Click on Scheduler (VTB)
- 2. Click on Front Desk (HTB)
- 3. Select Check In

| Scheduler                                   | New Appointmen      | t Appointment List   | Provider Schedules | Bump List  | WaitList       | Front Desk 🔻 🔰 Financial Con                              |
|---------------------------------------------|---------------------|----------------------|--------------------|------------|----------------|-----------------------------------------------------------|
| Scheduler<br>Patient Services<br>Front Desk | Select Patient*     | •                    |                    |            |                | Check In<br>Check Out<br>Cash Drawer<br>View Fee Schedule |
| Sched Archive<br>Send Email<br>Credit Card  | New Appoin Patient: | tment                | Reg                | Category:  |                | Master Fee Schedule Inquiry<br>BAR Recover Batch          |
| Cash Drawer                                 | Grp:3 Per:14        | 10                   |                    |            |                |                                                           |
|                                             | Initials: DEVMI     | 1 ch: 1234567        | Site: SM           |            |                |                                                           |
| Des                                         | scription: DEVMI    | 1/SM/FM/858-499-4999 |                    |            |                | Note: Your<br>Batch Site is the                           |
|                                             |                     |                      |                    |            |                | site you are                                              |
|                                             |                     |                      |                    |            |                | payments at. It                                           |
|                                             |                     |                      |                    |            |                | site on the                                               |
|                                             |                     |                      |                    | <u>0</u> K | <u>C</u> ancel | Credit Card<br>Processor Site.                            |

- 4. Type **G** at **"ch"** and press **Tab** (This generates your batch number which documents all your transactions.
  - Write down your batch number on your daily reconciliation sheet.
- 5. Type in the site location and Press Tab
- 6. Type in the **Description**: username / site / department / phone number
- 7. Your screen should look similar to the above screen shot before you **Click OK**

# **Opening a Batch**

Once your Batch is opened, it will bring you to the screen to create a receipt.

8. Click Cancel

| Patient Services | Patient Services | Edit HCL   | Front Desk     | Financial Comments | General Comments | Insurance <del>v</del> |
|------------------|------------------|------------|----------------|--------------------|------------------|------------------------|
| Scheduler        |                  |            |                |                    |                  |                        |
| Patient Services | Coloct Dationt   |            |                |                    |                  |                        |
| ront Desk        | ol L T O O       | D 1005     |                | 0.40 [0.007]       |                  |                        |
| Sched Archive    | Check In Grp13   | Per: 1005  | Batch:2024     | 1843 [U-BCI]       |                  |                        |
| Credit Card      |                  | Datient ·  |                | a                  | Invoice          |                        |
| OWA Email        |                  | EMRN:      |                | 2                  | Provider:        | 3                      |
| /IPV Portal      | F                | BC List:   |                |                    | Billing Area:    | 3                      |
| Dict View        |                  | Case:      |                |                    | Location:        | Q                      |
|                  |                  | Visit #: 🗌 | 2              |                    | Service Date:    | <u>=</u>               |
|                  | MCA Cont         | ract #:    |                | 2                  | Financial Class: | <u>a</u>               |
|                  | MCA Ref          | erral #:   | ٩              |                    | Provider 2:      | 9                      |
|                  | Missing Re       | r Type: [  |                | <u>q</u>           | HGL:             |                        |
|                  |                  |            |                |                    |                  |                        |
|                  | 1-Cash           | ,2-Check,3 | 3-Cr.card,4-SC | oc:                |                  |                        |
|                  |                  |            | Payme          | nt:                |                  |                        |
|                  |                  |            | Post to Invoi  | ce:                | Copay Amoun      | t:                     |
|                  |                  |            | Comme          | nt:                |                  |                        |
|                  |                  |            | Print Recei    | pt:                |                  |                        |
|                  |                  |            |                |                    |                  |                        |
|                  |                  |            |                |                    |                  |                        |
|                  |                  |            |                |                    |                  |                        |
|                  |                  |            |                |                    |                  |                        |
|                  |                  |            |                |                    |                  |                        |
| GF               |                  |            |                |                    |                  |                        |
|                  |                  |            |                |                    |                  |                        |
|                  |                  |            |                |                    | Actions          | OK Capad               |
| attact           |                  |            |                |                    | Actions          |                        |
|                  |                  |            |                |                    |                  |                        |
|                  |                  |            |                |                    |                  |                        |
|                  |                  |            |                |                    |                  |                        |
|                  |                  |            |                |                    |                  |                        |

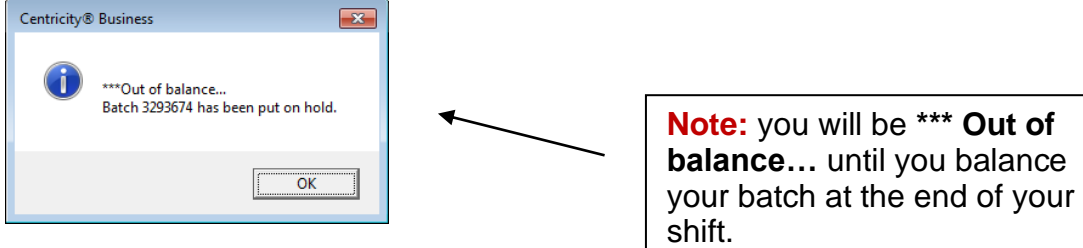

9. Click OK

### **Credit Card Procedures**

### Verify your credit card site location is correct

### \*\*MUST match Batch Site\*\*

If incorrect, change your site to the location you are working:

Click Credit Card on the Vertical Tool Bar in Advanced Web.

On the left navigation pane, click Change My Default.

Select your site and department.

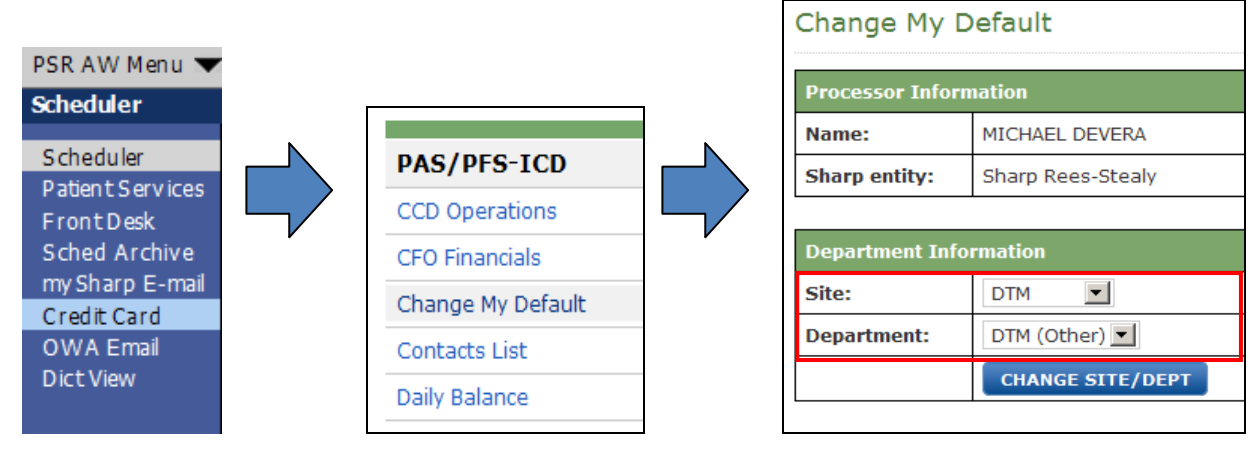

Note: Incorrect site locations will cause site balances to be off.

### How to Collect Credit Card Payments:

1. Double-click the PaymentMate icon (<sup>SI</sup>) on your desktop or from the **Start Menu**.

2. Once loaded, PaymentMate displays in the System Tray

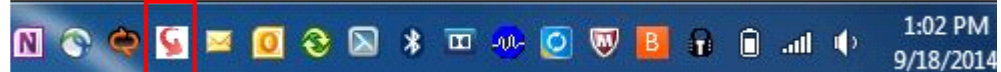

#### 3. Access the SharpNET Credit Card Processing page to begin processing payments.

#### 4. Enter required information

- EMRN#
- Patient's first and last name
- Payment Amount
- 5. Click **Process Payment**. Insert Card.

- If the <u>"Enter Last 4 Digits of Card</u>" pop up window displays, enter the Last 4 digits on card and press OK.

- This occurs if you process a payment using the same credit card information on the same device, two consecutive times.

| Credit Card Processing                                     |                        |                |                        |  |
|------------------------------------------------------------|------------------------|----------------|------------------------|--|
| Credit Card Processing Cash & Check Pr                     | rocessing              |                |                        |  |
| Processor Information                                      |                        |                |                        |  |
| Name: LESLI SLATER                                         | Sharp Entity: Chula    | Vista 💌        | ]                      |  |
| 🖲 Site: Test Site 💌                                        | Department: Test De    | ept            | •                      |  |
| Patient / Account Information                              |                        |                |                        |  |
| EMRN# / Account #: (Separate numbers with<br>Construction) | h commas)              | E-mail addres  | Swipe Card Now         |  |
| /815155115                                                 |                        | patient.ocean  | VISA 🐟 📰 🚅             |  |
| Cynthia                                                    |                        | Smith          | Scan Card Now          |  |
| Visit Type: Outpatient Hospital Visit                      |                        |                | O<br>Cancel Manual Key |  |
| SZIP Code: 92123 Is t                                      | he card from the US: ④ | Yes C No       |                        |  |
| Payment Information                                        |                        |                |                        |  |
| Payment amount:      \$14.00                               | (Please format as "100 | .00" or "100") |                        |  |
| PROCESS PAYMENT                                            |                        |                |                        |  |
| Indicates Required Field                                   |                        |                |                        |  |

6. The **Confirm Amount pop up** window displays. Verify amount and **click Continue**. The Payment Processed Successfully confirmation screen displays.

7. Copy Confirmation Number and paste it into the Receipt Comments in AW.

8. To print confirmation page, select Print a button at top of page.

Note: Informational text is listed in **RED** at the bottom of Credit Card Processing page, near **PROCESS PAYMENT** 

| Payment Information |                  |                                                   |
|---------------------|------------------|---------------------------------------------------|
| Payment amount:     | \$ 14.00         | (Please format as "100.00" or "100")              |
| PROCESS PAYMENT     | The request to s | swipe the card has expired. Please select PROCESS |
|                     | PAYMENT to re    | start the payment process.                        |

### How to Check-In a Patient:

1. Click Scheduler (VTB)

#### 2. Pull up patient using PatientSecure

| New Appo              | intment     |          |               |          |           |                  |                        |                    |               |   |
|-----------------------|-------------|----------|---------------|----------|-----------|------------------|------------------------|--------------------|---------------|---|
| <u>P</u> atient:      | SRSDT, JACO | BZRRR    |               |          | Reg       | Category         | :                      |                    |               | Q |
| Appt Reason:          |             |          |               |          |           | Appt Type        | e:                     |                    |               | Q |
| Provider:             |             |          |               | 9        | Ô         | Duration         | :                      | From Date:         | 12/28/2016    |   |
| Department:           |             |          |               | Q        |           | Location:        |                        |                    |               | Q |
| Team:                 |             |          |               | Q        |           | Searc <u>h</u> : | First Ava              | ailable 👻 Settings | Pt Pref       |   |
| Profile Comme         | nte Linke   | Ancillar | ies/Desources | Pasouro  | a - Drima | any Link /       | Appointment            | cat )              |               |   |
| Pro <u>n</u> ie comme |             | Ancinan  | ies/ices      | Resource | e - Finne |                  | App <u>o</u> intinent. |                    |               |   |
|                       |             |          |               |          |           |                  |                        |                    |               | ^ |
|                       |             |          |               |          |           |                  |                        |                    |               |   |
|                       |             |          |               |          |           |                  |                        |                    |               |   |
|                       |             |          |               |          |           |                  |                        |                    |               | Ť |
|                       |             |          |               |          |           |                  |                        | Last Ref           | reshed:03:58P | M |
| Patient's App         | ointment L  | ist      |               |          |           |                  |                        | Appts Filte        | er Refresh    |   |
| Date D                | ay Time     | Status T | ype Provider  | CYRTL SB | De        | ept Loc          | Dur Set N<br>20        | No. Appt No.       | Attach        |   |
| 11, 10, 1010          |             |          |               | ,        |           |                  |                        |                    |               | ň |
|                       |             |          |               |          |           |                  |                        |                    |               |   |
|                       |             |          |               |          |           |                  |                        |                    |               |   |
|                       |             |          |               |          |           |                  |                        |                    |               |   |
|                       |             |          |               |          |           |                  |                        |                    |               |   |
| *                     |             |          |               |          |           |                  |                        |                    | Þ             | • |
|                       |             |          | 1             |          |           |                  |                        |                    |               | _ |
| Links 🔻               | Actions     | ApptAc   | tions App     | i Set 🔻  |           |                  |                        | Next               | Cancel        |   |
|                       |             | A        | rrive         |          |           |                  |                        |                    |               |   |
|                       |             | C        | ancel/Resched | ule      |           |                  |                        |                    |               |   |
|                       |             | N        | loshow        |          |           |                  |                        |                    |               |   |
|                       |             | A        | ppointment De | etail    |           |                  |                        |                    |               |   |
|                       |             | A        | ppointment Da | ata Form |           |                  |                        |                    |               |   |
|                       |             | А        | ppointment O  | verview  |           |                  |                        |                    |               |   |
|                       |             | V        | isit Overview |          |           |                  |                        |                    |               |   |
|                       |             | Ľ        | ink Appointme | nt       |           |                  |                        |                    |               |   |

- 3. Use the Appts Filter button to find the correct appointment
- 4. Highlight the patients appointment for today (do not click on the hyperlinks)
- 5. Click Appt Actions
- 6. Select Appointment Overview

### **Appointment Overview**

The Appointment Overview screen displays information for a given visit. You can access demographics, insurance, current balance, and visit information to verify or edit.

|   |                                                                                                    | Ар                                                   | opointmen                                                                                                    | t Overvi                                         | ew Screen                              |            |
|---|----------------------------------------------------------------------------------------------------|------------------------------------------------------|----------------------------------------------------------------------------------------------------|--------------------------------------------------|----------------------------------------|------------|
| A | Appointment Over<br>Demographics<br>RETURN MAIL<br>SAN DIEGO,CA *XXXXX<br>Home: 619-446-1616       | rview                                                | Appointment<br>Appt No.:<br>Provider:<br>Department:<br>Location:                                               | 207904016<br>WENDT DPM<br>PODIATRY<br>POINT LOMA | I,DANIEL E                             |            |
|   | Work:         858-499-4000           Email:         MEDICARE@YAH           Upd:         12/03/2015 | 00.COM<br><b>by:</b> FLOLY                           | Type:<br>Appt Status:<br>Date/Time:<br>Arr:                                                                     | HOSPITAL S<br>CANCELLED<br>03/10/2016            | 08:00AM                                |            |
|   | Registration Insurance                                                                             | Active Only                                          | Referral No.:<br>Visit No.:                                                                                     | TO HD.                                           | out.                                   |            |
| C | Appt Ins Description<br>MEDICARE<br>HEALTH NET                                                     | Ins Company<br>MEDICARE-PALMETTO<br>SRS MANAGED CARE | Code         Certificate N           24         000000000A           202         R579516501           R57951650 | No. Eff Date<br>08/01/2004<br>01/01/2014         | Term Date Referral                     | Number     |
| D | Statement Balances Prior Physician Bal:                                                            | All Groups<br>\$0.00                                 | Attachments<br>Type<br>Scheduling Com<br>Visit Number                                                           | ments                                            | Description<br>(0730-950)<br>207904016 | → 4<br>▲   |
|   | Amount Due:                                                                                        | \$0.00                                               | •                                                                                                    |                                                  |                                        | v 4        |
|   | Arrive Check                                                                                       | n Check Out Ime Stam                                 | p                                                                                                    |                                                  |                                        | <u>0</u> K |

) Demographics

Patient demographic information is displayed at the top. Click Demographics to edit

Appointment - Visit-specific information includes the appointment date and the attending physician. Click <u>Appointment</u> to view Appointment Detail

) **Insurance** - Contains the insurances on file for the visit

Statement Balances - Patient financial information is displayed on the screen. Click <u>Statement Balances</u> to view the Statement Overview screen. This displays the patients last payment & budget plan details.

**E** Check In - Post appointment co-payments and deposits. This action will auto arrive the patient's appointment

Check Out - Post to past balances.

Actions - To view additional tasks

### 7. Click Demographics

| PSR AW Menu         | 🗸   📾 Break Link 🛁 Hide 🛛 TB                     |                                           |                                                                         |                       |
|---------------------|--------------------------------------------------|-------------------------------------------|-------------------------------------------------------------------------|-----------------------|
| Scheduler           | New Appointment Appointment List Provider Schedu | les 💦 Bump List                           | Wait List Front Desk▼                                                   | Financial Comment     |
| Scheduler           |                                                  | 107-992-763                               | IFD:                                                                    | Facility: S           |
| Patient Services    |                                                  | 05-May-1955<br>64 years-M                 | HMO:<br>HPhone: 951-753-4593                                            | BGAF:                 |
| Front Desk          |                                                  |                                           |                                                                         |                       |
| Credit Card         | Political Paulitan Employee Info                 | Secure/Darent Info                        | Oth Contract Info                                                       |                       |
| OWA Email           | Name: SRSTEST,GEORGE SSN: X                      | XX-XX-0000                                | EMRN: 04-87-36-25                                                       | eneral cc             |
| Dict View           | AKA: DOB: 0                                      | 5/05/1955                                 | SHC#: 107-992-763                                                       |                       |
|                     | DOB Val                                          | : [                                       | SSN Val: PATIENT REFUSE                                                 |                       |
| MPV Portal          | Sex: M Gend: MS: SINGLE I                        | NB Time of Birtl                          | h:                                                                      |                       |
| ni vi ordan         |                                                  |                                           |                                                                         |                       |
|                     | Adr Stat: CURRENT                                | <u> </u>                                  |                                                                         |                       |
|                     | Address: 1234 COPLEY DRIVE                       |                                           | Home Phone: 951-753-4                                                   | 593                   |
|                     |                                                  |                                           | Missing Hm Reason:                                                      | -                     |
|                     | City,St: SAN DIEGO,CA                            |                                           | Cell Phone: 951-753-7                                                   | 913                   |
|                     | Zip Code: 92111 Country: UNITED STATE            | S Q                                       | Missing Cl Reason:                                                      |                       |
|                     | Adr Type: BA: Dt Upd:                            |                                           |                                                                         |                       |
|                     | Email: GEORGE.SRSTEST@SHARP.COM                  | Missing (                                 | Email Reason: None                                                      |                       |
|                     | SRS ONLY                                         |                                           |                                                                         |                       |
|                     | PCP: SPEES,DAVID N Add/Edit PCP?                 |                                           | Appt Reminder: CELL                                                     |                       |
|                     | Collector Code:                                  | Q                                         | Verified FSC:                                                           |                       |
|                     | C.O.R. Signed: 07/30/2019                        |                                           | OM#:                                                                    |                       |
|                     |                                                  |                                           |                                                                         |                       |
|                     |                                                  | Note: if t                                | he HCL shows NEW ->                                                     | change to <b>F</b>    |
| New Appointin       | nent Appointment List Provider Schedu            |                                           |                                                                         |                       |
| SRSTI               |                                                  |                                           |                                                                         |                       |
|                     |                                                  |                                           |                                                                         |                       |
| Select Patie        | nt 🔻 🚹 🚍 🤮 🛛 🗛 - 5. 25 ye                        |                                           |                                                                         |                       |
| Full Registr        | ation                                            | Patient Service                           | Break Link      Hide VIB     Patient Services     Edit HCI     Front De | sk Financial Commer   |
| Registration        | Regulatory Employer Info Guarantor               | Schadular                                 |                                                                         | HC#: 107-341-382 IFD  |
|                     |                                                  | Patient Services                          | RGIESI,LEANNE                                                           | OB: 01/01/1990 HN     |
|                     |                                                  | Front Desk                                | Select Patient▼ *                                                       | 13. 20 years-r HT     |
| l anguage:          | ENGLISH                                          | TES Activities                            | Full Registration                                                       |                       |
| Lunguage.           |                                                  | BAR Activities                            | Regulartory En                                                          | pioyer info Guarantor |
| Ethnicity:          | DECLINED                                         | Colored Anabia                            |                                                                         |                       |
| Ethnicity:          |                                                  | Sched Archive<br>Credit Card              |                                                                         |                       |
| Ethnicity:<br>Race: | DECLINED Q<br>DECA Q Q Q                         | Sched Archive<br>Credit Card<br>OWA Email | Guarantor:                                                              |                       |

- 8. Verify and update the demographics:
   o Home Chart Location (HCL)

  - Address
  - Adr Status
  - Phone number
  - o e-mail
  - Collector Code
  - **C.O.R. signed** (Conditions of Registration)
  - Ethnicity & Race
  - Guarantor
- 9. Click OK once complete

| Centricity® Business                  |                  |
|---------------------------------------|------------------|
| Print a registration Label/Facesheet? | Note: Click 'NO' |
| Yes No                                |                  |

# **Basic Check-In**

| Scheduler                                      | New Ap        | pointment             | Appointn                             | rent List             | Provid                        | der Sche             | dules Bu                 | mp List              | Wait List                        | Front                      | Desk•        | Financial Co                | omments So            |
|------------------------------------------------|---------------|-----------------------|--------------------------------------|-----------------------|-------------------------------|----------------------|--------------------------|----------------------|----------------------------------|----------------------------|--------------|-----------------------------|-----------------------|
| Scheduler<br>Patient Services<br>Front Desk    | SRS<br>Select | DT,                   | ANA<br>• i                           | SHC#:<br>DOB:<br>A-S: | 107-407<br>03/31/2<br>15 year | 7-766<br>2000<br>s-F | IFD:<br>HMO:<br>H Phone: | 619-44               | 6-1625                           | Facility:<br>BAF:<br>BGAF: | SRS<br>CURRE | NT                          |                       |
| Sched Archive<br>mySharp E-mail<br>Credit Card | Manag         | e Insur               | ance Info                            | rmatio                | on                            |                      |                          |                      |                                  |                            |              |                             |                       |
| OWA Email<br>Dict View                         | Pat           | tient: SR<br>89<br>SA | SDT,ANA<br>01 ACTIVITY<br>N DIEGO,CA | ROAD                  |                               | 92126                |                          | MRN:<br>SSN:<br>DOB: | 04-63-00<br>XXX-XX-7<br>03/31/20 | )-32<br>7772<br>)00        | FSC:         | S                           |                       |
|                                                |               |                       |                                      |                       |                               |                      | FFF                      |                      |                                  |                            |              |                             | 3                     |
|                                                | # 123         | LESC 1                | NS CO7CEI                            | TGNA-F                | ROUP#/                        | 18222                | EFF                      |                      | -RM DT<br>01                     | /01/20                     | 13           |                             |                       |
|                                                |               |                       | U                                    | 963698                | 374/                          | 33328                | 57/ OPI                  | EN ACC               | ES SR                            | SDT,SA                     | RA/          | SELF                        |                       |
|                                                |               |                       |                                      |                       |                               |                      |                          |                      |                                  |                            |              |                             |                       |
|                                                |               |                       |                                      |                       |                               |                      |                          |                      |                                  |                            |              |                             |                       |
|                                                |               |                       |                                      |                       |                               |                      |                          |                      |                                  |                            |              |                             | -                     |
|                                                |               |                       |                                      |                       |                               |                      |                          |                      |                                  |                            |              |                             |                       |
|                                                | 1 Inv         | oices                 |                                      |                       | Οργ                           |                      | ]                        | Inse                 | <u>rt</u>                        |                            | R            | Replace                     |                       |
|                                                | A Adu         | <u>5 VERIFY</u><br>H  |                                      |                       | <u>)elete</u><br>:dit         |                      | L<br>N                   | <u>Docu</u><br>Mana  | <u>iments</u><br>age Cover       | age                        | T            | Show/Clr De<br>View Audit T | l <u>eted</u><br>rail |
|                                                | B De          | -<br>terminato        | <u>or</u>                            | H C                   | Change (                      | Order                | C                        | Pt Re                | esp                              |                            | V            | View                        |                       |
|                                                |               |                       |                                      |                       |                               |                      |                          |                      |                                  | Actic                      | ons 🔻        | <u>о</u> к                  | <u>C</u> ancel        |

10. Verify the insurance company & member ID on the insurance card

- o It should match what is seen on this screen
- o If there is a term date verify it has not passed
- 11.Click OK

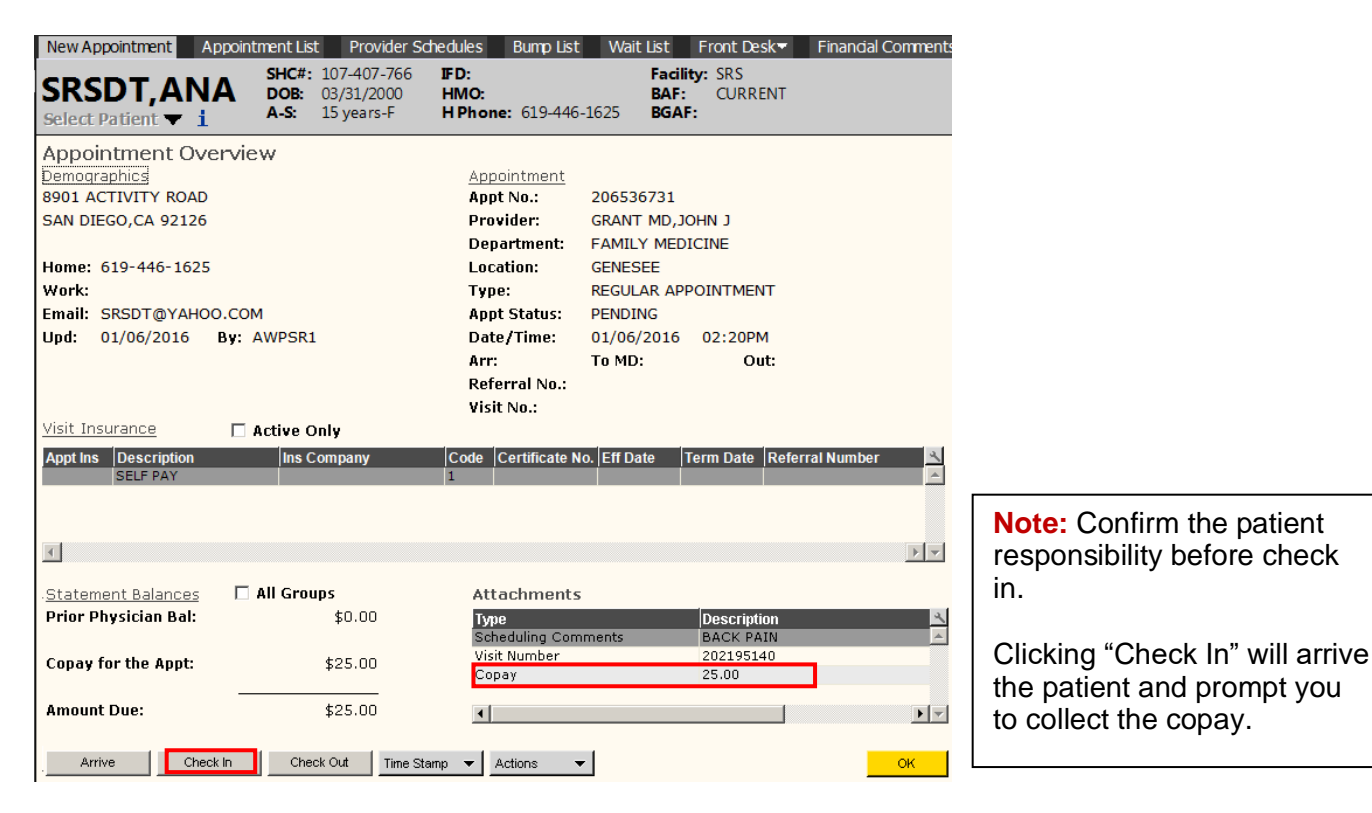

12. Click Check In

### 13. Verify Insurance Screen will display

#### 14. Click OK

| Patient: SRSDT,                    | JACOBZRRR | MRN: 04-68-17-  | 75 DOB: 12/     | 06/1961   | Age: 55 9   | Sex: M   |  |
|------------------------------------|-----------|-----------------|-----------------|-----------|-------------|----------|--|
| Patient: SRSDT, JAC                | COBZRRR   | MRN: 04-68-17-7 | 5 DOB: 12,      | /06/1961  | Age: 55     | Sex: M   |  |
| Adm #: 20945333                    | 39 Adm D  | t: 12/28/2016   | PTYP: ZZZ       | REVF      | SC: 202 Pro | g: SRSNA |  |
| This visit has never been Verified |           |                 |                 |           |             |          |  |
|                                    |           |                 |                 |           |             |          |  |
|                                    |           |                 |                 |           |             |          |  |
|                                    |           |                 |                 |           |             |          |  |
| PR Plan Comp                       | any Name  | Plar            | Description     |           | FSC         |          |  |
| 1 <u>F202</u>                      |           | HEA             | LTH NET         |           | 202         |          |  |
| 2 <u>Z99</u>                       |           | AUT             | D ASSIGNED SELF | PAY       | 1           |          |  |
|                                    |           |                 |                 |           |             |          |  |
|                                    |           |                 |                 | _         |             |          |  |
|                                    |           |                 | (               | Actions 🔻 | ок          | Cancel   |  |

**15. Alerts screen** will display. Correct any alerts that need to be addressed.

#### 16.Click OK

| Alerts                                                                |                                            |                             |                                                   |                      |  |  |  |  |  |
|-----------------------------------------------------------------------|--------------------------------------------|-----------------------------|---------------------------------------------------|----------------------|--|--|--|--|--|
|                                                                       | Hold Bill/Claim Selector Screen            |                             |                                                   |                      |  |  |  |  |  |
| Patient:  SRSDT,JACOBZRRR    VTYP:  ZZZ    Conf Comm:                 | MRN:<br>Adm Dt:                            | 04-68-17-75<br>: 12/28/2016 | Visit No: 209<br>Dis Dt: 12                       | 9453339<br>2/28/2016 |  |  |  |  |  |
| Flag Description                                                      | User Date                                  | Exp Date                    | A                                                 | c S                  |  |  |  |  |  |
| A <u>Add a Flag</u><br>C <u>Action Code</u><br>D <u>Delete a Flag</u> | E Edit a Flag<br>I Inquire<br>R Reevaluate | S<br>U                      | Select Action<br>User View/Show A<br>Actions V OK | Cancel               |  |  |  |  |  |
|                                                                       |                                            |                             |                                                   |                      |  |  |  |  |  |
|                                                                       |                                            |                             |                                                   |                      |  |  |  |  |  |

| Cash Drawer Grp:3 P | er:1411        |             |          |           |
|---------------------|----------------|-------------|----------|-----------|
| Initials:           | DEVMI1         | ch: 1234567 | Site: SM |           |
| Description:        | DEVMI1/SM/IM/6 | 19-446-1785 |          |           |
|                     |                |             |          |           |
|                     |                |             |          |           |
|                     |                |             |          |           |
|                     |                |             |          |           |
|                     |                |             |          |           |
|                     |                |             |          | OK Cancel |
|                     |                |             |          |           |

17. Click OK at Cash Drawer

# **Basic Check-In**

| Scheduler                                               | New Appointment Appointment List Provider Schedules Bump List Wa                                                                                                    | it List Front Desk▼ Financial Comments Sched L                                                                        |
|---------------------------------------------------------|----------------------------------------------------------------------------------------------------|----------------------------------------------------------------------------------------------------|
| Scheduler<br>Patient Services<br>Front Desk             | s SRSDT,ANA<br>Select Patient ▼ i SHC#: 107-118-225<br>DOB: 04/14/1960<br>A-S: 53 years-F HPhone: 858-74                                                                                                    | Facility: SRS<br>BAF: CURRENT<br>I5-7845 BGAF:                                                                        |
| Sched Archive                                           | Check In Grp:3 Per:1306 Batch:2725836 [0-BCI]                                                                                                    |                                                                                                    |
| mySharp E-mail<br>Credit Card<br>OWA Email<br>Dict View | Patient: SRSDT,ANA<br>EMRN: 04-60-06-57<br>FSC List: CIG<br>Case:<br>Visit #:<br>MCA Contract #:<br>MCA Referral #:<br>MCA Referral | Invoice: G<br>Provider: Q<br>Billing Area: Q<br>Location: Q<br>Service Date: I<br>Financial Class: Q<br>Provider 2: Q |
|                                                         | Missing Ref Type:                                                                                                    | HCL: NEW                                                                                                    |
|                                                         | 1-Cash,2-Check,3-Cr.card,4-SOC:<br>Payment:<br>Post to Invoice:<br>Comment:<br>Print Receipt: _                                                                                                    | Patient Resp.:                                                                                                    |

#### 18. Press Tab

• At Visit # Type a ? and Press Tab or click the magnifying glass

| New Appointmen      | t Appointment L | ist Provider                                              | Schedules                      | Bump List               | Wait List | Front Desk▼                  | Financial Comment | s Sched Us     |
|---------------------|-----------------|-----------------------------------------------------------|--------------------------------|-------------------------|-----------|------------------------------|-------------------|----------------|
| SRSDT,              | ANA<br>• i      | <b>SHC#:</b> 107-<br><b>DOB:</b> 04/2<br><b>A-S:</b> 53 y | -118-225<br>14/1960<br>⁄ears-F | IFD:<br>HMO:<br>H Phone | 858-745-7 | Facilit<br>BAF:<br>845 BGAF: | y: SRS<br>CURRENT |                |
| Appointment         | List for SRS    | DT,SARA                                                   |                                |                         |           |                              |                   |                |
| Filter: Off         |                 |                                                           |                                |                         |           |                              |                   |                |
| Appt D              | ate Time        | Dept                                                      | Phy Type                       | Loc                     | Invoice   | Creation Dt                  |                   | ×              |
| <u>202195800</u> 1  | 2/03/13 10:10   | IAM FP                                                    | GRE REG                        | SOR                     |           |                              |                   | <b>▲</b>       |
|                     |                 |                                                           |                                |                         |           |                              |                   |                |
| A <u>Appointmen</u> | it Inquiry      | •                                                         | <u>Invoice Inqu</u>            | <u>iiry</u>             |           |                              |                   |                |
|                     |                 |                                                           |                                |                         |           | <u>A</u> ctions              | ▼ <u>о</u> к      | <u>C</u> ancel |

**19. Highlight** the correct appointment (do not click the appointment number)

20. Click OK

| Check In Grp:3 Per:16 | 04 Batch:3362914 [0-BCI]                                                                                                |                                        |
|-----------------------|----------------------------------------------------------------------------------------------------|----------------------------------------|
| Patient:              | SRSDT, JACOBZRRR                                                                                                    | Invoice: G                             |
| EMRN:                 | 04-68-17-75                                                                                                    | Provider: LIGHT MD,CYRIL SB            |
| FSC List:             | HHN S                                                                                                    | Billing Area: SORRENTO MESA            |
| Case:                 |                                                                                                    | Location: DOCTORS OFFICE               |
| Visit #:              | 209453345                                                                                                    | Service Date: 01/09/2017 🗐             |
| MCA Contract #:       | 1) 945894837*01                                                                                                    | Financial Class: HHN 🔍                 |
| MCA Referral #:       |                                                                                                    | Provider 2:                            |
| Missing Ref Type:     |                                                                                                    | HCL: NEW                               |
| 1-Cash,2-Cheo         | ck,3-Cr.card,4-SOC: 1-CASH<br>Payment: 40.00<br>Post to Invoice: 40.00<br>Comment: PT RESP/COPAY/AP<br>Print Receipt: V | Patient Resp.:40.00Total Pat Amt:40.00 |
|                       |                                                                                                    | Actions OK Cancel                      |

**21.** Select the appropriate **payment type** 

1 – Cash 2 – Check 3 – Credit Card

22. Type the receipt comments and press Tab (or check mark the 'Print Receipt' box)

| Examples of Docur | nentation (refer to policy and procedure): |
|-------------------|--------------------------------------------|
| Comment:          | Pt Resp/Copay/Appt/Cash                    |
| Comment:          | Pt Resp/Copay/Appt/CK#1234                 |
| Comment:          | Pt Resp/Copay/Appt/CC Conf #12345678       |

23. Click OK

| Demand Receipt |      |          |                     |                  |
|----------------|------|----------|---------------------|------------------|
| Device:        | 5859 | <u>a</u> | Right Margin:       | 80               |
| rennindi type: |      | 2        | Auvanceu Options (; |                  |
|                |      |          |                     |                  |
|                |      |          |                     |                  |
|                |      |          |                     |                  |
|                |      |          |                     |                  |
|                |      |          |                     |                  |
|                |      |          | <u></u>             | K <u>C</u> ancel |

24. Select your printer device and click OK

### **Basic Check-In**

| New Appointment Appoir           | tment List Provider So                                                                        | chedules Bump List                       | Wait List               | Front Desk-                   | Financial Comments |
|----------------------------------|-----------------------------------------------------------------------------------------------|------------------------------------------|-------------------------|-------------------------------|--------------------|
| SRSDT, ANA<br>Select Patient 👻 i | SHC#:         107-407-766           DOB:         03/31/2000           A-S:         15 years-F | <b>IFD:</b><br>HMO:<br>H Phone: 619-446- | Faci<br>BAF<br>1625 BGA | lity: SRS<br>: CURRENT<br>.F: |                    |
| Appointment Overvi               | ew                                                                                            |                                          |                         |                               |                    |
| Demographics                     |                                                                                               | <u>Appointment</u>                       |                         |                               |                    |
| 8901 ACTIVITY ROAD               |                                                                                               | Appt No.:                                | 206536731               |                               |                    |
| SAN DIEGO,CA 92126               |                                                                                               | Provider:                                | GRANT MD,J              | IOHN J                        |                    |
|                                  |                                                                                               | Department:                              | FAMILY MED              | DICINE                        |                    |
| Home: 619-446-1625               |                                                                                               | Location:                                | GENESEE                 |                               |                    |
| Work:                            |                                                                                               | Туре:                                    | REGULAR AP              | POINTMENT                     |                    |
| Email: SRSDT@YAHOO.CO            | M                                                                                             | Appt Status:                             | ARRIVED                 |                               |                    |
| Upd: 01/06/2016 By:              | AWPSR1                                                                                        | Date/Time:                               | 01/06/2016              | 02:20PM                       |                    |
|                                  |                                                                                               | Arr:                                     | To MD:                  | Out:                          |                    |
|                                  |                                                                                               | Referral No.:                            |                         |                               |                    |
|                                  |                                                                                               | Visit No.:                               |                         |                               |                    |
| Visit Insurance                  | Active Only                                                                                   |                                          |                         |                               |                    |
| Appt Ins Description             | Ins Company                                                                                   | Code Certificate N                       | o. Eff Date             | Term Date Rei                 | ferral Number 🛛 🖄  |
| SELF PAY                         |                                                                                               | 1                                        |                         |                               | <u> </u>           |
|                                  |                                                                                               |                                          |                         |                               |                    |
|                                  |                                                                                               |                                          |                         |                               |                    |
| <u> </u>                         |                                                                                               |                                          |                         |                               |                    |
|                                  |                                                                                               |                                          |                         |                               |                    |
| Statement Balances               | All Groups                                                                                    | Attachments                              |                         |                               |                    |
| Prior Physician Bai:             | \$U.UU                                                                                        | Type<br>Schoduling Com                   | mente                   | Description                   | <u>×</u>           |
| Concern formation Across         | tor oo                                                                                        | Visit Number                             | ments                   | 202195140                     |                    |
| Copay for the Appt:              | \$25.00                                                                                       | Copay                                    |                         | 25.00                         |                    |
| Amount Duoi                      | tor 00                                                                                        |                                          |                         | ,                             |                    |
| Amount Due:                      | \$∠3.UU                                                                                       | •                                        |                         |                               |                    |
|                                  |                                                                                               |                                          |                         |                               |                    |
| Arrive Check In                  | Check Out Time Sta                                                                            | amp 🔻 Actions 💌                          | ·                       |                               | ок                 |

#### 25. Verify that the patient has been **ARRIVED**

#### 26. Click OK

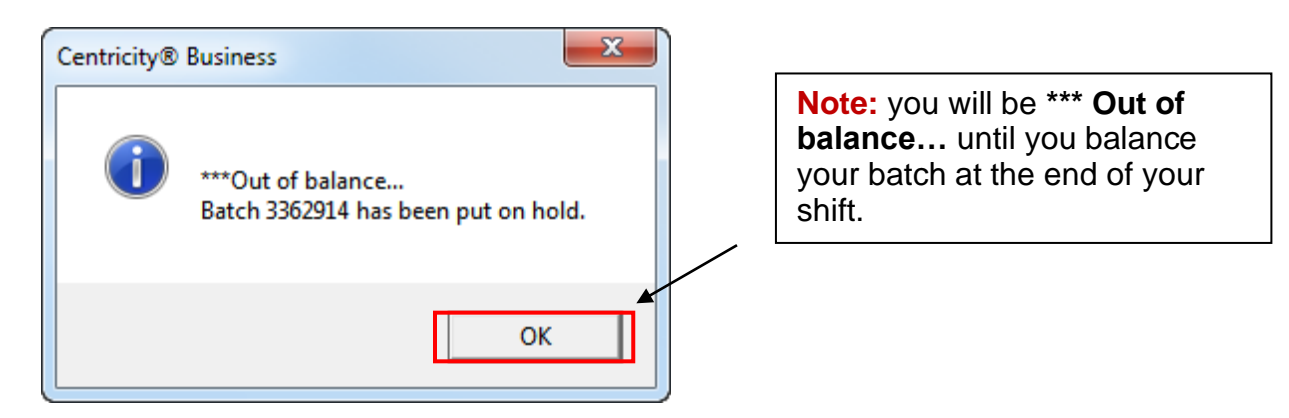

### 27.Click OK

# The Physician Copay Fund (PCF)

### What if you see a **PCF** FSC when verifying a patient's insurance?

| PSR AW Menu                                 | 🕌 Join                | L <u>i</u> nk 量 | Hide <u>V</u> TB         |                                         |                          |                      |                            |                           | <u>T</u> ools▼  |
|---------------------------------------------|-----------------------|-----------------|--------------------------|-----------------------------------------|--------------------------|----------------------|----------------------------|---------------------------|-----------------|
| Scheduler                                   | New Appointr          | ment Appoi      | intment List             | Provider Sched                          | ules Bump                | List Wait List       | Front [                    | Desk Fin                  | ancial Comments |
| Scheduler<br>Patient Services<br>Front Desk | SRSD1<br>Select Patie | ,LENN           | IY SHC#:<br>DOB:<br>A-S: | 107-760-412<br>06/03/1966<br>53 years-M | IFD:<br>HMO:<br>H Phone: | SRS<br>619-446-1861  | Facility:<br>BAF:<br>BGAF: | SRS<br>CURRENT<br>CURRENT |                 |
| Sched Archive<br>Credit Card<br>OWA Email   | Manage Ins            | surance In      | formation                |                                         |                          |                      |                            |                           |                 |
| Dict View                                   | Patient               | SRSDT,LENN      | Y                        |                                         | MR                       | N: 04-75-49-11       | FS                         | C: HHN                    |                 |
|                                             |                       | 12 UNICORN      | WAY                      |                                         | SS                       | N: XXX-XX-0000       |                            | PCF                       |                 |
| MPV Portal                                  |                       | SAN DIEGO,      | CA                       | 92111                                   | DO                       | <b>B:</b> 06/03/1966 |                            |                           |                 |
| Tru Clinic                                  | # FSC                 | INS CO/C        | ERT#/GROU                | P#/PLAN                                 | EFF DT                   | TERM DT              |                            |                           |                 |
|                                             | 202 HHN               |                 | SRS MANAGE               | D CARE                                  |                          | 01/01                | /2017                      |                           |                 |
|                                             |                       | _               | R134567918               | 8*0//                                   | HN949                    | SRSDT                | ,LENNY/                    | SELF                      |                 |
|                                             | 73 PCF                |                 |                          |                                         |                          |                      |                            |                           |                 |
|                                             |                       |                 |                          |                                         |                          |                      |                            |                           |                 |
|                                             |                       |                 |                          |                                         |                          |                      |                            |                           |                 |
|                                             | 1 Invoices            |                 | C Copy                   |                                         | I In                     | <u>sert</u>          | S                          | Show/Clr D                | eleted          |
|                                             | 2 INS VER             | IFY             | D Delet                  | e                                       | J Do                     | ocuments             | Т                          | View Audit                | Trail           |
|                                             | A Add                 |                 | E Edit                   |                                         | O Pt                     | Resp                 | V                          | View                      |                 |
|                                             | B Determi             | nator           | H Chan                   | ge Order                                |                          |                      |                            |                           |                 |
|                                             |                       |                 |                          |                                         |                          |                      | Actions 🔻                  | ОК                        | Cancel          |

• Arrive the patient and **DO NOT** collect a copay.

# PHYSICIAN and SRSMG Employee CO-PAYs

When eligible SRSMG physicians, Nurse Practitioners (NP), Physician Assistants (PA) and SRSMG employees receive care at an SRS location, Patient Service Representatives (PSRs) are to arrive the patient and do not collect the generated copay when checking in these eligible patients.

Eligible SRSMG providers and employees are identified by either indicator below:

- PCF FSC if this required FSC is not present, add FSC 73 to the secondary position
- MDD collector code is present

Eligible SRSMG providers:

- Active SRSMG physicians, NPs, PAs and SRSMG employees and their covered dependents enrolled with SRSMG through the Sharp Health Plan HMO are eligible for this benefit
- Retired physicians/spouses enrolled with an HMO plan for seniors, such as Secure Horizons or Health Net Seniority Plus

Eligible SRSMG employees:

• Receive their paychecks from the medical group (not Sharp HealthCare)

Note: Questions regarding eligibility are directed to Lori Miller at SRSMG Physician Services, 858-262-6070.

#### Excluded co-pays are the responsibility of the physician/SRSMG employee/dependent and retired physician/spouse and include but are not limited to:

- Allergy Testing
- Allergy injections
- Medically necessary home visit
- Hospital co-pays
- Mental health outpatient co-pays
- Health intervention programs
- Norplant insertion
- Voluntary sterilization (male or female)
- Pregnancy Termination services (Abortion services)
- Infertility services
- Vision Services (patient to submit copy of bill for eye exam to Physician Services)

9/12/19

### **Reprinting Receipts**

### How to Reprint a Receipt:

**Note:** Make sure the patient is in the Patient Banner before reprinting the receipt.

| Scheduler                                   | New Appointment                            | Appointment l        | list Provider Sche                                     | dules Bump List                            | Wait List               | Front Desk 🔻                         | Financial Comments        | Sched User Reports 🕶 |
|---------------------------------------------|--------------------------------------------|----------------------|--------------------------------------------------------|--------------------------------------------|-------------------------|--------------------------------------|---------------------------|----------------------|
| Scheduler<br>Patient Services<br>Front Desk | RGTEST<br>Select Patient                   | ,DEBI<br>i           | SHC: 101-937-168<br>DOB: 11/02/1968<br>A-S: 42 years-F | IFD: MRSA<br>HMO: SRS<br>H Phone: 858-433- | Faci<br>BAF<br>4500 BGA | Check In<br>Check Out<br>Cash Drawer | 3<br>168                  |                      |
| Sched Archive<br>Send Email                 | New Appoi                                  | ntment               |                                                        |                                            |                         | View Fee Sche                        | dule                      |                      |
| Credit Card                                 | <u>P</u> atient:                           | RGTEST,DEB           | I                                                      | F                                          | eg Cate                 | BAR Recover B                        | hedule Inquiry<br>Batch   | Q                    |
| Dict View                                   | Appt Reason:                               |                      |                                                        |                                            | Appt                    | Type:                                |                           | 2                    |
|                                             | Provider:                                  |                      |                                                        | Q _                                        | 🔒 🛛 Dura                | tion:                                | From Date                 | 11/06/2010           |
|                                             | Department:                                |                      |                                                        | ٩                                          | Loca                    | tion:                                |                           | ٩                    |
|                                             | Team:                                      |                      |                                                        | 2                                          | Sear                    | c <u>h</u> : Schee                   | dule 💌 Setting            | gs 🔻 Pt Pref         |
|                                             | Pre-Sched Msg<br>PT DOES NOT<br>10/20/2010 | LIKE MALE<br>08:36AM | Ancillaries/Reso <u>u</u> rces                         | Resource - Prin                            | nar <u>y</u> Link       | App <u>o</u> intment S               | 5et Pro <u>f</u> ile Comm | ents A               |

- 1. Pull up patient using PatientSecure
- 2. Click on Front Desk (HTB) and select Demand Receipt

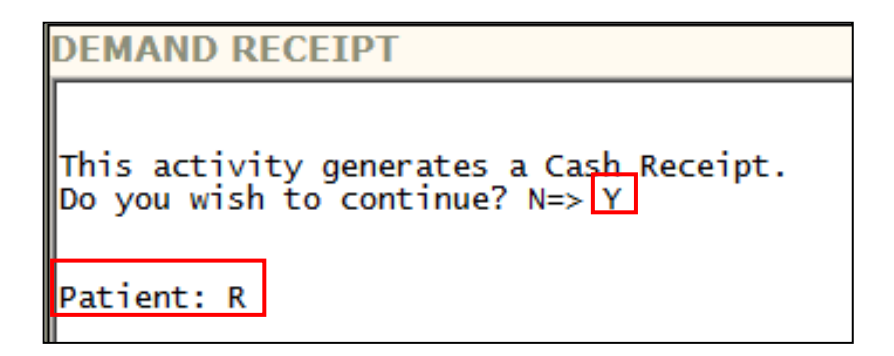

- 3. Type **Y** then press Enter
- 4. **Type R** and press **enter** (this will recall the patient that is in the Patient Banner Bar)

### **Reprinting Receipts**

PATIENT: TANNER,DANNY MR# 04-09-05-90 01/05/1967 M GROUP: 3 SSN: XXX-XX-6896 2001 4TH AVE SAN DIEGO,CA 92101-2303 619-446-1515 PATIENT'S EMPLOYER: US BANK 2020 SANFRANSCICO DR SAN FRANCISCO,CA 94117 619-446-1533 PR FSC INS CO/CERT#/GROUP#/PLAN EFF DT TERM DT 1 109 BCC BLUE CROSS NAT PO BOX 60007 01/01/2010 XYZ123A56789/2154/ PPO TANNER,DANN/ SELF ACCOUNTS IN GROUPS: 3 ACCOUNTS IN GROUPS: 3 ACCOUNT IN PCS WORKFILE(S): 1206 (3) Registered on: 02/04/2010 By: EBBBE Last Updated: 08/25/2010 By: EBBBE

#### 5. Press Enter

| PATIENT: TANNER,DANN<br>SSN: XXX-XX-6896                                                                                                    | NY MR# 04-09-05-90                                            | 01/05/1967 М                      | GROUP: 3                |  |  |  |  |
|----------------------------------------------------------------------------------------------------|---------------------------------------------------------------|-----------------------------------|-------------------------|--|--|--|--|
| 2001 4TH AVE SAN DI<br>PATIENT'S EMPLOYER:                                                                                                    | EGO,CA 92101-2303 61<br>US BANK 2020 SANFRANS<br>619-446-1533 | 9-446-1515<br>CICO DR SAN FRANCIS | 5CO,CA 94117            |  |  |  |  |
| PR FSC                                                                                                    | INS CO/CERT#/GROUP#/P                                         | LAN EFF D                         | DT TERM DT              |  |  |  |  |
| 1 109 BCC                                                                                                    | BLUE CROSS NAT PO BOX<br>XYZ123A56789/Z154/                   | C 60007 01/02<br>PPO TANNE        | 1/2010<br>ER,DANN/ SELF |  |  |  |  |
| ACCOUNTS IN GROUPS: 3<br>ACCOUNT IN PCS WORKFILE(S): 1206 (3)<br>Registered on: 02/04/2010 By: EBBBE<br>Last Updated: 08/25/2010 By: EBBBE                                                                                                    |                                                               |                                   |                         |  |  |  |  |
| SSN changed on 02/04/10, was: DOB changed on 02/04/10, was: Address line 1<br>changed on 02/04/10, was: Phone number changed on 02/04/10, was:                                                                                                    |                                                               |                                   |                         |  |  |  |  |
| 40 PCS comments on file<br>Turrent Statement Balance: -120.00<br>Last Patient Payment: 20.00 (08/24/2010)<br>Last Run #: 204 Balance: 120.00CR Date: 07/01/2010 Dunning Level: 0 Cycle: 4<br>Account Status: STANDARD Date: 06/02/2010 Initials: IDX Statement Run #: 203 |                                                               |                                   |                         |  |  |  |  |
| Open Cases: 0 Clo<br>Invoice Number: ?U                                                                                                    | sed Cases: 0 Archiv                                           | red Cases: O                      |                         |  |  |  |  |

- 6. Press Enter until you see "Invoice Number"
- At Invoice Number, type **?U** to display a list of invoices and press Enter

### **Reprinting Receipts**

```
CENTER BLVD Address line 1 changed from: 8695 SPECTRUM CENTER BLVD to: 1234
 ABC ST
No PCS comments on file
Current Statement Balance:
                                            0.00
Last Patient Payment: 150.00 (10/18/2012)
Last Run #: 242 Balance: 19.21p Date: 01/07/2012 Dunning Level: 1 Cycle: 1
Account Status: STANDARD Date: 04/19/2008 Initials: IDX Statement Run #: 197
Open Cases: 0
                      Closed Cases: 0
                                                 Archived Cases: 0
Invoice Number: ?U
 ?U
     INVOICE# ADM/VIS DISCH
                                             PATIENT MD
                                                                  LOC HO BA CHARGES FSC BALANCE
                                             DANNY TA J GRAN DO
DANNY TA J BARG DO
                                                                           DT 150.00
       53790052 10/14/12
49335457 03/24/10
32)
31)
                                                                                                 S
                                                                                                           0.00
                                                                            LM 369.00 S
                                                                                                           0.00
      49335457 03/24/10 DAI

ORIG:49335454

49335455 03/24/10 DAI

ORIG:49335454 NEW:49335457

49335454 03/24/10 DAI

ORIG:48149526 NEW:49335457

49335453 03/24/10 DAI

ORIG:48149526 NEW:49335454

40325460 03/01/10 DAI
30)
                                              DANNY TA J BARG DO
                                                                              LM 280.00CR DNB
                                                                                                           0.00
29)
                                              DANNY TA J BARG DO
                                                                               LM 280.00 DNB
                                                                                                           0.00
28)
                                             DANNY TA J BARG DO
                                                                               LM 280.00CR DNB
                                                                                                          0.00
      49335450 03/01/10
ORIG:49335444
49335447 03/01/10
27)
                                              DANNY TA J BARG DO
                                                                               LM 369.00 S
                                                                                                           0.00
26)
                                              DANNY TA J BARG DO
                                                                               LM 280.00CR DNB
                                                                                                           0.00
       ORIG:49335444 NEW:49335450
49335444 03/01/10 DA
                                             DANNY TA J BARG DO
25)
                                                                                LM 280.00
                                                                                                 DNB
                                                                                                           0.00
DISPLAY DETAIL FOR INVOICE [<CR> TO CONTINUE, OR TYPE 'STOP']: STOP
```

- 8. Locate the number on the far left side that matches the invoice #
- Once you see the invoice you need to print, Type STOP (uppercase) and press Enter (this will stop the list from scrolling further)

| 13)       423161/1       08/24/10         12)       42316170       08/24/10         11)       42307296       04/27/10         10)       42304952       04/09/10         9)       42304304       04/06/10         8)       42304397       03/23/10         7)       42304310       03/17/10         6)       42304308       03/17/10         6)       42304301       03/17/10         42304301       03/17/10         3)       42303726       02/24/10         3)       42303726       02/24/10         2)       42303567       02/08/10 | DANNY TA S GREE DO MM<br>DANNY TA S GREE DO MM<br>DANNY TA C LITT DO DT<br>DANNY TA B FOWL DO SA<br>DANNY TA B FOWL DO SA<br>DANNY TA S GREE DO MM<br>DANNY TA S GREE DO MM<br>DANNY TA S GREE DO MM<br>DANNY TA S GREE DO MM<br>DANNY TA S GREE DO MM<br>DANNY TA B FOWL DO SA<br>DANNY TA B FOWL DO SA<br>DANNY TA T SIEF DO OR<br>DANNY TA J GRAN DO GE<br>TOTAL | 0.00 BCC<br>0.00 BCC<br>0.00 BCC<br>0.00 BCC<br>0.00 BCC<br>0.00 BCC<br>0.00 BCC<br>0.00 BCC<br>0.00 BCC<br>0.00 BCC<br>0.00 BCC<br>0.00 BCC<br>0.00 BCC<br>0.00 BCC<br>0.00 BCC<br>0.00 BCC<br>0.00 BCC<br>0.00 BCC<br>0.00 BCC<br>0.00 BCC | L 10.00CR<br>0.00CR<br>0.00<br>10.00CR<br>10.00CR<br>10.00CR<br>10.00CR<br>10.00CR<br>10.00CR<br>10.00CR<br>10.00CR<br>84.00<br>10.00CR<br>84.00<br>10.00CR<br>226.00CR |   |
|----------------------------------------------------------------------------------------------------|----------------------------------------------------------------------------------------------------|----------------------------------------------------------------------------------------------------|----------------------------------------------------------------------------------------------------|---|
| DISPLAY DETAIL FOR INVOICE [<<br>13                                                                                                    | CR> TO CONTINUE, OR TYPE 'ST                                                                                                    | OP']: 13                                                                                                    |                                                                                                    |   |
| INVOICE# ADM/VIS DISCH<br>13) 42316171 08/24/10                                                                                                    | PATIENT MD LOC HO BA<br>DANNY TA S GREE DO MM                                                                                                    | CHARGES FS0<br>0.00 BC0                                                                                                    | E BALANCE<br>10.00CR                                                                                                    |   |
| Posted Service De<br>1)08/24/10 523 CA<br>CA                                                                                                    | scription Payments Adj<br>SH/CHECK PAYMENT<br>10.00                                                                                                    | ust Charges I                                                                                                    | FSC Batch<br>2024910                                                                                                    |   |
| Division: FAMILY PRACTICE                                                                                                    |                                                                                                    |                                                                                                    |                                                                                                    |   |
| DISPLAY DETAIL FOR INVOICE:                                                                                                    |                                                                                                    |                                                                                                    |                                                                                                    |   |
| INVOICE NUMBER TO PRINT ON CA                                                                                                    | SH RECEIPT : 13                                                                                                    |                                                                                                    |                                                                                                    | • |

10. Type the number of the invoice at: "Invoice Number to Print On Cash Receipt" and press Enter

# **Reprinting Receipts**

| Demand Receipt            |             |                                    |                  |
|---------------------------|-------------|------------------------------------|------------------|
| Device:<br>Terminal Type: | <u>5859</u> | Right Margin:<br>Advanced Ontions? |                  |
| reminarrype.              |             | Huvanceu options                   |                  |
|                           |             |                                    |                  |
|                           |             |                                    |                  |
|                           |             |                                    |                  |
|                           |             |                                    |                  |
|                           |             |                                    |                  |
|                           |             |                                    |                  |
|                           |             |                                    |                  |
|                           |             |                                    |                  |
|                           |             | <u></u>                            | K <u>C</u> ancel |

11. Confirm the printer device number

12. Click OK

### How to Collect a Self Pay Deposit:

| Patient:     SRSDT,ALEXCABOT     Reg     Category:       Appt Reason:     Appt Type:       Provider:     Image: Construction of the second of the second of the se |
|----------------------------------------------------------------------------------------------------|
| Appt Reason: Appt Type: Provider: Q a Duration: From Date: 12/28/2016                                                                                                    |
| Provider: Q 💼 Duration: From Date: 12/28/2016                                                                                                    |
|                                                                                                    |
| Department:                                                                                                    |
|                                                                                                    |
| Pt Pret                                                                                                    |
| Profile Comments Links Ancillaries/Resources Resource - Primary Link Appointment Set                                                                                                    |
|                                                                                                    |
|                                                                                                    |
|                                                                                                    |
|                                                                                                    |
| Last Refreched: 04: 18PM                                                                                                    |
| Patient's Appointment List                                                                                                    |
| Date Day Time Status Type Provider Dept Loc Dur Set No. Appt No. Attach                                                                                                    |
| 12/28/2016 WED 08:40AM PEN REG LIGHT MD,CYRIL SB FP SM 20 209453340 CV                                                                                                    |
|                                                                                                    |
|                                                                                                    |
|                                                                                                    |
|                                                                                                    |
|                                                                                                    |
|                                                                                                    |
| Links  Actions  Actions  Cancel                                                                                                    |
|                                                                                                    |
| Cancel/Reschedule                                                                                                    |
| Noshow                                                                                                    |
| Appointment Detail                                                                                                    |
| Appointment Data Form                                                                                                    |
| Appointment Overview                                                                                                    |
| Visit Overview                                                                                                    |
| Link Appointment                                                                                                    |

1. Use the **Appts Filter** button to find the correct appointmentHighlight the patients appointment for today (do not click on the hyperlinks)

- 2. Click Appt Actions
- 3. Select Appointment Overview

### **Collecting a Self Pay Deposit**

| Appointment Overview       |                               |
|----------------------------|-------------------------------|
| Demographic                | <u>Appointment</u>            |
| 8695 SPECTRUM CENTER BLVD  | Appt No.: 200001728           |
| SAN DIEGO,CA 92123-1489    | Provider: GREEN MD,STEVEN A   |
|                            | Department: FAMILY MEDICINE   |
| Home: 858-499-4000         | Location: SORRENTO MESA       |
| Work:                      | Type: MEDIUM VISIT            |
| Email:                     | Appt Status: PENDING          |
| Upd: 12/05/2012 By: AWPSR2 | Date/Time: 11/30/2012 10:10AM |
|                            | Arr: To MD: Out:              |
|                            | Referral No.:                 |
|                            | Visit No.:                    |

#### 4. Click **Demographics**

5. **Verify and update the demographics**, home chart location (HCL), Adr Status, e-mail, collector code, and C.O.R. signed (Conditions of Registration)

- Verify each additional screen of the registration
- Once completed, click **OK**

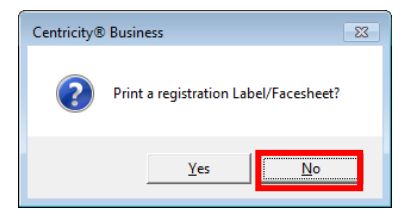

6. Click No at Print a registration Label/Facesheet?

|                  | Patient:                                                     | SRSDT,ANA<br>8901 ACTIVITY<br>SAN DIEGO,CA | ROAD                                                              | 92126                |             | MRN: 04-63-00<br>SSN: XXX-XX-7<br>DOB: 03/31/20                       | 0-32 FSC<br>7772<br>000 | 2:5                                                               |      |
|------------------|--------------------------------------------------------------|--------------------------------------------|-------------------------------------------------------------------|----------------------|-------------|-----------------------------------------------------------------------|-------------------------|-------------------------------------------------------------------|------|
| #                | FSC                                                          | INS CO/CER                                 | RT#/GROUI                                                         | P#/PLAN              | EFF D1      | TERM DT                                                               |                         |                                                                   | 3    |
| 1                | S                                                            |                                            |                                                                   |                      |             |                                                                       |                         |                                                                   |      |
|                  |                                                              |                                            |                                                                   |                      |             |                                                                       |                         |                                                                   |      |
| 1<br>2<br>A<br>B | <u>Invoices</u><br><u>INS VERI</u><br><u>Add</u><br>Determir | IFY<br>nator                               | C <u>Copy</u><br>D <u>Delet</u><br>E <u>Edit</u><br>H <u>Chan</u> | <u>e</u><br>ge Order | I<br>J<br>R | <u>Insert</u><br><u>Documents</u><br><u>Pt Resp</u><br><u>Replace</u> | S<br>T<br>V             | <u>Show/Clr Deleted</u><br><u>View Audit Trail</u><br><u>View</u> |      |
|                  |                                                              |                                            |                                                                   |                      |             |                                                                       | Actions 🔻               | ОК Са                                                             | ncel |

7. Click **OK** at the Manage Insurance Information screen.

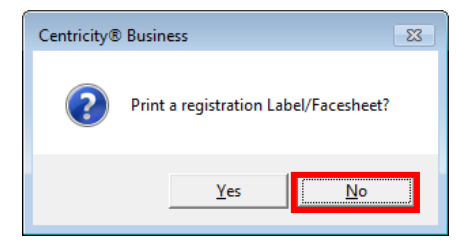

#### 8. Click No at Print a registration Label/Facesheet?

| Appt Ins  | Description  | Ins Company          | Code | Certificate No. | Eff Date | Term Date | Referral Number |     | <b>B</b> |
|-----------|--------------|----------------------|------|-----------------|----------|-----------|-----------------|-----|----------|
|           |              |                      |      |                 |          |           |                 | _   |          |
| 4         |              |                      |      |                 |          |           |                 | - F | -        |
|           |              |                      |      |                 |          |           |                 | ,   |          |
| Stateme   | nt Balances  | All Groups           | At   | tachments       |          |           |                 |     |          |
| Prior Phy | ysician Bal: | \$-2680.00           | Ту   | pe              |          | Descripti | on              | (   | 2        |
|           |              |                      | Sc   | heduling Comme  | ints     | COUGH     |                 |     |          |
|           |              |                      | Inv  | /oice           |          | 63812791  |                 |     |          |
|           |              |                      | Inv  | /oice           |          | 63812795  |                 |     | =        |
|           |              |                      | Vis  | it Number       |          | 20653732  | 6               |     |          |
| Amount    | Due:         | \$-2680.00           |      |                 | 111      |           |                 | Þ   | Ŧ        |
|           |              |                      |      |                 |          |           |                 |     |          |
| Arrive    | e Check In   | Check Out Time Stamp | •    | Actions 🔻       |          |           |                 | ОК  |          |

### 9. Click Check In

| Short Form  | n Insurance | Verification | 30 - S | HARP | REES ST | EALY AVM G  | 2                |       |
|-------------|-------------|--------------|--------|------|---------|-------------|------------------|-------|
| Patient:    | SRSDT,ALEXC | ABOT         |        |      | MRN:    | 107-618-233 | <b>OB:</b> 08/08 | /1975 |
| Adm #:      | 209453340   | Adm Dt:      |        |      | Dis Dt: |             | PTYP: 222        |       |
| Registratio | on FSCs:    | 1<br>S       |        |      |         |             |                  |       |
| Visit FSC L | ist:        | 1 Q<br>S     | 9      | 9    | 0       | 9           |                  | QQ    |
| Plan List:  |             | <u> </u>     | 9      | 9    | 9       | 9           |                  |       |
|             |             |              |        |      |         | Actions     | ОК Са            | ncel  |

- 10. Short Form Insurance Verification screen will display
- 11. Click OK

# **Collecting a Self Pay Deposit**

| Patient: SRSDT, ALEXCABO  | T MRN: 04-68-18-09        | DOB: 08/08/1975   | Age: 41 Sex: F             |        |
|---------------------------|---------------------------|-------------------|----------------------------|--------|
| Patient: SRSDT, ALEXCABOT | MRN: 04-68-18-09          | DOB: 08/08/1975   | Age: 41 Sex                | c: F   |
| Adm #: 209453340 Adm      | n Dt: 12/28/2016 P        | TYP: ZZZ REVI     | SC: 1 Prog: SRSNA          |        |
| ר                         | This visit has never been | Verified          |                            |        |
|                           |                           |                   |                            |        |
|                           |                           |                   |                            |        |
| DD Dlan Company Name      | Dian D                    | accription        | FEC                        | 3      |
| PR Plan Company Name      | Plan D                    | escription        | FSC                        |        |
| 1 299                     | AUTO A                    | SSIGNED SELF PAY  | 1                          |        |
|                           |                           |                   |                            |        |
|                           |                           |                   |                            |        |
|                           |                           |                   |                            |        |
| A Add Plans               | K Link Actions            | <u>S</u> <u>S</u> | wap Plan Order             |        |
| D Delete Plan             | L Wipe Clean, Au          | toAsqn Plns T A   | udit Trail                 |        |
| F Edit Follow-ups         | M Move Plan               | U <u>v</u>        | <u>/iew All Follow-ups</u> |        |
| G Eligibility Status Edit | O Documents               | Vy                | <u>/iew a Plan</u>         | -      |
| I Patient Inquiry         | R Referral/Author         | izations W V      | Varnings                   |        |
|                           |                           |                   |                            |        |
|                           |                           | Acti              | ons 🔻 OK                   | Cancel |

- 12. Verify Insurance Screen will display
- 13. Click OK

| Alerts                                                            |                        |             |                                                        |                 |             |                     |        |                                          |                         |      |
|-------------------------------------------------------------------|------------------------|-------------|--------------------------------------------------------|-----------------|-------------|---------------------|--------|------------------------------------------|-------------------------|------|
|                                                                   |                        | н           | old Bill/C                                             | Claim Sele      | ector       | Screen              |        |                                          |                         |      |
| Patient:<br>VTYP:<br>Conf Comm:                                   | SRSDT,ALEXCABOT<br>ZZZ |             |                                                        | MRN:<br>Adm Dt: | 04-6<br>12/ | 8-18-09<br>/28/2016 | ,      | Visit No:<br>Dis Dt:                     | 209453340<br>12/28/2016 |      |
| Flag Descri                                                       | ption                  |             | User                                                   | Date            |             | Exp Date            |        |                                          | AC                      |      |
| A <u>Add a Flac</u><br>C <u>Action Coo</u><br>D <u>Delete a F</u> | 1<br>de<br>1aq         | E<br>I<br>R | <u>Edit a Fla</u><br><u>Inquire</u><br><u>Reevalua</u> | ag<br>ate       |             |                     | S<br>U | Select Action<br>User View/Sh<br>Actions | OK Car                  | ncel |

- 14. Alerts screen will display. Correct any alerts that need to be addressed.
- 15. Click OK

| Cash Drawer Grp:3 P | er:1411         |             |          |                           |
|---------------------|-----------------|-------------|----------|---------------------------|
| Initials:           | DEVMI1          | ch: 1234567 | Site: SM |                           |
| Description:        | DEVMI1/SM/IM/61 | 9-446-1785  |          |                           |
|                     |                 |             |          |                           |
|                     |                 |             |          |                           |
|                     |                 |             |          | <u>O</u> K <u>C</u> ancel |

16. Click **OK** at Cash Drawer

| Check In Grp:3 Per:1009 Batch:2026424 [0-BCI] |                      |
|-----------------------------------------------|----------------------|
| Patient: SRSDT,ANA                            | Invoice: G           |
| EMRN: 04-09-16-18                             | Provider:            |
| FSC List: S                                   | Billing Area: 📃 📃    |
| Case:                                         | Location: 📃 📃        |
| Visit #: ?                                    | Service Date: 🔤      |
| MCA Contract #:                               | Financial Class: 📃 🔍 |

#### 17. Tab to the Visit #

18. Type a ? and Press Tab or click the magnifying glass

| A | Appointment List for RGTEST,MARYJANE<br>Appointment List for RGTEST,MARYJANE |          |         |      |     |      |     |         |             |   |  |  |
|---|------------------------------------------------------------------------------|----------|---------|------|-----|------|-----|---------|-------------|---|--|--|
| F | Filter: Off                                                                  |          |         |      |     |      |     |         |             |   |  |  |
|   | Appt                                                                         | Date     | Time    | Dept | Phy | Туре | Loc | Invoice | Creation Dt | 0 |  |  |
| Ľ | 36370036                                                                     | 02/14/11 | 11:30AM | IM   | MOR | REG  | DO  |         |             |   |  |  |
|   |                                                                              |          |         |      |     |      |     |         |             |   |  |  |

19. Click on the **correct appointment** (do not click the hyperlink)

20. Click **OK** 

Ask for patient self-pay deposit (refer to SRS P&P15504.99)
New Patient \$200
Established Patient \$130
Out-of-State New Patient \$250
Urgent Care

New - \$250

# **Collecting a Self Pay Deposit**

| Check In Grp:3 Per:1204 Batch:2544715 [0-BCI] |                                           |
|-----------------------------------------------|-------------------------------------------|
|                                               |                                           |
| Patient: SRSDT,ANA                            | Invoice: G                                |
| EMRN: 04-04-27-80                             | Provider: LIN MD,CHENG-I                  |
| FSC List: HAC,YAC,SHM,AET                     | Billing Area: OTAY RANCH                  |
| Case:                                         | Location: DOCTORS OFFICE                  |
| Visit #: 200006304                            | Service Date: 05/21/2013 🔳                |
| MCA Contract #:                               | Financial Class: 🛛 🔍                      |
| MCA Referral #:                               | Provider 2:                               |
| Missing Ref Type: 📃 📃                         | HCL: EHR                                  |
|                                               |                                           |
|                                               |                                           |
| 1-Cash,2-Check,3-Cr.card,4-SOC: 1-CASH 🔍      |                                           |
| Payment: 200.00                               |                                           |
| Post to Invoice: 200.00                       | Patient Resp.: 0.00                       |
| Comment: DEPOSIT ONLY/APP                     | Total Pat Amt: 0.00                       |
| Print Receipt: 🔽                              |                                           |
|                                               |                                           |
|                                               |                                           |
|                                               |                                           |
|                                               | <u>A</u> ctions <u>O</u> K <u>C</u> ancel |

21. Select the appropriate payment type

### 22. Type the **receipt comments**

Examples of Documentation (refer to policy and procedure):

| Comment: | Deposit Only/Appt/Cash              |
|----------|-------------------------------------|
| Comment: | Deposit Only/Appt/CK#1234           |
| Comment: | Deposit Only/Appt/CC Conf #12345678 |

| Demand Receipt |             |                    |                  |
|----------------|-------------|--------------------|------------------|
| Device:        | <u>5859</u> | Right Margin:      | 80               |
| Terminal Type: | ٩           | Advanced Options?: |                  |
|                |             |                    |                  |
|                |             |                    |                  |
|                |             |                    |                  |
|                |             |                    |                  |
|                |             |                    |                  |
|                |             |                    |                  |
|                |             |                    |                  |
|                |             | <u></u>            | K <u>C</u> ancel |

- 23. Type or confirm the Device
- 24. Click OK

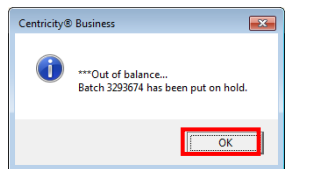

The Patient Services screen is central access point for all information related to a single patient. Using hyperlinks, Patient Services gives you access to appointment, demographic, insurance, financial, and, visit information.

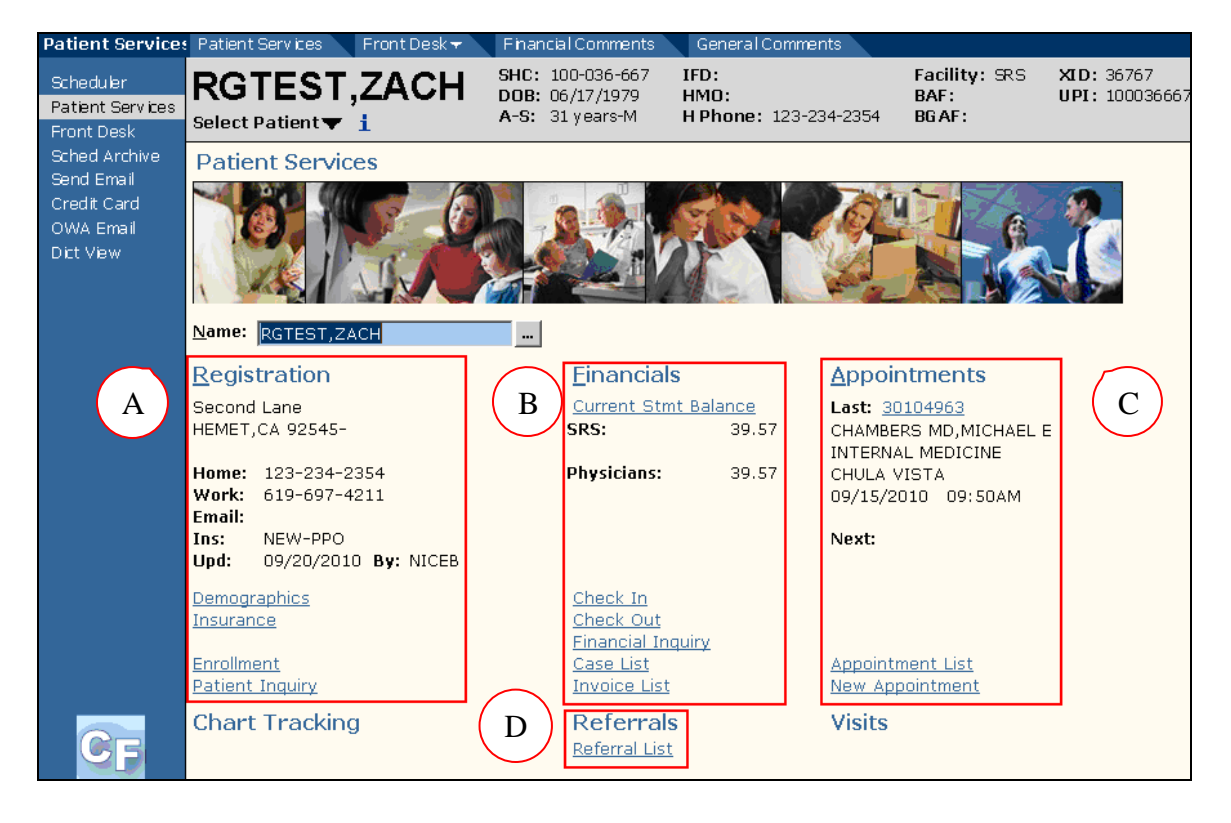

### A Registration Information

In addition to displaying basic demographic information, the registration section of the Patient Services screen includes the following hyperlinks:

- Demographics accesses complete demographic information for the patient.
- **Insurance** accesses complete Insurance and FSC information.
- Enrollment is used for patients enrolled in Managed Care insurance.
- **Patient Inquiry** provides an additional path for accessing complete patient information.

#### B Financial Information

- In addition to displaying statement balance information, the Financials section of the Patient Services screen includes the following hyperlinks:
- Check In accesses the check-in process for your patient.
- Check Out accesses the check-out process for your patient.
- **Financial Inquiry** allows you to view financial records by group and by FSC.
- Case List provides a list of cases attached to the patient.
- **Invoice List** provides a list of the invoices for your patient.

#### C Appointment Information

D

In addition to displaying information about the patient's next and last appointments, the Appointments section of the Patient Services screen includes the following hyperlinks:

- Appointment List is a complete list of the patient's appointments.
- New Appointment provides access to the New Appointment screen in Scheduling Homebase.

Referral List is a complete list of referrals for that patient.

### **Patient Service Overview**

### How to Display Past Balances (Invoice List):

Display balances allow the user to view any charges the patient owes to Sharp HealthCare.

- 1. Click on Patient Services on the VTB
- 2. Click Invoice List

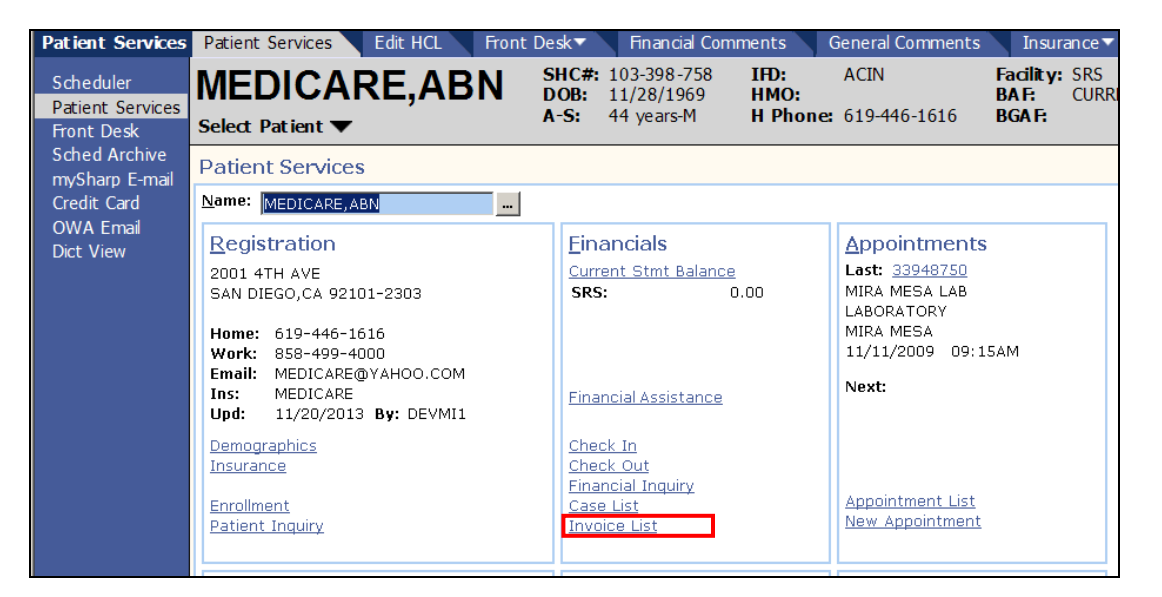

### **Patient Service Overview**

|   |                   | INVOICE               |             | Nume              | - 11 3 3      | LOC | 1103 | DH              | onurges              | 1.00  | Dulance                 |   |
|---|-------------------|-----------------------|-------------|-------------------|---------------|-----|------|-----------------|----------------------|-------|-------------------------|---|
|   | 51)               | <u>58481874</u>       | 10/20/13    | NOU               | J VES         | ΙH  | SMB  | HOS             | 4742.00              | S     | 436.94                  |   |
|   | 50)               | <u>58463664</u>       | 10/18/13    | NOU               | G O'H         | DO  |      | SDM             | 0.00                 | UHP   | 0.00                    |   |
|   |                   | Scheduling            | g Appt #:   | 202586            | 5954          |     |      |                 |                      |       |                         |   |
|   | 49)               | <u>58393962</u>       | 10/11/13    | NOU               | G O'H         | DO  |      | SDM             | 0.00                 | UHP   | 0.00                    |   |
|   |                   | Scheduling            | g Appt #:   | 202356            | 5579          |     |      |                 |                      |       |                         |   |
|   | 48)               | <u>58295924</u>       | 09/30/13    | NOU               | C CLE         | DO  |      | SDM             | 44.00                | UHP   | 0.00                    |   |
|   |                   | Scheduling            | g Appt #:   | 202203            | 3758          |     |      |                 |                      |       |                         |   |
|   | 47)               | <u>58231499</u>       | 09/18/13    | NOU               | C WA          | CIL |      | DTL             | 24.00                | S     | 17.73                   |   |
|   |                   | Scheduling            | g Appt #:   | 202203            | 3741          |     |      |                 |                      |       |                         |   |
|   | 46)               | <u>58193805</u>       | 09/17/13    | NOU               | G O'H         | DO  |      | SDM             | 0.00                 | UHP   | 0.00                    |   |
|   |                   | Scheduling            | g Appt #:   | 202203            | 3741          |     |      |                 |                      |       |                         |   |
|   | 45)               | <u>58103112</u>       | 09/06/13    | NOU               | G O'H         | DO  |      | SDM             | 0.00                 | UHP   | 0.00                    |   |
|   |                   | Scheduling            | g Appt #:   | 202250            | 0613          |     |      |                 |                      |       |                         |   |
|   | 44)               | <u>57900317</u>       | 08/12/13    | NOU               | G O'H         | DO  |      | SDM             | 0.00                 | UHP   | 0.00                    |   |
|   |                   | Scheduling            | g Appt #:   | 202075            | 5388          |     | _    |                 |                      |       |                         | - |
| - |                   |                       |             |                   |               |     |      |                 |                      |       |                         |   |
|   |                   |                       |             |                   |               |     | -    |                 |                      |       |                         |   |
| Ľ |                   | I/Bal/Cred Bal        | H (         | ung Crts/         | Spits         |     | 0    | Oldes           | <u>st/Newest</u>     | 7     | EDI                     |   |
|   | <u>v</u> <u>v</u> | <u>ew Detall</u>      |             | Jocument          | <u>cs</u><br> |     | Q    | <u> / Flite</u> | <u>er</u>            | 2     | Multi Inv Detall        |   |
|   |                   | <u>kpand/Contract</u> | <u> 191</u> | <u>Multigrp L</u> | usplay        |     |      |                 |                      |       |                         |   |
|   |                   |                       |             |                   |               |     |      |                 |                      |       |                         |   |
|   |                   |                       |             |                   |               |     |      |                 |                      |       |                         |   |
|   |                   |                       |             |                   |               |     |      |                 | <u></u> <u>A</u> cti | ons 🔻 | <u>UK</u> <u>C</u> ance |   |

### **Collecting Balance Tips**

|                                      |        | Invoice         | Serv Dt   | Name      | Phys    | Loc  | Hos             | BA           | Charges                 | F       | FSC | Balance      | Red         |
|--------------------------------------|--------|-----------------|-----------|-----------|---------|------|-----------------|--------------|-------------------------|---------|-----|--------------|-------------|
|                                      | 26)    | <u>71839949</u> | 09/11/18  | RON       | D HO    | DO   |                 | EC           | 0                       | .00 9   | 5   | 200.00CR     | amounts     |
| Scheduling Appt #: 214369938 Visit # |        |                 |           |           |         | #:   | #: 214369938 ar |              |                         |         |     |              |             |
|                                      | 25)    | <u>71839932</u> | 02/23/18  | RON       | C LIT   | DO   |                 | DTM          | 150                     | .00 9   | 5   | 0.00         | to the      |
|                                      | 24)    | 71839921        | 09/10/18  | RON       | D HO    | DO   |                 | EC           | 0                       | .00 9   | 5   | 200.00CR     | patients    |
|                                      |        | Scheduling      | g Appt #: | 214369    | 9853 V  | isit | #:              | 214369       | 853                     |         |     |              | account.    |
|                                      | 23)    | 71839904        | 09/10/18  | RON       | D HO    | DO   |                 | EC           | 0                       | .00 9   | 5   | 200.00CR     | L .         |
|                                      |        | Scheduling      | g Appt #: | 214369    | 9481 V  | isit | #:              | 214369       | 481                     |         |     |              |             |
|                                      | 22)    | 71839873        | 08/11/18  | RON       | C LIT   | DO   |                 | DTM          | 150                     | .00 9   | 5   | 150.00       | Black       |
|                                      | 21)    | 71839871        | 07/12/18  | RON       | C LIT   | DO   |                 | DTM          | 150                     | .00 s   | 5   | 150.00       | amounts are |
|                                      | 20)    | 71839870        | 06/12/18  | RON       | C LIT   | DO   |                 | DTM          | 150                     | .00 9   | 5   | 150.00       | outstanding |
|                                      | 19)    | 71839748        | 08/21/18  | RON       | D HO    | DO   |                 | EC           | 0                       | .00 s   | 5   | 200.00CF     | balances    |
|                                      |        | Scheduling      | g Appt #: | 214369    | 9174 V  | isit | #:              | 214369       | 174                     |         |     |              |             |
|                                      | 18)    | 71839492        | 07/24/18  | RON       | D HO    | DO   |                 | EC           | 0                       | .00 s   | 5   | 200.00CF     |             |
|                                      |        | Scheduling      | g Appt #: | 214366    | 5553 V  | isit | #:              | 214366       | 553                     |         |     |              |             |
|                                      | 17)    | 71839475        | 07/23/18  | RON       | A SAC   | DO   |                 | SM           | 0                       | .00 9   | 5   | 200.00CF     |             |
| •                                    |        |                 |           |           |         |      |                 |              |                         |         |     |              | •           |
|                                      |        |                 |           |           |         |      |                 |              |                         |         |     |              |             |
| В                                    | All/Ba | al/Cred Bal     | H (       | Chq Crts/ | Splts   |      | M               | Multig       | rp Display              |         | Т   | More Actions |             |
| D                                    | View   | Detail          | I         | More Inqu | uiries  |      | 0               | <u>Oldes</u> | t/Newest                |         | W   | <u>EDI</u>   |             |
| E Expand/Contract J Documents        |        |                 |           | Q         | ? Filte | r    |                 | Ζ            | <u>Multi Inv Detail</u> |         |     |              |             |
|                                      |        |                 |           |           |         |      |                 |              |                         |         |     |              |             |
|                                      |        |                 |           |           |         |      |                 |              |                         |         |     |              |             |
|                                      |        |                 |           |           |         |      |                 |              |                         | Actions | ; • | OK Cancel    |             |
|                                      |        |                 |           |           |         |      |                 |              |                         |         |     |              |             |

**Credits** on patient accounts are payments patients have made in excess to the clinics.

**Outstanding Balances** are amounts the patient is responsible for paying. These are for services they have received.

- If a patient wants to make a payment on multiple invoices, be sure to attach the payments to the correct visits.
- If the patient's account looks like it has a credit, do not subtract that from the invoice you are posting.
- If you have any questions or concerns while taking a payment, refer the patient to the Business Service Rep in the Business Office.
- Many small credit balances that appear are not <u>true</u> credits. Typically, copayments from previous visits have not been matched up with a charge and they appear to be a credit. Do not address these small balances.
- Collecting a No-Show Fee is the same process. Click/check mark the No-Show Fee Invoice.
### How to Collect Past Balances:

- 1. Click Patient Services (VTB)
- 2. Select Check Out

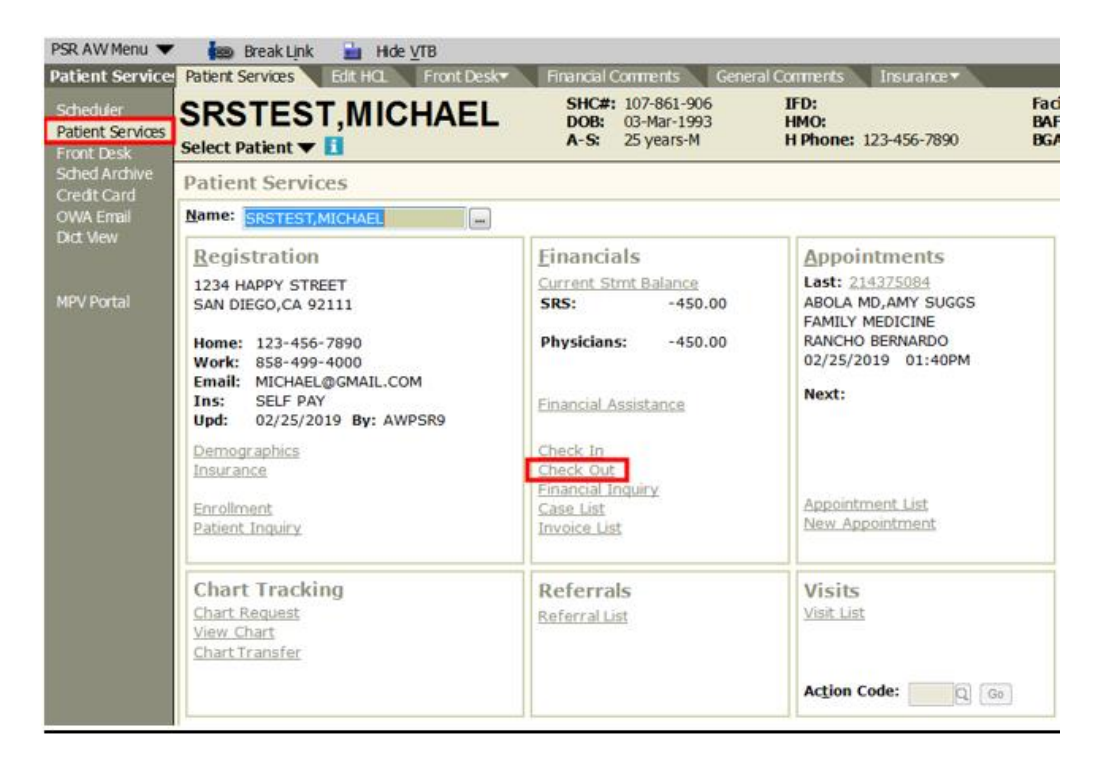

| Cash Drawer Grp:3 F | Per:1411        |             |          |                   |
|---------------------|-----------------|-------------|----------|-------------------|
| Initials:           | DEVMI1          | ch: 1234567 | Site: SM |                   |
| Description:        | DEVMI1/SM/IM/61 | 9-440-1/85  |          |                   |
|                     |                 |             |          |                   |
|                     |                 |             |          |                   |
|                     |                 |             |          | OK <u>C</u> ancel |

3. Click OK at the Cash Drawer

| 4.        | Tab to get to the Invoice f | ield |               |   |
|-----------|-----------------------------|------|---------------|---|
| Patient:  | RGTEST,THOMAS               |      | Invoice:      |   |
| EMRN:     |                             |      | Billing Area: | Q |
| Case:     |                             |      | Provider:     | Q |
| FSC List: |                             |      | Provider 2:   |   |
| HCL:      |                             |      | Location:     |   |

# **Collecting Past Balances / No-Show Fees**

| Filter: Off                    |                      |         |                     |                     |                   |                 |                    |          |              |            |                | 1 |                                       |
|--------------------------------|----------------------|---------|---------------------|---------------------|-------------------|-----------------|--------------------|----------|--------------|------------|----------------|---|---------------------------------------|
| Appt                           | Date                 | Time    | Dept                | Phy                 | Туре              | Loc             | Invoice            | Creati   | ion Dt       |            | <u>•</u>       |   | If the appointment                    |
| 30106126                       | 09/01/10             | 10:50AM | FP                  | GRE                 | REG               | MIR             | 42316312           | 2 09/01/ | 2010         |            | <b>^</b>       |   |                                       |
| <u>30106126</u>                | 09/01/10             | 10:50AM | FP                  | GRE                 | REG               | MIR             | 4231634            | 2 09/01/ | 2010         |            |                |   | list displays click<br>Cancel.        |
| Appointr<br><b>Filter</b>      | nent Inquiry         |         |                     | Invoid              | <u>e Inqu</u>     | iry             |                    | R        | <u>Reset</u> |            |                | * |                                       |
|                                |                      |         |                     |                     |                   |                 |                    | 4        | Actions 🔻    | <u>о</u> к | <u>C</u> ancel |   |                                       |
| Link visit to<br>Link visit to | o invoice<br>invoice | 3 - SH  | IARP I<br>3 -       | REES-<br>• SHAR     | STEA<br>P REE     | LY - (<br>s-ste | CBAVM<br>ALY - CBA | VM       |              |            |                | _ |                                       |
|                                |                      | Choose  | Visit li<br>e one t | st for S<br>to atta | GRSDT,<br>ch to t | ALEX(           | CABOT<br>w invoice | -        |              |            |                |   | Link visit to invoice screen displays |
| Adm #                          | А                    | dm Dt   | Di                  | s Dt                |                   | РТуре           | e FSC              | Attend   | l Phy        | G          | rp             |   | Click <b>ok</b>                       |
|                                |                      |         |                     |                     |                   |                 |                    | Actio    | ons          | <u>ov</u>  | Cancel         |   | /                                     |

5. Type a ? in the invoice field and Press Tab (or click the magnified glass)

| Check ( | Out Grp:3 Pe    | er:1008 B    | atch:2024     | 985 [0-B0    | :0] - Gene  | ral      |             |     |
|---------|-----------------|--------------|---------------|--------------|-------------|----------|-------------|-----|
|         | Patient:        | RGTEST,THO   | MAS           |              | a           | 1        | Invoice: 🤋  | a   |
|         | EMRN:           | 04-08-91-73  |               |              |             | Billir   | ng Area: 📃  | ٩   |
|         | Case:           |              |               |              |             | Р        | rovider: 📃  | ٩   |
| Reg     | FSC List:       |              |               |              |             | Pro      | vider 2:    | 9   |
|         | HCL:            | NEW          |               |              |             | L        | ocation: 📃  | ٩   |
|         | Diagnosis 1:    | <u>a</u>     | O: 🔽          |              |             | Servio   | ce Date: 📃  | *** |
|         | 2:              | <u>a</u>     | o: 🔽          |              |             | Financia | al Class: 📃 | ٩   |
|         | 3:              | 0            | 0: 🔽          |              |             | Referrir | ng Phys: 📃  | 9   |
| ===     | ==> Last natien | t navment 79 | 2 00 on 09/01 | /2010 in MIR | ∆ MES∆ <=== |          |             |     |

| Select Pa | tient 🔻         |          |      | ,     | r-5. | 20 y              | ears-w | 1 Inplique, a | 30-499- | 2410 DGAL |   |
|-----------|-----------------|----------|------|-------|------|-------------------|--------|---------------|---------|-----------|---|
| Invoice 1 | Inquiry Grp     | 3        |      |       |      |                   |        |               |         |           |   |
|           | Invoice         | Serv Dt  | Name | Phys  | Loc  | Hos               | ВА     | Charges       | FSC     | Balance   | 0 |
| 🗖 636)    | <u>11111111</u> | 01/11/13 | JOHN | A BIE | DO   |                   | SDM    | 1162.00       | PAC     | 1162.00   |   |
| 635)      | 00000000        | 01/10/13 | JOHN | J GO  | DO   |                   | DTM    | 125.00        | S       | 125.00    |   |
| 634)      | 11111111        | 12/31/12 | JOHN | S ASS | DO   |                   | GEN    | 339.00        | SHS     | 25.00     |   |
| 🗖 633)    | 00000000        | 12/27/12 | JOHN | A BIE | DO   |                   | SDM    | 268.00        | HSH     | 18.95     | - |
|           |                 |          |      |       |      | Tota <sup>-</sup> | ]      | 1894.00       |         | 1330.95   |   |

6. Click the **check box** for the correct invoice date

• Only balances showing an S in the FSC column

#### OR

# • HMO patient balances that show the HMO FSC <u>ending with S</u> are the patient's responsibility.

Example: HSH (1<sup>st</sup> H is dropped)  $\rightarrow$  S is added at the end = SHS

7. Click OK

#### Remember:

**Red** amounts are <u>credits</u> on the patient's account (that is what they have paid)

**Black** amounts are <u>balances</u> on the patient's account (that is what they are responsible for paying).

## **Collecting Past Balances / No-Show Fees**

| PSR AW Menu                                                                                | 📾 Break Link 🚦                                                                                                    | Hide <u>V</u> TB                                                                    |                                                                                                    |                                                                                                    |                |
|--------------------------------------------------------------------------------------------|----------------------------------------------------------------------------------------------------|-------------------------------------------------------------------------------------|----------------------------------------------------------------------------------------------------|----------------------------------------------------------------------------------------------------|----------------|
| Front Desk                                                                                 | Check In Check Out                                                                                                 | Cash Drawe                                                                          | r Demand Receipt                                                                                            | View Fee Schedule Maste                                                                                                    | er Fee         |
| Scheduler<br>Patient Services<br>Front Desk                                                | RGTEST,SA                                                                                                    | MONE                                                                                | <b>SHC#:</b> 104-738-067<br><b>DOB:</b> 05/01/2008<br><b>A-S:</b> 9 years-F                                 | IFD:<br>HMO:<br>H Phone: 619-301-2687                                                                                                    | Fa<br>B/<br>BC |
| TES Activities<br>BAR Activities<br>Sched Archive<br>Credit Card<br>OWA Email<br>Dict View | Check Out Grb:3 PC<br>Patient: RGTEST<br>EMRN: 04-15-8<br>Case:<br>Reg FSC List:<br>HCL: NEW<br>Diagnosis 1:<br>2: | C:1711 Batch                                                                        | 212955103                                                                                                   | DI - General<br>Invoice: 71836790 Q<br>Billing Area: LA MESA-GMP Q<br>Provider: AMBERG,JAMES M Q<br>Provider 2: Q<br>Location: DOCTORS OFFICE Q<br>Service Date: 08/01/2017 @<br>Financial Class: SELF PAY Q |                |
| ETM Solutions                                                                              | 3:                                                                                                    | Q 0:                                                                                |                                                                                                    | Referring Phys:                                                                                                    |                |
| MPV Portal<br>MCA F52                                                                      | Procedure 1 2 3 0 0 0 0 0 0 0 0 0 0 0 0 0 0 0 0 0 0                                                                | Description                                                                         | Units Unit                                                                                                  | Amount Total Amt                                                                                                    |                |
|                                                                                            | 1-Cash,2-Check,3-                                                                                                  | Cr.card,4-SOC: 2                                                                    |                                                                                                    |                                                                                                    |                |
|                                                                                            | Print Bill: Print Receipt:                                                                                         | Post to Inv 10-<br>Comment: 3-C<br>1-C.<br>5-P<br>1-C.<br>10-<br>2-C<br>3-C<br>4-SI | ASH CHECK OUT CASH/CHE<br>REDIT<br>ASH<br>ASH<br>PT BAL CHECK OUT CASH/CHE<br>HECK<br>REDIT<br>HARE OF COST | CK                                                                                                    |                |

8. Select the correct Payment Type

9 - PT BAL at Check Out CR Card 10 - PT BAL Check Out Cash/Check

9. Type the appropriate comments

Examples of Documentation (refer to policy and procedure):

| Comment: | Payment on Balance/Appt/Cash       |
|----------|------------------------------------|
| Comment: | No Show Fee/Appt/CC Conf #12345678 |

#### 10. Click the Print Receipt check box

- Click **OK**
- Confirm the correct Printer Device
- Click Ok

You may need to cancel an arrived appointment if a patient was checked-in and could not wait to be seen by a provider.

 Arrived appointments <u>must be converted to PENDING</u> before they can be cancelled.

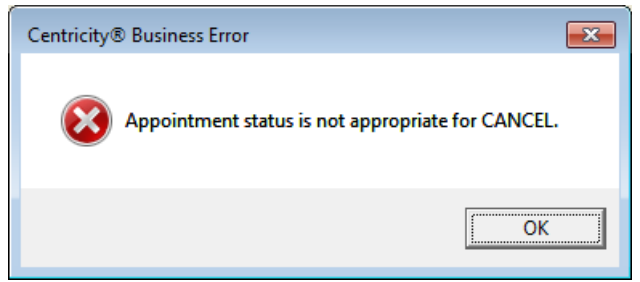

## How to Cancel an Arrived Appointment:

- 1. Use Appts Filter to find the patient's arrived appointment.
- 2. Select the arrived appointment for today or click on the time hyperlink

| Patient's A    | ppoir                                                                                                    | ntment Li | ist    |      |                   |      |     |     |         | Appts Filter | 1    | Refresh  |
|----------------|----------------------------------------------------------------------------------------------------|-----------|--------|------|-------------------|------|-----|-----|---------|--------------|------|----------|
| Date           | Day                                                                                                    | Time      | Status | Туре | Provider          | Dept | Loc | Dur | Set No. | Appt No.     | Atta | ch 🧕     |
| 11/01/2013     |                                                                                                    | <u></u>   | REM    | REG  | LIGHT MD,CYRIL SB | FP   |     | 20  |         | 200001272    | С    | <b>▲</b> |
| 12/17/2012     | MON                                                                                                    | 09:50AM   | PEN    | REG  | GRANT MD,JOHN J   | FP   | GEN | 20  |         | 200001271    | CV   |          |
| 12/10/2012     | MON                                                                                                    | 09:50AM   | PEN    | REG  | GRANT MD,JOHN J   | FP   | GEN | 20  |         | 200001270    | CV   |          |
| 12/03/2012     | MON                                                                                                    | 09:50AM   | PEN    | REG  | GRANT MD,JOHN J   | FP   | GEN | 20  |         | 200001269    | CV   |          |
| 11/26/2012     | MON                                                                                                    | 09:50AM   | PEN    | REG  | GRANT MD,JOHN J   | FP   | GEN | 20  |         | 200001268    | CV   |          |
| 11/19/2012     | MON                                                                                                    | 09:50AM   | PEN    | REG  | GRANT MD,JOHN J   | FP   | GEN | 20  |         | 200001267    | CV   |          |
| 11/12/2012     | MON                                                                                                    | 09:50AM   | PEN    | REG  | GRANT MD,JOHN J   | FP   | GEN | 20  |         | 200001266    | CV   |          |
| 10/31/2012     | WED                                                                                                    | 03:00PM   | ARR    | REG  | GREEN MD,STEVEN A | FP   | SM  | 20  |         | 200001256    | CV   |          |
|                |                                                                                                    |           |        |      |                   |      |     |     |         |              |      | $\vdash$ |
| Links <b>T</b> | s  Actions  Appt Actions  Appt Set Arrive Cancel/Reschedule Noshow Appointment Detail Appointment Data Form Appointment Overview |           |        |      |                   |      |     |     |         | Next         |      | Cancel   |

- 3. Click on **Appt Actions**
- 4. Select Appointment Data Form (ADF)

5. Change the appointment status from <u>ARR to PEN</u> like the screen below

| Appointment                               | t Data   | Form -               | General                |                     |                        |                    |                        |
|-------------------------------------------|----------|----------------------|------------------------|---------------------|------------------------|--------------------|------------------------|
| Patient:                                  | MEDICA   | RE,ABN               |                        |                     | E                      | SC: MED            | <b>H:</b> 619-446-1616 |
| EMRN:                                     | 12-45-7  | 8-96                 | AG                     | E: 47               | C                      | OL:                | <b>W:</b> 858-499-4000 |
| Date<br>01/17/2017<br>Provider<br>Comment | WRIGHT   | Day<br>TUE<br>MD,CHE | Time<br>3:30P<br>RYL D | Stat<br>PEN<br>Dept | Type<br>Con Q<br>RHE Q | Dur<br>30<br>Loc [ | Appt#                  |
| Comment1:                                 | BACK PA  | IN                   |                        |                     |                        |                    | Auth: OVN Arr Time:    |
| ОМ #: [                                   |          |                      |                        | Case #:             |                        | Q                  | Package ID:            |
| Patient Condit                            | ion Rela | ated to:             |                        | NONE                |                        | Q                  |                        |
| Ordering Prov.                            | .:       |                      |                        | ]                   | 🔍 Actua                | l Prov.:           | WRIGHT MD,CHERYL D     |
| Referring Prov                            |          | LIGHT M              | D,CYRIL SB             |                     | Q PCP:                 | TEST MD            | ,MYSHARP               |
| Chart Tracking                            | J Loc:   | RB                   | RHEUMATO               | LOGY                | Copay:                 | 00.00              | Override Copay:        |
| Bill Prov:                                | WRIGH    | T MD,CHE             | RYL D                  | 🔍 🛛 Bill L          | oc: D                  | OCTORS C           | DFFICE                 |
| Bill Area:                                | RANCH    | O BERNA              | RDO                    | 🔍 Alter             | nate Insu              | rance:             | Q                      |
|                                           |          |                      |                        |                     |                        | Next               | Save Cancel            |

- 6. Click Save
- The patient's pending appointment can now be cancelled.

| Patient's A | ppoir             | ntment Li      | st                  |                                      |                      |      |     |     |         | Appts Filter | <u>R</u> efresh | 1       |
|-------------|-------------------|----------------|---------------------|--------------------------------------|----------------------|------|-----|-----|---------|--------------|-----------------|---------|
| Date        | Dav               | Time           | Status              | Type                                 | Provider             | Dept | Loc | Dur | Set No. | Appt No.     | Attach          | R       |
| 06/02/2015  | TUE               | 03:20PM        | PEN                 | OFV                                  | MELANCON MD, JEFFREY | DER  | DTM | 20  |         | 205676858    | CV\$            | <b></b> |
| 04/13/2015  | MON               | 03:00PM        | ARR                 | PR1                                  | O'HARA MD,GARY C     | OB   | SDM | 30  |         | 205987994    | IV\$            |         |
| 03/03/2015  | TUE               | 08:15AM        | ARR                 | REG                                  | KOONER DO,BANITA B.  | IM   | DTM | 20  |         | 205715551    | IV\$            |         |
| 01/29/2015  | THU               | 07:40AM        | CAN                 | OFV                                  | MELANCON MD, JEFFREY | NDER | DTM | 20  |         | 205208172    | V\$             |         |
| 10/16/2014  | THU               | 08:00AM        | NOS                 | OFV                                  | MELANCON MD, JEFFREY | NDER | SM  | 20  |         | 204633334    | IV\$            |         |
| 08/25/2014  | MON               | 02:15PM        | ARR                 | OFV                                  | MELANCON MD, JEFFREY | NDER | SM  | 15  |         | 204600423    | IV\$            |         |
| 07/18/2014  | FRI               | <u>10:45AM</u> | CAN                 | CON                                  | MELANCON MD, JEFFREY | NDER | DTM | 30  |         | 203429015    | V\$             |         |
| 06/11/2014  | WED               | 11:30AM        | ARR                 | EGV                                  | O'HARA MD,GARY C     | OB   | SDM | 20  |         | 203843564    | IV\$            |         |
| <b>I</b>    |                   |                |                     |                                      |                      |      |     |     |         |              |                 |         |
| Links       | Ac                | tions 🔻        | Appt<br>A<br>C<br>N | Actions<br>rrive<br>ancel/<br>loshow | Appt Set  Reschedule |      |     |     |         | Next         | Cance           | el      |
| Cancel/F    | Cancel/Reschedule |                |                     |                                      |                      |      |     |     |         |              |                 |         |

|              |         |                    |       |      |                         | L |
|--------------|---------|--------------------|-------|------|-------------------------|---|
| Date         | Time    | Prov               | Dept  | Туре | Appt No. 🖄              |   |
| 06/02/2015   | 03:20PM | MELANCON MD, JEFFR | I DER | OFV  | 205676858 🔺             |   |
| •            |         |                    |       |      | ▶ ▼                     | l |
|              |         |                    |       |      |                         |   |
| Cancellation | Reason  |                    |       |      | 0                       | I |
|              |         |                    |       | Nat  | me                      | 1 |
| Cancellation | Comme   | nt:                |       | PAT  | TIENT CANCELLATION (PT) |   |
| E Bernheider | 1-      |                    |       | SCH  | HEDULER ERROR (SE)      |   |
| Reschedu     | le      |                    |       | PHY  | SICIAN CANCELLATION (PH | ) |
|              |         |                    |       | PAT  | TENT CANCELLED - HOS    |   |

Some patients leave before being seen by the provider. To delete a payment, follow these steps:

- 1. Ask the patient for their receipt
- 2. Return payment to the patient in the same form it was originally collected (cash, check or credit card)
- 3. Write or stamp VOID across both receipts
- 4. Have patient sign receipt acknowledging that they received their payment back
- 5. Delete payment from your cash drawer (batch)
- 6. Document all reversals on your Batch Reconciliation Form and circle all reversals on the Batch Proof

### How to Delete a Payment:

| Scheduler                                   | New Appointment Appointment List   | Provider Schedules Bur                                              | np List 🔰 Wait l | List Front Desk Financial Comments Sched User Reports |
|---------------------------------------------|------------------------------------|---------------------------------------------------------------------|------------------|-------------------------------------------------------|
| Scheduler<br>Patient Services<br>Front Desk | RGTEST,ZACH DO<br>Select Patient i | C: 100-036-667 IFD:<br>B: 06/17/1979 HMO:<br>5: 31 years-M H Phone: | 123-234-2354     | Fac Check In<br>BAF Check Out<br>BGA Cash Drawer      |
| Sched Archive<br>Send Email                 | New Appointment                    |                                                                     |                  | Demand Receipt<br>View Fee Schedule                   |
| Credit Card                                 | Patient: RGTEST,ZACH               |                                                                     | Reg              | Cated BAR Recover Batch                               |
| Dict View                                   | Appt Reason:                       |                                                                     |                  | Appt Type:                                            |
|                                             | Provider:                          |                                                                     | ۹ 🔒 ا            | Duration: From Date: 11/06/2010                       |
|                                             | Department:                        |                                                                     | Q                | Location:                                             |
|                                             | Team:                              |                                                                     | 2                | Search: Schedule Settings V Pt Pref                   |

- 1. Click Front Desk
- 2. Select Cash Drawer

## **Deleting a Payment**

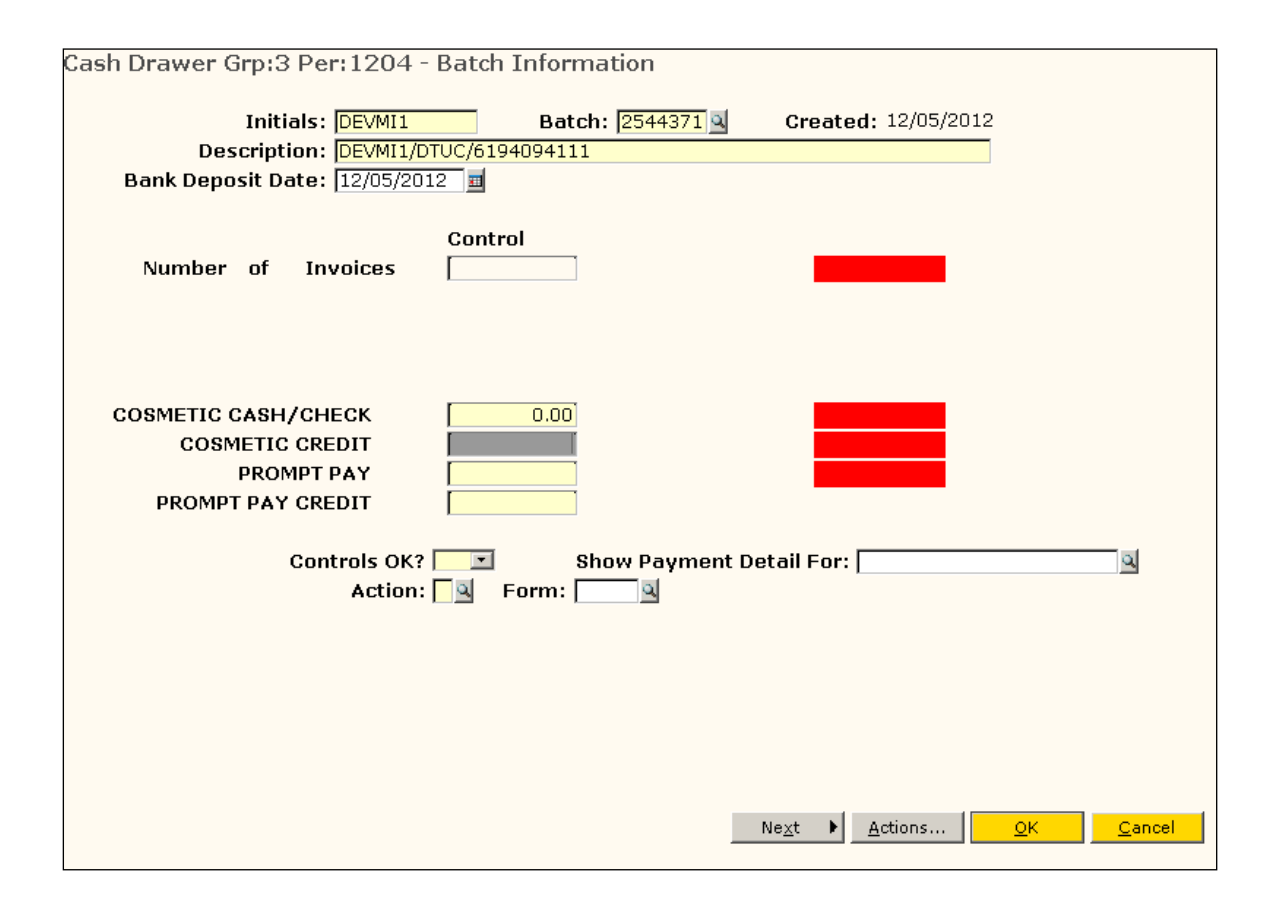

- 3. Tab until you get to Cosmetic Cash/Check
- 4. Type zeros in each of the 8 control fields until you get to Controls OK?

#### 5. Type Y at Controls OK?

- You will need to Control your cash drawer only **ONCE** the first time you enter it.
- Going forward, it will save your Control (Y)

#### 6. At the Action Prompt: Type D

- Or click on the magnifying glass and choose "Delete Transactions"
- 7. Press Tab
- 8. Click OK

# **Deleting a Payment**

| Delete Ti   | Delete Transactions |             |             |      |             |            |                |  |  |  |
|-------------|---------------------|-------------|-------------|------|-------------|------------|----------------|--|--|--|
| Patient:    |                     | RGTEST,ZACH |             | MRN: | 04-04-27-80 | FSC:       | NEW            |  |  |  |
| Invoice:    |                     | ?           | <u>a</u>    |      |             |            |                |  |  |  |
| Provider:   |                     |             |             |      |             |            |                |  |  |  |
| Billing Are | ea:                 |             |             |      |             |            |                |  |  |  |
| Location:   |                     |             |             |      |             |            |                |  |  |  |
| Invoice B   | al:                 |             |             |      |             |            |                |  |  |  |
|             |                     | Delete All  |             |      |             |            |                |  |  |  |
|             | Code                | Service Dt  | Description | MBa  | Amount      | Cont/Auj   | FSC            |  |  |  |
| Cursor:     |                     | - (         | )           |      |             | <u>o</u> k | <u>C</u> ancel |  |  |  |

9. Type a ? and Press Tab (or click the Magnifying Glass at Invoice)

| Invo      | oice | Inquiry G       | <b>r</b> p 3 |                |          |     |     |       |             |                 |              |               |
|-----------|------|-----------------|--------------|----------------|----------|-----|-----|-------|-------------|-----------------|--------------|---------------|
|           |      |                 |              |                |          |     |     |       |             |                 |              |               |
|           |      | Invoice         | Serv Dt      | Name           | Phys     | Loc | Hos | ВА    | Charges     | FSC             | Balance      | <u>•</u>      |
| ✓ 3:      | 3)   | <u>42316218</u> | 08/26/10     | ZACH           | J GRA    | DO  |     | GEN   | 0.00        | NEW             |              | 15.00CR       |
|           |      | Scheduli        | ing Appt     | <b>#:</b> 3010 | 05945    |     |     |       |             |                 |              |               |
| 🗆 з:      | 2)   | 42316127        | 08/19/10     | ZACH           | J GRA    | DO  |     | GEN   | 0.00        | NEW             |              | 15.00CR       |
| _         |      | Scheduli        | ing Appt     | #: 3010        | 04983    |     |     |       |             |                 |              |               |
| L 31      | 0)   | 42315669        | 08/10/10     | ZACH           | K HUT    | DO  |     | CV    | 0.00        | NEW             |              | 15.00CR       |
|           | 0)   | Scheduli        | Ing Appt     | #: 3010        | 14903    | DO  |     | OB    | 0.00        | NICIAL          |              | 15 00CR       |
| - 2       | 9)   | <u>42313000</u> | ing Appt     | #• 3010        | 14895    | DO  |     | OR    | 0.00        | INEW            |              | 13.00CK_      |
|           | 8)   | 42315667        |              | ZACH           | C I IN   | DO  |     | OR    | 0.00        | NEW             |              | 15.00CR       |
|           | -,   | Scheduli        | ing Appt     | #: 3010        | 04894    |     |     |       |             |                 |              |               |
| 🗆 21      | 7)   | 42315666        | 08/09/10     | ZACH           | S GRE    | DO  |     | MM    | 0.00        | NEW             |              | 15.00CR       |
|           |      | Scheduli        | ing Appt     | #: 3010        | 04893    |     |     |       |             |                 |              |               |
| 2)        | 6)   | 42315661        | 08/09/10     | ZACH           | м сн     | DO  |     | CV    | 0.00        | NEW             |              | 15.00CR       |
|           |      | Scheduli        | ing Appt     | #: 3010        | 04879    |     |     |       |             |                 |              |               |
| 2         | 5)   | 42315647        | 08/09/10     | ZACH           | C LIN    | DO  | _   | OR    | 0.00        | NEW             |              | 0.00 💽        |
| <u>▲ </u> |      |                 |              |                |          |     |     |       |             |                 |              |               |
|           | Zer  | n/Non-Zero P    | al 🗖         | Evnan          | d/Contra | ct  | 6   |       | dest/Newest |                 | EDI          |               |
| ŏ         | Viev | v Detail        |              | Multiar        | n Displa | v   | č   | 0 2 F | Filter      | -               | <u> </u>     |               |
| -         |      |                 |              |                |          | -   |     |       |             |                 |              |               |
|           |      |                 |              |                |          |     |     |       |             |                 |              |               |
|           |      |                 |              |                |          |     |     |       |             |                 |              |               |
|           |      |                 |              |                |          |     |     |       |             | <u>A</u> ctions | ▼ <u>о</u> к | <u>Cancel</u> |

- 10. Check mark the box of the invoice to delete
- 11.Click OK

## **Deleting a Payment**

| Delete    | Transact | tions       |                    |   |      |             |            |                |  |
|-----------|----------|-------------|--------------------|---|------|-------------|------------|----------------|--|
| Patient:  | 1        | RGTEST,ZACH |                    | ٩ | MRN: | 04-04-27-80 | FSC:       | NEW            |  |
| Invoice   |          | 42316218    | م                  |   |      |             |            |                |  |
| Provide   | r:       | GRAJO       |                    |   |      |             |            |                |  |
| Billing A | rea:     | GEN         |                    |   |      |             |            |                |  |
| Location  | n:       | DO          |                    |   |      |             |            |                |  |
| Invoice   | Bal:     | -15.00      |                    |   |      |             |            |                |  |
|           |          | Delete All  | 7                  |   |      |             |            |                |  |
| Del Ln    | Code     | Service Dt  | Description        |   | Mod  | Amount      | Cont/Adj   | FSC            |  |
|           | 523      | 08/26/2010  | CASH/CHECK PAYMENT |   |      | 15.00       |            | NEW            |  |
|           |          |             |                    |   |      |             |            |                |  |
|           |          |             |                    |   |      |             |            |                |  |
|           |          |             |                    |   |      |             |            |                |  |
|           |          |             |                    |   |      |             |            |                |  |
|           |          |             |                    |   |      |             |            |                |  |
|           |          |             |                    |   |      |             |            |                |  |
| Cursor:   |          | 1 - 8 ( 1   | )                  |   |      |             |            |                |  |
|           |          |             |                    |   |      |             |            |                |  |
|           |          |             |                    |   |      |             |            |                |  |
|           |          |             |                    |   |      |             |            |                |  |
|           |          |             |                    |   |      |             |            |                |  |
|           |          |             |                    |   |      |             |            |                |  |
|           |          |             |                    |   |      |             | <u>о</u> к | <u>C</u> ancel |  |

#### 12. Check mark the **Delete All box**

- o If more than one invoice appears for the same Service Date, make sure you select the correct invoice to delete.
- $\circ$   $\;$  To delete the correct invoice, select "Y" from the drop down list under the **Del Ln** (Delete Line) column for the invoice you wish to delete.

#### 13. Click OK

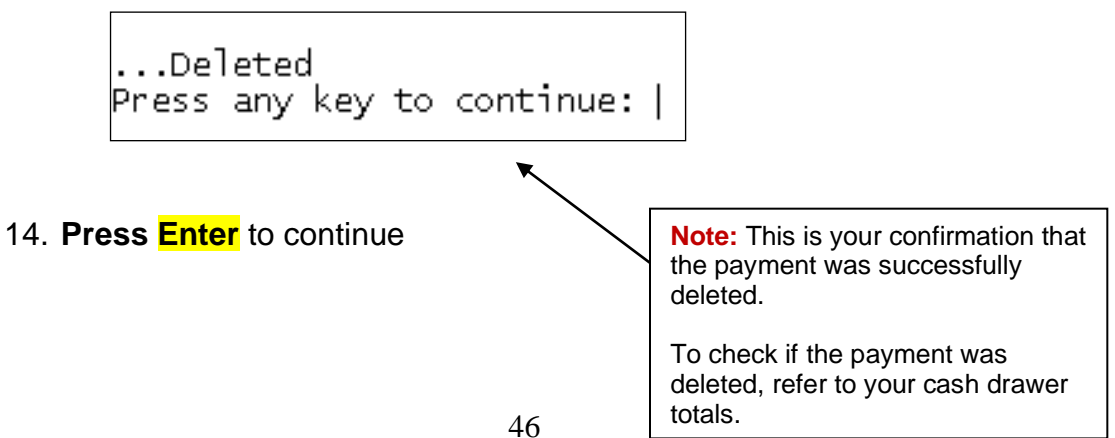

Your batch must be closed at the end of every shift. Before you close your batch, you must verify and balance your totals and document accordingly.

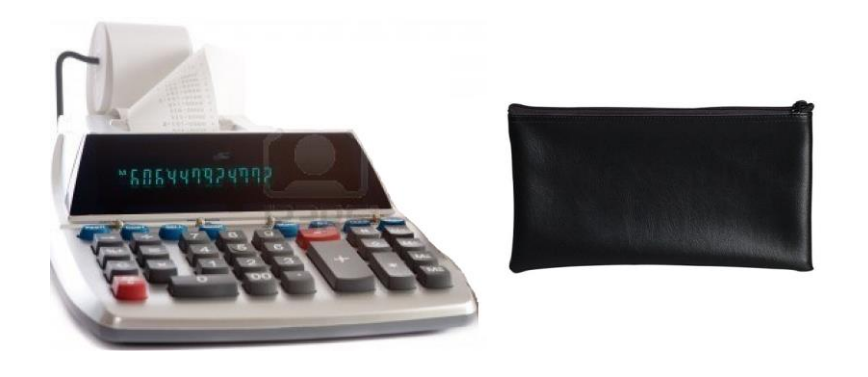

| SharpNET "                        | lcome MICHAEL to The | Sharp Experience onli | ne! (Not MICHAEL?)  |
|-----------------------------------|----------------------|-----------------------|---------------------|
| Tools & Resources Emp             | loyees B             | enefits & Pay         | Departments         |
| I WOULD LIKE TO                   | A A                  | A+ Print 🗟 Bookn      | nark 🖡 Contact Us 🖾 |
| SharpNET > Patient Financial Serv | ices > Daily Balance |                       |                     |
| PAS/PFS-ICD                       | Daily Balanc         | e                     |                     |
| CCD Operations                    | Processor Infor      | mation                |                     |
| CFO Financials                    | Name:                | MICHAEL DEVERA        |                     |
| Change My Default                 | Sharp entity:        | Sharp Rees-Stealy     |                     |
| Contacts List                     |                      |                       |                     |
| Daily Balance                     |                      |                       |                     |
| Financial Assistance              | Balance Informa      | ntion                 |                     |
| Financials/Monthly Reports        | Date:                | 12/03/2013            |                     |
| Generic Mail                      | Site:                | All Sites             | •                   |
| Insurance                         |                      | View Date             |                     |
| National Provider Identifiers     |                      | view Date             |                     |
| Online Training                   | Daily Balance:       | \$0.00                |                     |

| ME:                                                            | USER                     | NAME:                                                  | DATE:                                                                       |
|----------------------------------------------------------------|--------------------------|--------------------------------------------------------|-----------------------------------------------------------------------------|
| nfirm Batch Site Location:                                     | Confir                   | n Credit Card Site Loca                                | tion:                                                                       |
| ARTING CHANGE BANK: \$                                         |                          | BATCH #                                                |                                                                             |
| YMENT REVERSAL: Circle on Batch Report &                       | Attach signed receipt: C | ASH RECONCILIAT                                        | ION:                                                                        |
| RN:                                                            |                          |                                                        |                                                                             |
| IOUNT:\$ T                                                     | ype: C, CK, CC           | \$ 1.00 x                                              | =                                                                           |
| TY REVERSED:                                                   |                          | \$ 2.00 -                                              | _                                                                           |
| RN:                                                            |                          | 32.00X                                                 | =                                                                           |
| IOUNT:\$ T                                                     | ype: C, CK, CC           | \$ 5.00 x                                              | =                                                                           |
| TY REVERSED:                                                   |                          | \$ 10.00 x                                             | =                                                                           |
| RN:                                                            |                          |                                                        |                                                                             |
| MOUNT: \$ T                                                    | ype: C, CK, CC           | \$ 20.00 x                                             | =                                                                           |
| 11 REVERSED:                                                   |                          | \$ 50.00 x                                             | =                                                                           |
| RN:                                                            |                          |                                                        |                                                                             |
| IOUNT: \$ Ty                                                   | ype: C, CK, CC           | \$ 100.00 x                                            | =                                                                           |
| II REVERSED.                                                   |                          |                                                        |                                                                             |
|                                                                |                          | .01 x                                                  | =                                                                           |
| WNTIME MANUAL RECEIPTS USED:                                   |                          | .05 x                                                  | =                                                                           |
|                                                                |                          |                                                        |                                                                             |
| GINNING RECEIPT #:                                             |                          | .10 x                                                  | =                                                                           |
| DING RECEIPT #:                                                |                          | .25 x                                                  | =                                                                           |
| OUNTS COLLECTED.                                               |                          |                                                        |                                                                             |
| ntPosted) Cash Che                                             | eck CC                   | .50 x                                                  | =                                                                           |
|                                                                |                          |                                                        |                                                                             |
| NUAL RECEIPTS TOTAL: \$                                        |                          |                                                        |                                                                             |
| COMMENTS:                                                      | 1                        |                                                        |                                                                             |
|                                                                |                          | CASE                                                   | COLLECTED                                                                   |
|                                                                |                          | CASI.                                                  |                                                                             |
|                                                                |                          | CHECKS                                                 | COLLECTED:                                                                  |
|                                                                |                          |                                                        |                                                                             |
|                                                                |                          | CHA                                                    | RGE CARDS:                                                                  |
|                                                                |                          | CHA                                                    | RGE CARDS:                                                                  |
|                                                                |                          | CHA<br>COLLE CTE D AMOU                                | RGE CARDS:                                                                  |
|                                                                |                          | CHA<br>COLLECTED AMOU<br>GE/IDX ACTU                   | RGE CARDS:<br>UNT TOTAL:<br>UAL TOTAL:                                      |
| Employee Signature (owner of cash                              | h bag)                   | CHA<br>COLLE CTE D AMOU<br>GE/IDX ACTU                 | RGE CARDS:                                                                  |
| Employee Signature (owner of cash                              | h bag)                   | CHA<br>COLLE CTE D AMOU<br>GE /IDX ACTU<br>(More 8 th  | RGE CARDS:<br>UNT TOTAL:<br>UAL TOTAL:<br>OVER<br>an GE/IDX total)          |
| Employee Signature (owner of cash<br>Cash - Verifier Signature | h bag)                   | CHA<br>COLLE CTE D AMOU<br>GE /IDX ACTU<br>(More \$ th | RGE CARDS:<br>UNT TOTAL:<br>UAL TOTAL:<br>OVER<br>an GE/IDX total)<br>SHOPT |

## How to Balance the Cash Drawer:

| Scheduler                                                                                                    | New Appointment                                     | Appointment List Pro         | vider Schedules 💦 Bur                                                       | np List 📃 Wait               | List Fron                     | t Desk 🔻 📃 Fir                                                  | nancial Co        | mments               | Sched User Reports 🕶 |
|----------------------------------------------------------------------------------------------------|-----------------------------------------------------|------------------------------|-----------------------------------------------------------------------------|------------------------------|-------------------------------|-----------------------------------------------------------------|-------------------|----------------------|----------------------|
| Scheduler<br>Patient Services<br>Front Desk<br>Sched Archive<br>Send Email<br>Credit Card<br>OWA Email<br>Dict View | RGTEST<br>Select Patient 🔻                          | ,KIRKLAND                    | <b>SHC:</b> 106-001-469<br><b>DOB:</b> 01/01/1956<br><b>A-S:</b> 54 years-F | IFD:<br>HMO:<br>H Phone: 619 | Che<br>Che<br>9-446-1 Casl    | ck In<br>ck Out<br>n Drawer                                     |                   | 4274011<br>106001469 | )                    |
|                                                                                                    | New Appoin<br>Patient:<br>Appt Reason:<br>Provider: | ntment<br>RGTEST,KIRKLAND    |                                                                             | Reg                          | Catec Mas<br>BAR<br>Appt Type | and Receipt<br>Fee Schedule<br>ter Fee Schedul<br>Recover Batch | e Inquiry<br>From | Date: 1              | Q<br>Q               |
|                                                                                                    | Department:<br>Team:                                |                              |                                                                             | ব                            | Location:<br>Searc <u>h</u> : | Schedule                                                        |                   | Settings             |                      |
|                                                                                                    | Pre-Sched <u>M</u> sg                               | Lin <u>k</u> s Ancillaries/R | eso <u>u</u> rces Resou                                                     | rce - Primar <u>y Lin</u> ł  | k App <u>o</u>                | gintment Set                                                    | Profile           | e Comments           | A<br>                |

- 1. Click Front Desk (HTB)
- 2. Select Cash Drawer

| Cash Drawer Grp:3 Per:1204 - Batch Info                                 | rmation                                   |
|-------------------------------------------------------------------------|-------------------------------------------|
| Initials: DEVMI1 Ba                                                     | tch: 2544371 Created: 12/05/2012          |
| Bank Deposit Date: 12/05/2012 1                                         |                                           |
| Control<br>Number of Invoices                                           |                                           |
| COSMETIC CASH/CHECK 0.0<br>COSMETIC CREDIT PROMPT PAY PROMPT PAY CREDIT |                                           |
| Controls OK? 💌<br>Action: 🔍 Form:                                       | Note: Press Tab to scroll down the fields |
|                                                                         |                                           |
|                                                                         |                                           |
|                                                                         | Ne <u>x</u> t                             |

3. Press Tab to the Cosmetic Cash/Check field

| Cash Drawer Grp:3 Per:1005 B                                                   | 3atch:2024842 | [L] - Batch Infor | mation            |                           |  |  |  |  |  |
|--------------------------------------------------------------------------------|---------------|-------------------|-------------------|---------------------------|--|--|--|--|--|
| Initials: NICEB                                                                | Batch:        | 2024842 🔍 Cr      | eated: 08/09/2010 |                           |  |  |  |  |  |
| Description:  DF/IM/NICEB/619-446-1785<br>Bank Deposit Date:  08/09/2010   III |               |                   |                   |                           |  |  |  |  |  |
| • • •                                                                          |               |                   |                   |                           |  |  |  |  |  |
| Number of Invoices                                                             | Control       | Actual L<br>4     | Difference        |                           |  |  |  |  |  |
|                                                                                |               |                   |                   |                           |  |  |  |  |  |
|                                                                                |               |                   |                   |                           |  |  |  |  |  |
| Share of Cost Amount                                                           | 0.00          | 0.00              | 0.00              |                           |  |  |  |  |  |
| Total Cash Amount                                                              | 45.00         | 45.00             | 0.00              |                           |  |  |  |  |  |
| Total Check Amount                                                             | 150.00        | 150.00            | 0.00              |                           |  |  |  |  |  |
| Total Credit Amount                                                            | 0.00          | 0.00              | 0.00              |                           |  |  |  |  |  |
| Controls OK?                                                                   | Y 🗾 Show      | v Payment Detail  | For:              | ٩                         |  |  |  |  |  |
| Action:                                                                        |               | ٩                 |                   |                           |  |  |  |  |  |
| PRINT BATCI                                                                    | TEROOF        |                   |                   |                           |  |  |  |  |  |
|                                                                                |               |                   |                   |                           |  |  |  |  |  |
|                                                                                |               |                   |                   |                           |  |  |  |  |  |
|                                                                                |               |                   |                   |                           |  |  |  |  |  |
|                                                                                |               |                   |                   |                           |  |  |  |  |  |
|                                                                                |               | Ne <u>x</u> t     | ▶ <u>A</u> ctions | <u>O</u> K <u>C</u> ancel |  |  |  |  |  |
|                                                                                |               |                   |                   |                           |  |  |  |  |  |

- 4. Fill in the amounts you collected under each of the fields as you tab down the list:
  - o Total Cash Amount
  - o Total Check Amount
  - Total Credit Amount

### How to Print your Batch Proof:

- 1. **Type "L"** at Action and Press **Tab** to print the Batch Proof
- 2. Click OK

**Note:** Circle any reversals (deleted payments) on your printed Batch Proof.

Deleted payments will be shown as: -40.00 (Del)

### How to Exit your Batch:

| Patient Services                            | Patient Services 💦 Edit H       | CL Front Des            | k 🗸 🔰 Financia                          | I Comments G                   | eneral Comm               | rents Insura                   | nce <del>v</del>             |  |  |
|---------------------------------------------|---------------------------------|-------------------------|-----------------------------------------|--------------------------------|---------------------------|--------------------------------|------------------------------|--|--|
| Scheduler<br>Patient Services<br>Front Desk | RGTEST,ZA                       | CH SHC:<br>DOB:<br>A-S: | 100-036-667<br>06/17/1979<br>31 years-M | IFD:<br>HMO:<br>H Phone: 123-2 | 234-2354                  | Facility: SRS<br>BAF:<br>BGAF: | XID: 36767<br>UPI: 100036667 |  |  |
| Sched Archive                               | Cash Drawer Grp:3 P             | er:1005 Batc            | h:2024842                               | [L] - Batch Ir                 | formatio                  | n                              |                              |  |  |
| Send Email<br>Credit Card                   | Initial                         | : NICEB                 | Batch:                                  | 2024842                        | Created:                  | 08/09/2010                     |                              |  |  |
| OWA Email                                   | Description                     | DT/IM/NICEB/6           | 19-446-1785                             |                                | orodiour                  |                                |                              |  |  |
| MPV Portal                                  | Bank Deposit Date: 08/09/2010 🖬 |                         |                                         |                                |                           |                                |                              |  |  |
| Dict View                                   |                                 |                         |                                         |                                |                           |                                |                              |  |  |
|                                             |                                 | . Ca                    | ntrol                                   | Actual                         | Differen                  | ce                             |                              |  |  |
|                                             | Number of I                     | nvoices                 |                                         | 4                              |                           |                                |                              |  |  |
|                                             |                                 |                         |                                         |                                |                           |                                |                              |  |  |
|                                             |                                 |                         |                                         |                                |                           |                                |                              |  |  |
|                                             |                                 |                         |                                         |                                |                           |                                |                              |  |  |
|                                             | Share of Cost An                | nount 📃                 | 0.00                                    | 0.00                           |                           | 0.00                           |                              |  |  |
|                                             | Total Cash An                   | 10unt 🧧                 | 45.00                                   | 45.00                          |                           | 0.00                           |                              |  |  |
|                                             | Total Check An                  | nount                   | 150.00                                  | 150.00                         |                           | 0.00                           |                              |  |  |
|                                             | Total Credit An                 | iount                   | 0.00                                    | 0.00                           |                           | 0.00                           |                              |  |  |
|                                             | Ca                              | ntrols OK? Y            | Sha                                     | w Payment Det                  | ail For:                  |                                | a                            |  |  |
|                                             |                                 | Action: 🕅 🔍             | Form:                                   |                                |                           |                                |                              |  |  |
|                                             |                                 | EXIT BATCH              |                                         |                                |                           |                                |                              |  |  |
|                                             |                                 |                         |                                         |                                |                           |                                |                              |  |  |
|                                             |                                 |                         |                                         |                                |                           |                                |                              |  |  |
| CF                                          |                                 |                         |                                         |                                |                           |                                |                              |  |  |
|                                             |                                 |                         |                                         |                                |                           |                                |                              |  |  |
| offect                                      |                                 |                         |                                         | N                              | e <u>x</u> t 🕨 <u>A</u> d | tions Of                       | < <u>C</u> ancel             |  |  |

- 1. Click Front Desk
- 2. Select Cash Drawer
- 3. Type "X" at Action
- 4. Press Tab
- 5. Click OK to exit batch

**Note:** If your batch is unbalanced, try to find your error. If unable to balance, immediately notify support services, site BSR or supervisor before you exit your batch.

- A patient who pays in full at time of service qualifies for Prompt Pay (this does not apply to co-pays, co-insurance, and/or deductible amounts).
- When you check the patient in, please go over that if they leave without paying in full they will <u>not</u> receive the discounted rate and will be billed in full.
- Remind patient that any ancillary services (Lab/Rad) will be billed at the discounted rate and they will need to submit their payment upon receipt of statement.
- The following are already set up at the discounted rate and do <u>not</u> qualify for the Prompt Pay Discount:
  - Self-pay OB
  - Urgent Care

### **INSTRUCTIONS**

- 1. Review your provider schedules prior to the start of your day.
- Identify patients that are "Prompt Pay" eligible.
   \*If unsure, confirm with Business Services to clarify if patient is eligible.
- 3. Offer the Prompt Pay Discount to the patient **before** arriving the appointment.
- 4. If the patient agrees, give them the Prompt Pay Discount Form.
- Explain to the patient it's their responsibility to hand the form to the provider, and take the completed form to Business Services after their appt to check out.
- 6. The patient will pay the difference, excluding any ancillary services which will be billed after those services have been performed.

Before you check-in the appointment:

- 1. Open the patients ADF (appointment data form)
- 2. In the Override FSC: field, type in PROP
- 3. Continue with check-in process
- 4. Collect the self-pay deposit. Explain this amount is only a deposit!!

Deposit Amounts:

New Patient: \$200 New Patient, Out of State: \$250 New Patient, Out of Country: \$350; **balance paid at end of visit** Established Patient: \$130

# SHARP. Rees-Stealy Prompt Pay Discount

Patient Label

DOS:

Patient Name:

EMRN#:

DOB: \_/\_/\_\_

Provider Name

<u>Patient:</u> Please provide form to your nurse/physician. After your physician has completed the form, please visit the Patient Service or Business Service representative's desk for payment. If payment for today's estimated service is not collected today, services may be billed at the non-discounted rate.

#### Physician to Complete column:

Please document the services performed & ordered today on this form. Patient will visit Business Services for payment collection today.

| PHYSICIAN COMPLETE                      | BUSINESS/PSR REP to COMPLETE             |  |  |  |  |
|-----------------------------------------|------------------------------------------|--|--|--|--|
| CPT code (s)                            | Fee Schedule 59 Look Up                  |  |  |  |  |
| Injection CPT code(s) <b>and</b> #units | Per Unit Price/Total Price per injection |  |  |  |  |
| J#units                                 |                                          |  |  |  |  |
| Total                                   | . e                                      |  |  |  |  |

I understand that the amount collected today is an <u>estimate</u> of today's visit. The cost associated with this visit may include additional charges (for example, unanticipated service codes, laboratory and/or other ancillary services). I agree to pay for the additional services upon receipt of statement. I understand that I am opting out of using my insurance benefits so that I can be considered self-pay for this service.

Signature of patient

SRS Employee/Witness

Date

Original to HIM for scanning into Touchworks Copy to patient

Rev Mgmt. Revised 1/15/2013

### Prompt Pay Discount - Check In:

|                            |                                                       |         |        |      |                      |      |     |              |         | Last Refres | nea: 10:56. | AM  |
|----------------------------|-------------------------------------------------------|---------|--------|------|----------------------|------|-----|--------------|---------|-------------|-------------|-----|
| Patient's Appointment List |                                                       |         |        |      |                      |      |     | Appts Filter | Refresh |             |             |     |
| Date                       | Day                                                   | Time    | Status | Туре | Provider             | Dept | Loc | Dur          | Set No. | Appt No.    | Attach      | 0   |
| 11/09/2010                 | TUE                                                   | 08:20AM | PEN    | REG  | BEESON MD, STEPHEN C | FP   | RB  | 20           |         | 30110622    | CV          |     |
| 11/09/2010                 | TUE                                                   | 11:10A  | 20.04  | REG  | MORGAN MD,JAMES F    | IM   | DT  | 20           |         | 30110634    | CV          |     |
| 11/08/2010                 | MON                                                   | 10:30AM | ANN    | REG  | MORGAN MD, JAMES F   | IM   | DT  | 20           |         | 30110616    | CIV         |     |
| 11/08/2010                 | MON                                                   | 11:30AM | ARR    | REG  | MORGAN MD,JAMES F    | IM   | DT  | 20           |         | 30110617    | CIV         |     |
| 11/08/2010                 | MON                                                   | 11:40AM | ARR    | REG  | BEESON MD, STEPHEN C | FP   | RB  | 20           |         | 30110618    | CIV         | -   |
| 11/08/2010                 | MON                                                   | 02:10PM | ARR    | REG  | MORGAN MD,JAMES F    | IM   | DT  | 20           |         | 30110619    | CIV         |     |
| 11/08/2010                 | MON                                                   | 04:10PM | PEN    | REG  | MORGAN MD, JAMES F   | IM   | DT  | 20           |         | 30110620    | CV          |     |
|                            |                                                       |         |        |      |                      |      |     |              |         |             |             |     |
| •                          |                                                       |         |        |      |                      |      |     |              |         |             | Þ           | • • |
|                            |                                                       |         |        |      |                      |      |     |              |         |             |             |     |
| Links                      | Links  Actions  Appt Actions  Appt Set  Cancel Cancel |         |        |      |                      |      |     |              |         |             |             |     |

- Use the Appts Filter button to find the correct appointment
- Highlight the patient's appointment from the appointment list and click on the appointment time hyperlink

| Patient:<br>EMRN:                                | SRSDT,ALEXCABOT<br>04-68-18-09  | <b>AGE:</b> 41      |                         | FSC<br>COL            | : S<br>.:         | H: 123-461-2344<br>W:                              |
|--------------------------------------------------|---------------------------------|---------------------|-------------------------|-----------------------|-------------------|----------------------------------------------------|
| Date<br>12/29/2016<br>Provider<br>Comment        | Day<br>THU<br>LIGHT MD,CYRIL SB | Time Si<br>8:20A PE | tat<br>EN<br>Dept       | Type<br>REG Q<br>FP Q | Dur<br>20<br>Loc  | Appt#                                              |
| Comment1:<br>Comment2:<br>OM #:<br>Patient Condi | COUGH                           | Case #              | : [                     | ]                     | ]<br>]<br>]<br>]@ | Auth:       SELFPAY VERIFIED         OVN Arr Time: |
| Ordering Prov<br>Referring Prov                  | ·:                              |                     | Q<br>Q                  | Actual I<br>PCP:      | Prov.:<br>Sharp,i | LIGHT MD,CYRIL SB                                  |
| Chart Tracking<br>Bill Prov:<br>Bill Area:       | J LOC: SM FA                    | MILY PRACTICE       | C<br>II Loc:<br>ternate | opay:<br>DOCT         | FORS OF           | Override Copay:                                    |
|                                                  |                                 |                     |                         |                       | Ne <u>x</u> t     | Save Cancel                                        |

- Edit the Alternate Insurance by typing PROM or click the magnifying glass
- Click Save

# **Prompt Pay Discount Overview**

| Patient's Appointment List                     |     |         |        |      |                      |      |     |     |         | Appts Filter | Refres | h |
|------------------------------------------------|-----|---------|--------|------|----------------------|------|-----|-----|---------|--------------|--------|---|
| Date                                           | Day | Time    | Status | Туре | Provider             | Dept | Loc | Dur | Set No. | Appt No.     | Attach | 0 |
| 11/09/2010                                     | TUE | 08:20AM | PEN    | REG  | BEESON MD, STEPHEN C | FP   | RB  | 20  |         | 30110622     | CV     | - |
| 11/09/2010                                     | TUE | 11:10AM | PEN    | REG  | MORGAN MD,JAMES F    | IM   | DT  | 20  |         | 30110634     | CV     |   |
| 11/08/2010                                     | MON | 10:30AM | ARR    | REG  | MORGAN MD, JAMES F   | IM   | DT  | 20  |         | 30110616     | CIV    |   |
| 11/08/2010                                     | MON | 11:30AM | ARR    | REG  | MORGAN MD,JAMES F    | IM   | DT  | 20  |         | 30110617     | CIV    |   |
| 11/08/2010                                     | MON | 11:40AM | ARR    | REG  | BEESON MD, STEPHEN C | FP   | RB  | 20  |         | 30110618     | CIV    | _ |
| 11/08/2010                                     | MON | 02:10PM | ARR    | REG  | MORGAN MD,JAMES F    | IM   | DT  | 20  |         | 30110619     | CIV    |   |
| 11/08/2010                                     | MON | 04:10PM | PEN    | REG  | MORGAN MD, JAMES F   | IM   | DT  | 20  |         | 30110620     | CV     |   |
| 4                                              |     |         |        |      |                      |      |     |     |         |              |        | ► |
| Links  Actions  Appt Actions  Appt Set  Cancel |     |         |        |      |                      |      |     |     |         |              |        |   |

- Click Appt Actions
- Select Appointment Overview

| Appointment Overview                 |                     |               |                 |                |
|--------------------------------------|---------------------|---------------|-----------------|----------------|
| Demographics                         | Annointment         |               |                 |                |
| 2001 4TH AVE                         | Annt No.:           | 30110622      |                 |                |
| SAN DIEGO CA 92101-2303              | Drovider:           | BEESON MD     | STEPHEN C       |                |
| 5AN DIEGO,6A 92101 2005              | Dopartmont:         | EAMILY MED    |                 |                |
| New                                  | Department.         |               |                 |                |
| Home: 619-446-1785                   | Location:           | RANCHU BER    |                 |                |
| Work: 619-446-1625                   | Type:               | REGULAR API   | POINTMENT       |                |
| Email:                               | Appt Status:        | PENDING       |                 |                |
| Upd: 11/08/2010 By: AWUSER6          | Date/Time:          | 11/09/2010    | 08:20AM         |                |
|                                      | Arr:                | To MD:        | Out:            |                |
|                                      | Referral No.:       |               |                 |                |
|                                      | Visit No.:          |               |                 |                |
| 🗖 Active Only                        |                     |               |                 |                |
| Appt Ins Description Ins Company     | Code Certificate No | D. Eff Date 1 | Term Date Refer | ral Number 📃 🧕 |
|                                      |                     |               |                 |                |
|                                      |                     |               |                 |                |
| <u> </u>                             |                     |               |                 |                |
| Statement Balances 🗖 All Groups      | Attachments         |               | _               |                |
| Prior Physician Bal: \$-350.00       | Туре                |               | Description     | ٥              |
|                                      | Scheduling Comr     | ments         | COUGH           |                |
|                                      | Visit Number        |               | 30110622        |                |
|                                      | Outstanding Bala    | ince          | -350.00         |                |
| Amount Due: \$-350.00                | •                   |               |                 | FV             |
|                                      |                     |               |                 |                |
| Arrive Check In Check Out Time Stamp | ▼ Actions ▼         | ·             |                 | ок             |

- Click Demographics
- Verify all registration screen pages & ensure information is accurate
  Verify any outstanding balances
- Click Check In

• Click OK at the Cash Drawer

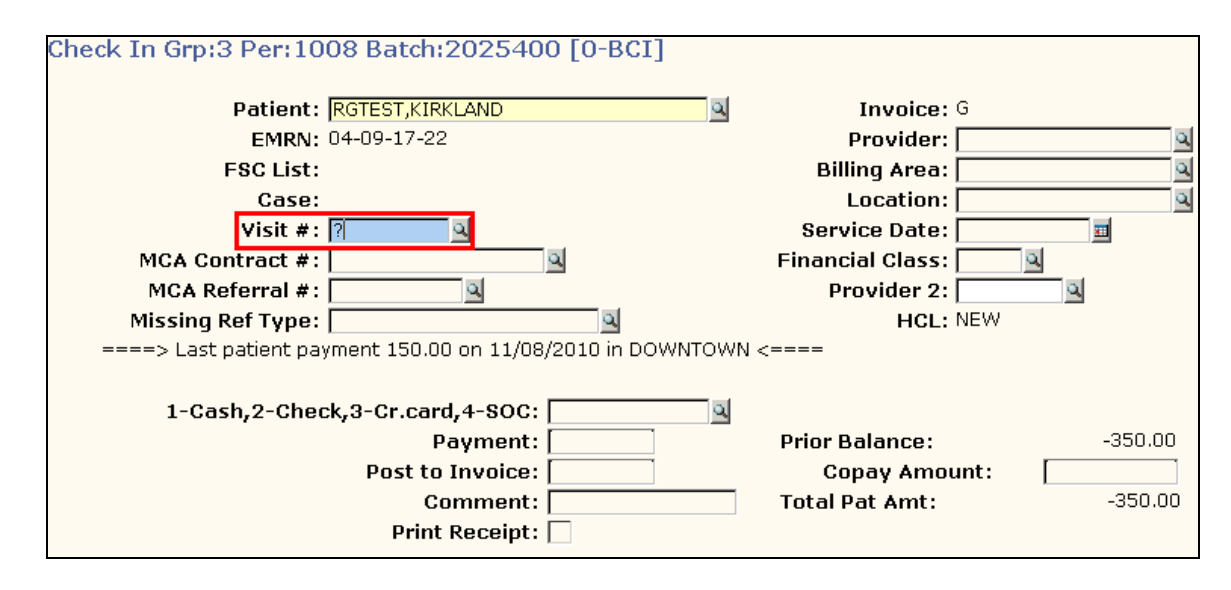

 At the Visit # field, Type a ? and Press Tab or Click on the Magnifying Glass

# **Prompt Pay Discount Overview**

| ļ | Appointment List for RGTEST,KIRKLAND  |              |         |      |        |         |     |         |              |          |  |  |  |
|---|---------------------------------------|--------------|---------|------|--------|---------|-----|---------|--------------|----------|--|--|--|
|   | Appointment List for RGTEST, KIRKLAND |              |         |      |        |         |     |         |              |          |  |  |  |
| F | ilter: Off                            |              |         |      |        |         |     |         |              |          |  |  |  |
| Γ | Appt                                  | Date         | Time    | Dept | Phy    | Туре    | Loc | Invoice | Creation Dt  | 0        |  |  |  |
|   | 30110622                              | 11/09/10     | 08:20AM | FP   | BEE    | REG     | RAN |         |              | <b>_</b> |  |  |  |
|   | <u>30110634</u>                       | 11/09/10     | 11:10AM | IM   | MOR    | . REG   | DO  |         |              |          |  |  |  |
|   |                                       |              |         |      |        |         |     |         |              |          |  |  |  |
|   |                                       |              |         |      |        |         |     |         |              |          |  |  |  |
|   |                                       |              |         |      |        |         |     |         |              |          |  |  |  |
|   |                                       |              |         |      |        |         |     |         |              |          |  |  |  |
|   |                                       |              |         |      |        |         |     |         |              | _        |  |  |  |
|   |                                       |              |         |      |        |         |     |         |              |          |  |  |  |
|   |                                       |              |         |      |        |         |     |         |              |          |  |  |  |
|   |                                       |              |         |      |        |         |     |         |              |          |  |  |  |
|   |                                       |              |         |      |        |         |     |         |              |          |  |  |  |
|   |                                       |              |         |      |        |         |     |         |              |          |  |  |  |
| ŀ |                                       |              |         |      |        |         |     |         |              | -        |  |  |  |
|   |                                       |              |         |      |        |         |     |         |              |          |  |  |  |
| • | Appointn                              | nent Inquiry |         |      | Invoid | e Inqui | irv |         | R Reset      |          |  |  |  |
| ١ | 🕞 <u>Filter</u>                       |              |         |      |        |         |     |         |              |          |  |  |  |
|   |                                       |              |         |      |        |         |     |         |              |          |  |  |  |
|   |                                       |              |         |      |        |         |     |         | Actions 🔻 OK | Cancel   |  |  |  |
| L |                                       |              |         |      |        |         |     |         |              |          |  |  |  |

- Click on the Date of the appropriate visit (do not click the hyperlink)
- Click OK

|                                            | - []                                           |                      |                           |
|--------------------------------------------|------------------------------------------------|----------------------|---------------------------|
| Check In Grp:3 Per:1008 Batch:202540       | 0 [0-BC1]                                      |                      |                           |
| Patient: RGTEST KIRKLAND                   | a                                              | Invoice: G           |                           |
| EMRN: 04-09-17-22                          |                                                | Provider: BEESO      | N MD STEPHEN              |
| ESC List:                                  |                                                | Billing Area: RANCH  |                           |
| Case:                                      |                                                | Location: DOCTO      |                           |
| Visit #: 30110622                          |                                                | Service Date: 11/09/ | 2010 🖬                    |
| MCA Contract #:                            | ब F                                            | inancial Class: PROP | <u>a</u>                  |
| MCA Referral #:                            |                                                | Provider 2:          |                           |
| Missing Ref Type:                          | a                                              | HCL: NEW             |                           |
| ====> Last patient payment 150.00 on 11/08 | /2010 in DOWNTOWN <==                          |                      |                           |
|                                            |                                                |                      |                           |
| 1-Cash,2-Check,3-Cr.card,4-SOC:            | ্র                                             |                      |                           |
| Payment:                                   | 1-CASH                                         | pr Balance:          | -350.00                   |
| Post to Invoice:                           | 2-CHECK                                        | Copay Amount:        | NONE                      |
| Comment:                                   | 4-SHARE OF COST                                | al Pat Amt:          | -350.00                   |
| Print Receipt:                             | 5-PROMPT PAY CASH/CHE<br>6-DROMPT PAY CREDIT C |                      |                           |
|                                            | 7-PT STATEMENT PAYMEN                          | T                    |                           |
|                                            | AMERICAN EXPRESS (HOS                          | (P)                  |                           |
|                                            | CHECK (HOSP)                                   |                      |                           |
|                                            | PYMT-DEBIT CARD/ATM                            |                      |                           |
|                                            | PYMT-DISCOVERCARD (H)                          | DS<br>D1             |                           |
|                                            | PYMT-VISA (HOSP)                               | 1                    |                           |
|                                            | UWL-PATIENT PAYMENT                            |                      |                           |
|                                            |                                                |                      |                           |
|                                            |                                                |                      |                           |
|                                            |                                                | Actions              | <u>O</u> K <u>C</u> ancel |

• Click the magnifying glass and select the appropriate prompt pay **payment option:** 

5-Prompt Pay Cash/Check 6-Prompt Pay Credit Card

| Check In Grp:3 Per:1306 Batch:2725877 [0-BCI]                                                                                               |                                                                       |
|----------------------------------------------------------------------------------------------------|-----------------------------------------------------------------------|
| Patient: SRSDT,LENNY                                                                                                    | Invoice: G                                                            |
| EMRN: 04-60-06-11                                                                                                    | Provider: GRANT MD,JOHN J                                             |
| FSC List: HHN                                                                                                    | Billing Area: GENESEE                                                 |
| Case:                                                                                                    | Location: DOCTORS OFFICE                                              |
| Visit #: 202196525                                                                                                    | Service Date: 12/17/2013 📃                                            |
| MCA Contract #:                                                                                                    | Financial Class: PROP 🔍                                               |
| MCA Referral #:                                                                                                    | Provider 2:                                                           |
| Missing Ref Type: 📃 🔍                                                                                                    | HCL: NEW                                                              |
| 1-Cash,2-Check,3-Cr.card,4-SOC: AY CASH/CHECK<br>Payment: 200.00<br>Post to Invoice: 200.00<br>Comment: PROMPT PAY/APPT<br>Print Receipt: V | Prior Balance: 100.00<br>Patient Resp.: NONE<br>Total Pat Amt: 100.00 |
|                                                                                                    | Actions OK Cancel                                                     |

- Tab to Payment and collect the correct deposit amount (advise the patient if the balance afterwards is less than the deposit, the amount can be refunded)
- Tab to Comment and type the receipt comments

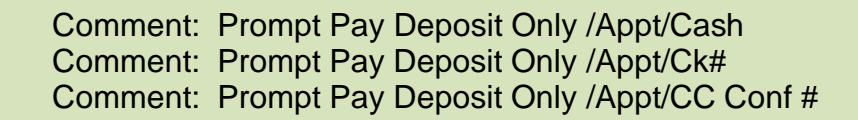

- Tab to Print Receipt
- Click OK

- Confirm the Printer Device number
- Click OK

| Check In                  |           |                                         |        |
|---------------------------|-----------|-----------------------------------------|--------|
| Device:<br>Terminal Type: | 5359<br>Q | Right Margin: [<br>Advanced Options?: [ | 80     |
|                           |           | <u>0</u> K                              | Cancel |

• Click **OK** at the \*\*\*Out of Balance...

| Centricity® | Business                                                 |
|-------------|----------------------------------------------------------|
| i           | ***Out of balance<br>Batch 3293674 has been put on hold. |
|             | ОК                                                       |

• Click **OK** at the Appointment Overview screen

| Appointment Over        | view                            |                                      |                           |            |                 |          |
|-------------------------|---------------------------------|--------------------------------------|---------------------------|------------|-----------------|----------|
| Demographics            |                                 | <u>Appointment</u>                   |                           |            |                 |          |
| 16950 VIA TAZON         |                                 | Appt No.:                            | 202196399                 |            |                 |          |
| SAN DIEGO,CA 92127      |                                 | Provider:                            | GRANT MD,.                | JOHN J     |                 |          |
|                         |                                 | Department:                          | FAMILY ME                 | DICINE     |                 |          |
| Home: 858-567-7896      |                                 | Location:                            | GENESEE                   |            |                 |          |
| Work: 629-446-7575      |                                 | Type:                                | REGULAR AF                | POINTMEN   | IT              |          |
| Email: DAREDEVIL@WAH    | IOO.COM                         | Appt Status:                         | PENDING                   |            |                 |          |
| Upd: 11/12/2013 B       | : AWPSR2                        | Date/Time:                           | 12/17/2013                | 07:30AM    | M               |          |
|                         |                                 | Arr:                                 | To MD:                    | Ou         | ıt:             |          |
|                         |                                 | Referral No.:                        |                           |            |                 |          |
|                         |                                 | Visit No.:                           |                           |            |                 |          |
| Registration Insurance  | 🗆 Active Only                   |                                      |                           |            |                 |          |
| Appt Ins Description    | Ins Company<br>SRS MANAGED CARE | Code Certificate No                  | D. Eff Date<br>01/01/2013 | Term Date  | Referral Number | 4        |
| 4                       |                                 |                                      |                           |            |                 | )<br>V   |
| Statement Balances      | 🗖 All Groups                    | Attachments                          |                           |            |                 |          |
| Prior Physician Bal:    | \$-100.00                       | Туре                                 |                           | Descriptio | on              | 2        |
|                         |                                 | Scheduling Com                       | ments                     | cough      |                 | <b>^</b> |
| Copay for the Appt:     | \$15.00                         | Visit Number                         |                           | 20219639   | 19              |          |
|                         |                                 | Copay<br>Outstanding Bala            |                           | 15.00      |                 |          |
| Amount Due:             | \$-85.00                        | <ul> <li>Outstanding bala</li> </ul> | nice                      | -100.00    |                 |          |
|                         |                                 | <u></u>                              |                           |            |                 | للحريف   |
| Arriv <u>e</u> Check In | Check Out Time Stam             | p 🔻 <u>A</u> ctions 💌                | 1                         |            |                 | OK       |
|                         |                                 |                                      | _                         |            |                 |          |
|                         |                                 |                                      |                           |            |                 |          |

|                                                                        |                                                                                                    | Pati                                                                                              | ent Label                                                                                    |
|------------------------------------------------------------------------|----------------------------------------------------------------------------------------------------|---------------------------------------------------------------------------------------------------|----------------------------------------------------------------------------------------------|
|                                                                        |                                                                                                    | Patient Name:                                                                                     | DOB: _/_/                                                                                    |
|                                                                        |                                                                                                    | EMRN#:                                                                                            | DOS:                                                                                         |
|                                                                        |                                                                                                    | Provider Name                                                                                     |                                                                                              |
| Patient<br>the for<br>paymen<br>billed a<br><u>Physici</u><br>Please o | Please provide form to your nurse/physic<br>m, please visit the Patient Service or Bus<br>nt. If payment for today's estimated servic<br>t the non-discounted rate.<br>an to Complete column:<br>document the services performed & order | cian. After your phy<br>siness Service repre.<br>e is not collected todo<br>ered today on this fo | sician has completed<br>sentative's desk for<br>y, services may be<br>rm. Patient will visit |
| Busines                                                                | s Services for payment collection today.<br>PHYSICIAN COMPLETE                                                                                                    | BUSINESS/P                                                                                        | SR REP to COMPLETE                                                                           |
|                                                                        | CPT code (s)                                                                                                    | Fee Sched                                                                                         | ule 59 Look Up                                                                               |
|                                                                        |                                                                                                    |                                                                                                   |                                                                                              |
|                                                                        | Injection CPT code(s) <b>and</b> #units                                                                                                    | Per Unit Price/Tot                                                                                | al Price per injection                                                                       |
|                                                                        | J#units                                                                                                    |                                                                                                   |                                                                                              |
|                                                                        | Total:                                                                                                    | \$                                                                                                |                                                                                              |
|                                                                        | stand that the amount collected today is a ted with this visit may include additional                                                                                                    | an <u>estimate</u> of today<br>charges (for example<br>services). I agree to                      | <b>'s visit.</b> The cost<br>e, unanticipated<br>pay for the additional                      |
| under<br>associa<br>service<br>service<br>nsurar                       | codes, laboratory and/or other ancillary<br>s upon receipt of statement. I understand<br>ice benefits so that I can be considered se                                                                                                    | l that I am opting out<br>If-pay for this service                                                 | of using my<br>e.                                                                            |

### Prompt Pay Discount - Check out:

- 1) Collect the "Prompt Pay Discount Form" (PPDF)
- 2) Pull up patient using PatientSecure
- 3) From Scheduler click on Front Desk
- 4) Select View Fee Schedule
- 5) At Fee Schedule: enter numeric code "59" for Clinic and press Tab
- 6) At **Financial Class:** enter "PROP" and press Tab
- 7) At **Procedure Code:** enter the procedure code provided by the physician found on the PPDF and press Tab
- 8) At As of Date: enter "T" for today's date and press Tab
- 9) The Prompt Pay Discount Amount: is located on the far right

| Inquire - Pricing M  | 1odule            |           |                     |                                |                           |
|----------------------|-------------------|-----------|---------------------|--------------------------------|---------------------------|
| Fee Schedule:        | 59                | ٩         | Financial Class:    | PROMPT PAY                     |                           |
| PROMPT PAY FEE SCH   | IEDULE            |           |                     |                                |                           |
|                      |                   |           |                     |                                |                           |
| As of Date:          | Sep 01 201        | 5<br>1 al | Mastor              | 01/01/2010                     | Eee: 01/15/2010           |
| AS OF DUCE.          | <u>pep 01 201</u> |           | Amount:             | 84 00                          | 72.00                     |
| Drior Eee Schod Dat  | os on Filo        |           | Base Fee Amount:    | 01.00                          | 72100                     |
| 1. 01/15/2010        | 72.00 WI          | TTLE      | Base Units          |                                |                           |
|                      |                   |           | Provider Component: |                                |                           |
|                      |                   |           | B.S. Profile:       |                                |                           |
|                      |                   |           | Medicare Profile:   | 36.98                          |                           |
|                      |                   |           | Medicaid Allowable: |                                |                           |
| Prior Master Dates o | on File           |           | Other Profile 1:    |                                |                           |
| 1. 01/01/2010        | 84.00 WI          | ITLE      | Other Profile 2:    |                                |                           |
| 2. 05/01/2009        | 80.00 WI          | ITLE      | Other Profile 3:    |                                |                           |
| 3. 06/01/2008        | 74.00 SF          | RSMCA     | Dur of Time Unit:   |                                |                           |
| 4. 01/01/2008        | 73.00 PF          | ROVI      | Relative Value:     | 0.45                           |                           |
| 5. 04/23/2007        | 73.00 PF          | ROVI      | Expiration Date:    |                                |                           |
|                      |                   |           |                     |                                |                           |
|                      |                   |           |                     |                                |                           |
|                      |                   |           |                     |                                |                           |
|                      |                   |           |                     |                                |                           |
|                      |                   |           |                     |                                |                           |
|                      |                   |           |                     |                                |                           |
|                      |                   |           | Ne                  | e <u>x</u> t 🕨 <u>A</u> ctions | <u>O</u> K <u>C</u> ancel |

10) Write this dollar amount on the PPDF, next to the procedure code, and repeat steps 7-9 for additional procedure codes listed on PPDF

11) Add all procedure code amounts, write the total on the PPDF, and then subtract the deposit amount on the receipt.

| Total (\$\$) Pro | cedure codes |
|------------------|--------------|
| 1779).<br>       | Deposit      |
| Balanc           | e Due        |

- 12) Collect the remaining balance that is due
- 13) Make a copy of the PPDF for the patient, and the provider, and send the original form to Health Information Management (H.I.M.)
- 14) Enter Visit Notes:

Example: DATE OF SERVICE/PROVIDER NAME/PROC CODES/ COL \$\$/ PPDF SENT TO HIM TO SCAN/CPY TO PT AND PROVIDER...

# **Prompt Pay Discount Overview**

| Scheduler                                   | New Appointment            | Appointment Li | st                   | Provider Schedu                         | les Bu                  | mp List 💦 Wa           | it List             | Front Desk▼                          | Financial Cor           | nments Sd  | ned User Reports 🔻 |
|---------------------------------------------|----------------------------|----------------|----------------------|-----------------------------------------|-------------------------|------------------------|---------------------|--------------------------------------|-------------------------|------------|--------------------|
| Scheduler<br>Patient Services<br>Front Desk | RGTEST,<br>Select Patient▼ | ZACH           | SHC:<br>DOB:<br>A-S: | 100-036-667<br>06/17/1979<br>31 years-M | IFD:<br>HMO:<br>H Phone | <b>::</b> 123-234-2354 | Fac<br>BAF<br>+ BG/ | Check In<br>Check Out<br>Cash Drawer |                         |            |                    |
| Sched Archive<br>Send Email                 | New Appoin                 | ntment         |                      |                                         |                         |                        |                     | View Fee Sche                        | dule                    |            |                    |
| Credit Card                                 | Patient:                   | RGTEST,ZACH    | ł                    |                                         |                         | Reg                    | Categ               | Master Fee Sc<br>BAR Recover E       | nedule Inquiry<br>Batch |            | Q                  |
| Dict View                                   | Appt Reason:               |                |                      |                                         |                         |                        | Appt <sup>!</sup>   | Type:                                |                         |            | 2                  |
|                                             | Provider:                  |                |                      |                                         |                         | ् 🕰                    | Durat               | tion:                                | From                    | Date: 11/0 | 06/2010            |
|                                             | Department:                |                |                      |                                         |                         | Q                      | Locat               | ion:                                 |                         |            | 9                  |
|                                             | Team:                      |                |                      |                                         |                         | Q                      | Searc               | h: Schee                             | lule 💌                  | Settings 🔻 | Pt Pref            |

- From Scheduler pull up patient using PatientSecure
- Click on Front Desk (HTB)Click on Check Out
- Click OK

| SRSDT,SARA<br>Select Patient▼   | SHC#:<br>DOB:<br>A-S: | 906-376-720<br>11/09/1975<br>36 years-F | IFD:<br>HMO:<br>H Phone: 619-446-1758 | Facility:<br>BAF:<br>BGAF: | SRS<br>CURRENT<br>CURRENT |
|---------------------------------|-----------------------|-----------------------------------------|---------------------------------------|----------------------------|---------------------------|
| Cash Drawer Grp:3 Per:12        | 204                   |                                         |                                       |                            |                           |
| Initials: DE<br>Description: DE | /MI1<br>/MI1/DT/U     | ch: 2544<br>JC/619-446-175              | <b>4363 Site: DT</b><br>8             |                            | 2                         |
|                                 |                       |                                         |                                       |                            |                           |
|                                 |                       |                                         |                                       |                            |                           |
|                                 |                       |                                         |                                       |                            |                           |
|                                 |                       |                                         |                                       |                            | Cancel                    |

# **Prompt Pay Discount Overview**

| FSC List:      |                   | Provider 2:                                                                                                    |
|----------------|-------------------|----------------------------------------------------------------------------------------------------|
| HCL:           |                   | Location:                                                                                                    |
| Diagnosis 1:   | <b>0</b> : 🔽      | Service Date:                                                                                                   |
| 2:             | <b>0</b> ; 🗹      | Financial Class:                                                                                                |
| 3.             |                   | hys:                                                                                                    |
| 5.             | Centrici          | ty® Business                                                                                                    |
|                |                   |                                                                                                    |
| Procedure      | Descr 🕐           | Total Amt                                                                                                    |
| 1              | V                 | Inis appointment has invoice #53790260 attached to it.<br>Would you like to use its invoice beader information? |
| 2              |                   |                                                                                                    |
| 3              |                   | Yes No                                                                                                    |
|                | ·                 |                                                                                                    |
|                |                   |                                                                                                    |
| 1-Cash,2-Check | ,3-Cr.card,4-SOC: |                                                                                                    |
|                | Payment:          | Today's Amount:                                                                                                 |
| Print Bill:    | Post to Inv:      |                                                                                                    |
| Print Receipt: | Comment:          |                                                                                                    |
| -              |                   |                                                                                                    |
|                |                   |                                                                                                    |
|                |                   |                                                                                                    |
|                |                   |                                                                                                    |
|                |                   |                                                                                                    |
|                |                   |                                                                                                    |
|                |                   |                                                                                                    |
|                |                   |                                                                                                    |
|                |                   | Page V Actions OK Cancel                                                                                        |
|                |                   |                                                                                                    |

**28.** TAB to the invoice field **29.** If "The appointment has invoice # \_\_\_\_\_\_ attached to it..." appears, click **No** 

| Арро       | Appointment List for RGTEST,ZACH |                     |         |      |        |                |     |                 |                              |               |
|------------|----------------------------------|---------------------|---------|------|--------|----------------|-----|-----------------|------------------------------|---------------|
|            | Appointment List for RGTEST,ZACH |                     |         |      |        |                |     |                 |                              |               |
| Filter Off |                                  |                     |         |      |        |                |     |                 |                              |               |
| An         | nt                               | Date                | Time    | Dent | Phy    | Tyne           | Loc | Invoice         | Creation Dt                  | 0             |
| 301        | 122484                           | 01/24/11            | 10:10AM | FP   | GRE    | REG            | MIR |                 |                              | <b></b>       |
| 30:        | 122698                           | 01/24/11            | 05:00PM | FP   | GRE    | REG            | MIR |                 |                              |               |
| 30;        | 123539                           | 01/24/11            | 09:40AM | FP   | LIG    | REG            | MIR |                 |                              |               |
| 30:        | 121654                           | 01/21/11            | 09:30AM | PT   | NAV    | TXT            | ОТА |                 |                              |               |
| 30:        | 123603                           | 01/21/11            | 08:30AM | DER  | SOR    | CON            | RAN |                 |                              |               |
| 30:        | 121653                           | 01/20/11            | 11:30AM | PT   | NAV    | TXT            | ОТА |                 |                              |               |
| 30:        | 123292                           | 01/20/11            | 09:00AM | FP   | GRA    | REG            | GEN |                 |                              |               |
| 303        | 123523                           | 01/20/11            | 04:50PM | FP   | LIG    | REG            | MIR |                 |                              | _             |
| 30:        | 123173                           | 01/19/11            | 07:00AM | FP   | GRE    | OVN            | MIR |                 |                              |               |
| 30:        | 121861                           | 01/18/11            | 09:30AM | IM   | MOR    | REG            | DO  |                 |                              |               |
| 30:        | 122403                           | 01/18/11            | 07:00AM | FP   | ABR    | REG            | MIR |                 |                              |               |
| 30:        | 122407                           | 01/18/11            | 07:00AM | FP   | GRE    | REG            | MIR |                 |                              |               |
| 30:        | 121478                           | 01/14/11            | 03:50PM | IM   | MOR    | REG            | DO  | <u>42328344</u> | 01/14/2011                   |               |
| 30:        | 121486                           | 01/14/11            | 08:30AM | IM   | MOR    | REG            | DO  | 42328345        | 01/14/2011                   |               |
| 30:        | 121489                           | 01/14/11            | 08:10AM | IM   | MOR    | REG            | DO  | <u>42328271</u> | 01/14/2011                   | •             |
|            |                                  |                     |         |      |        |                |     |                 |                              |               |
| _          |                                  |                     |         | _    |        |                |     |                 | _                            |               |
|            | Appointn                         | <u>nent Inquiry</u> |         |      | Invoic | <u>e Inqui</u> | ry  |                 | Reset                        |               |
| E .        | Filter                           |                     |         |      |        |                |     |                 |                              |               |
|            |                                  |                     |         |      |        |                |     |                 |                              |               |
|            |                                  |                     |         |      |        |                |     |                 |                              |               |
|            |                                  |                     |         |      |        |                |     |                 | <u>A</u> ctions ▼ <u>O</u> K | <u>Cancel</u> |

30. If the appointment list screen appears, click Cancel

31. Remove the G

### 32. Type a ? and Press Tab or click on the Magnifying Glass

| Check | Out Grp:3 Pe | er:1009 Batch:2026282 | [0-BCO] - General |                   |    |
|-------|--------------|-----------------------|-------------------|-------------------|----|
|       | Patient:     | RGTEST,ZACH           | ٩                 | Invoice: ?        | ٩  |
|       | EMRN:        | 04-04-27-80           |                   | Billing Area:     |    |
|       | Case:        |                       |                   | Provider:         |    |
| Reg   | FSC List:    | SHM BCC MED SH:       |                   | Provider 2:       | 0  |
|       | HCL:         | EHR                   |                   | Location:         |    |
|       | Diagnosis 1: | O: 🗾                  |                   | Service Date: 📃 🔳 |    |
|       | 2:           | O: 🗾                  | F                 | Financial Class:  |    |
|       | 3:           | 0:                    | I                 | Referring Phys:   | ۹, |

**33.** Check mark the box next to the correct invoice **34.** Click OK

| S  | R                       | SDT,SAR                               | A SHC#:<br>DOB:<br>A-S: | 906-376-720<br>11/09/1975<br>36 years-F | IFD:<br>HMO:<br>H Phone: | 619-446-1758                     | Facility:<br>BAF:<br>BGAF: | SRS<br>CURRENT<br>CURRENT |          |
|----|-------------------------|---------------------------------------|-------------------------|-----------------------------------------|--------------------------|----------------------------------|----------------------------|---------------------------|----------|
| In | voic                    | e Inquiry Grp 3                       |                         |                                         |                          |                                  |                            |                           |          |
|    |                         | Invoice Serv                          | Dt Name                 | Phys Loc                                | Hos BA                   | Charges                          | FSC                        | Balance                   | 0        |
|    | 33)                     | <u>53790054</u> 07/17<br>Scheduling A | /12 SARA<br>ppt #: 388  | S GRE DO<br>66081                       | MM                       | 0.00                             | S                          |                           | 172.00CR |
|    | 32)                     | 53790024 07/16<br>Scheduling A        | /12 SARA<br>ppt #: 388  | . A AB DO                               | RB                       | 0.00                             | S                          |                           | 172.00CR |
|    | 31)                     | 53789993 07/16<br>Scheduling A        | /12 SARA                | A AB DO                                 | RB                       | 0.00                             | S                          |                           | 172.00CR |
|    | 30)                     | 53789906 06/27<br>Scheduling A        | /12 SARA<br>ppt #: 388  | . с сн UC<br>65361                      | CVUC                     | 0.00                             | S                          |                           | 172.00CR |
|    | 29)                     | 53789899 06/26<br>Scheduling A        | /12 SARA<br>ppt #: 388  | S GRE DO<br>65316                       | MM                       | 0.00                             | S                          |                           | 75.00CR  |
|    | 28)                     | <u>53789877</u> 06/25                 | /12 SARA                | S GRE DO                                | MM                       | 0.00                             | PROP                       |                           | 265.00CR |
|    |                         | Scheduling A                          | ppt #: 388              | 65281                                   |                          |                                  |                            |                           |          |
|    | 27)                     | 53789864 06/25<br>Scheduling A        | /12 SARA<br>ppt #: 388  | S GRE DO<br>65091                       | MM                       | 0.00                             | S                          |                           | 125.00CR |
|    | 26)                     | <u>53789830</u> 04/10                 | /12 SARA                | . C LIT DO                              | DT                       | 150.00                           | S                          |                           | 0.00 🔻   |
| 80 | <u>Ze</u><br><u>Vie</u> | ero/Non-Zero Bal<br>ew Detail         | Expanded Back           | nd/Contract<br>Crts/Splts               | 0<br>0                   | lultiqrp Display<br>Idest/Newest | 0                          | <u>? Filter</u><br>EDI    |          |
|    |                         |                                       |                         |                                         |                          |                                  | Actions 🔻                  | OK                        | Cancel   |

**35.**Click the magnifying glass and select the appropriate prompt pay payment option:

- 5-Prompt Pay Cash/Check or
- o 6-Prompt Pay Credit Card

36. Type the payment amount

**37.** Type the appropriate receipt comments.

- Comment: Prompt Pay Estimate/Appt/Cash
- Comment: Prompt Pay Estimate/Appt/Ck#
- Comment: Prompt Pay Estimate/Appt/CC Conf #

**38.**Check mark the **Print Receipt** box

**39.**Click OK

| SRSDT,SARA               | SHC#: 906-376-720<br>DOB: 11/09/1975 | IFD:<br>HMO:    | Facility:<br>BAF: | SRS<br>CURRENT      |
|--------------------------|--------------------------------------|-----------------|-------------------|---------------------|
| Select Patient           | A-3. So years-                       | TIPHONE: 019    | -440-17.30 DOAL   | CORRENT             |
| Check Out Grp:3 Per:1204 | Batch:2544363                        | 8 [0-BCO] - Ger | neral             |                     |
|                          |                                      |                 |                   |                     |
| Patient: SRSDT,SA        | RA                                   | a               | Invoic            | e: 53789877         |
| EMRN: 04-15-65           | 29 Appt:                             | 38865281        | Billing Are       | a: MIRA MESA 📃      |
| Case:                    |                                      |                 | Provide           | er: GREEN MD,STEVEI |
| Reg FSC List: S          |                                      |                 | Provider          | 2:                  |
| HCL: EHR                 |                                      |                 | Locatio           | n: DOCTORS OFFICE   |
| Diagnosis 1:             | <b>0</b> : 🗾                         |                 | Service Dat       | e: 06/25/2012 II    |
| 2:                       | N: 🗾                                 |                 | Financial Cla     | ISS: PROMPT PAY DIS |
| 3:                       | <b>O:</b>                            |                 | Referring Ph      | iys:                |
| Procedure                | Description                          | Units           | Unit Amount       | Total Amt           |
| 2                        |                                      |                 |                   |                     |
| 3                        |                                      |                 |                   |                     |
|                          |                                      |                 |                   |                     |
| 1-Cash,2-Check,3-C       | r.card,4-SOC: 5-PF                   | ROMPT PAY CAS   | Prior Balance:    | -1051.00            |
|                          | Payment:                             | 361.00          | Today's Amount    | : 0.00              |
| Print Bill:              | Post to Inv:                         | 361.00          | Total Pat Amt:    | -1051.00            |
| Print Receipt: 🗹         | Comment: PRO                         | P CASH ESTIM    |                   |                     |
|                          |                                      |                 |                   |                     |
|                          |                                      |                 |                   |                     |
|                          |                                      |                 |                   |                     |
|                          |                                      |                 |                   |                     |
|                          |                                      |                 |                   |                     |
|                          |                                      |                 | Page 🔻 🕨 Actions  | OK Cancel           |

#### Prompt Pay Discount Q & A

#### 1) What if the patient leaves without paying in full?

Before charges and/or orders are entered: Remove "Prompt" in the Alternative Insurance, and enter Visit Notes.

After charges and/or orders are entered: Leave account as is. Enter Visit Notes.

#### 2) What if I forgot to change the "Alternative Insurance" before I arrived the appt?

Before charges and/or orders are entered: Update the Alternative Insurance in the VDF to "Prompt".

<u>After charges and/or orders are entered</u>: Please advise BSR, and/or support services staff and document visit notes. TES will need to be monitored and the FSC will need to be changed at that time.

#### 3) What if I know (in advance) the codes for the ancillary services?

Collect the estimated amount (using pay code 585/586) from the Alternate Fee Schedule, explain this is only an estimate, and enter visit notes.

#### 4) What if the patient's deposit is higher than the cost of the visit?

A refund of the difference can be issued to the patient only from the batch from which the deposit was taken. Another option is to leave the credit on the patient's account, which can be applied to additional charges (lab/x-ray) or future office visits.

#### 5) What if the patient has a credit in the system, should I still take a deposit?

It depends. Verify with BSR if this is a true <u>patient</u> credit! If unsure, collect the full deposit amount. If it's a true credit owed to the patient, subtract the credit from the deposit amount, collect the remaining amount due, contact the BSR to reconcile the account, and enter visit notes.

#### 6) What if the patient receives a statement for services that were not given the discount?

Send a Complex Charge Correction to "TRAINER SUPPORT" for those invoices needing a discount applied. Make sure to include the complete invoice # and DOS. Enter visit notes.

## 7) What if the pt has insurance but is receiving a non-covered service, can the Prompt Pay Discount apply to that service?

Yes (except for cosmetic services). If the patient has insurance and discloses the service they are about to receive is considered a "non-covered benefit" by their insurance, that visit <u>is</u> eligible for the discount.

#### 8) What if the procedure code is not found in the Alternate Fee Schedule?

Send an e-mail to "PFS SUPPORT" indicating the procedure code was not found in the fee schedule. If urgent, call any of the Revenue Management trainers, or Rawan Battikha at 858-499-5545.

#### 9) How much (%) is the prompt pay discount?

The Prompt Pay fee schedule is set at its own rate, which is competitive with the community standard.

#### 10) Can I apply the prompt pay discount to the discounted self-pay OB package?

No. The self-pay OB package is already discounted. You cannot apply any additional discount.

### Adding Alternate Insurance (Prompt Pay, vision, etc) Wipe Clean

When a patient has medical insurances on file and would like to use an alternative insurance for example: vision plan or prompt pay, you will need to update the visit insurance.

- Follow standard Check-In workflow
- Click Check In

| Appointment Ove      | rview                  |                    |              |                   |               |
|----------------------|------------------------|--------------------|--------------|-------------------|---------------|
| Demographics         |                        | Appointment        |              |                   |               |
| 300 FIR ST           |                        | Appt No.:          | 209452963    |                   |               |
| SAN DIEGO,CA 92101   |                        | Provider:          | LIGHT MD,C   | YRIL SB           |               |
|                      |                        | Department:        | FAMILY MED   | ICINE             |               |
| Home: 619-446-1655   |                        | Location:          | SORRENTO N   | MESA              |               |
| Work: 619-456-6464   |                        | Type:              | REGULAR AP   | POINTMENT         |               |
| Email: JAKOBRRR@YAH  | OO.COM                 | Appt Status:       | PENDING      |                   |               |
| Upd: 11/18/2016 E    | By: EBBBE              | Date/Time:         | 11/18/2016   | 07:40AM           |               |
|                      | -                      | Arr:               | To MD:       | Out:              |               |
|                      |                        | Referral No.:      |              |                   |               |
|                      |                        | Visit No.:         |              |                   |               |
| Visit Insurance      | Active Only            |                    |              |                   |               |
| Appt Ins Description | Ins Company            | Code Certificate N | o. Eff Date  | Term Date Referra | al Number 🛛 🔊 |
| HEALTH NET           | SRS MANAGED CARE       | 202 93894893*01    | 1 10/01/2016 |                   | A             |
| SELF PAY             |                        | 1                  |              |                   |               |
|                      |                        |                    |              |                   |               |
| 4                    |                        |                    |              |                   |               |
|                      |                        |                    |              |                   |               |
| Statement Balances   | All Groups             | Attachments        |              |                   |               |
| Prior Physician Bal: | \$0.00                 | Туре               |              | Description       |               |
|                      |                        | Scheduling Comr    | ments        | COUGH             | *             |
| Copay for the Appt:  | \$40.00                | Visit Number       |              | 209452963         |               |
|                      | ·                      | Copay              |              | 40.00             |               |
| Amount Due:          | \$40.00                | 4                  |              |                   |               |
|                      | -                      |                    |              |                   |               |
| Arrive               | Check Out              | a Actiona -        | -            |                   |               |
| Arrive Check I       | in Check Out Time Stam | p Actions •        |              |                   | OK            |

• Click **Wipe Clean, AutoAsgn Plns.** Action Code L with refresh the insurance for the specific visit. For this example, we will use the scenario of Prompt Pay.

| Scheduler<br>Scheduler<br>Patient Services<br>Front Desk<br>Occ Med Activiti               | New Appointment Appointment List SRSDT, JAKOBRRR Select Patient Patient: SRSDT, JAKOBRRR MRN:            | Provider Schedules         Bump List         N           SHC#:         107-618-198         IFD:         DOB:         06/14/1975           DOB:         06/14/1975         HMO:         SR           A-S:         41 years-M         H Phone:         61           04-68-17-74         DOB:         06/14/1         1 | Wait List Front Desk Financial Comm<br>Facility: SRS<br>BAF: CURRENT<br>9-446-1655 BGAF:<br>L975 Age: 41 Sex: M                                 |
|--------------------------------------------------------------------------------------------|----------------------------------------------------------------------------------------------------|----------------------------------------------------------------------------------------------------|----------------------------------------------------------------------------------------------------|
| TES Activities<br>BAR Activities<br>Sched Archive<br>Credit Card<br>OWA Email<br>Dict View | Patient: SRSDT, JAKOBRRR MRN:<br>Adm #: 209452963 Adm Dt: 11/<br>This visit                              | 04-68-17-74 DOB: 06/14/1<br>18/2016 PTYP: ZZZ<br>has never been Verified                                                                                                    | 975 Age: 41 Sex: M<br>REVFSC: 202 Prog: SRSNA                                                                                                   |
| ETM Solutions<br>MPV Portal<br>MCA F52                                                     | PR     Plan     Company Name       1     F202       2     Z99                                            | Plan Description<br>HEALTH NET<br>AUTO ASSIGNED SELF PAY                                                                                                    | FSC       202       1                                                                                                    |
|                                                                                            | A Add Plans<br>D Delete Plan<br>F Edit Follow-ups<br>G Eliqibility Status Edit<br>I Patient Inquiry<br>R | Link Actions<br>Wipe Clean, AutoAsgn Plns<br>Move Plan<br>Documents<br>Referral/Authorizations                                                                                                    | S <u>Swap Plan Order</u><br>T <u>Audit Trail</u><br>U <u>View All Follow-ups</u><br>V <u>View a Plan</u><br>W <u>Warnings</u><br>Actions Cancel |

Z008-Prompt Pay screen will display

- At Effective date, type **today's date** or click the calendar icon and select today's date
- At Expiration date, type **tomorrow's date** or click the calendar icon and select tomorrow's date
- Click OK

# Adding Alternate Insurance – Wipe Clean

| Scheduler New Appointment Appointment List Provider Schedules Bump List Wait List Front                                                                                                    | t Desk 🔻 📃 Financial Comments                    |
|----------------------------------------------------------------------------------------------------|--------------------------------------------------|
| Scheduler     SRSDT, JAKOBRRR     SHC#:     107-618-198     JFD:     Fa       Patient Services     Select Patient▼     A-S:     41 years-M     HMO:     SRS                                                                                                    | cility: SRS No<br>AF: CURRENT Image<br>Available |
| Occ Med Activitie 2008 - PROMPT PAY[Field 2 of 2]<br>TES Activities<br>BAR Activities                                                                                                    |                                                  |
| Sched Archive Patient: SRSDT, JAKOBRRR MRN: 04-68-17-74 DO                                                                                                    | <b>B:</b> 06/14/1975                             |
| Credit Card Plan: Z008 - PROMPT PAY FSC: 2008 - PROMPT PAY DIS( SSI                                                                                                    | N: XXX-XX-7878                                   |
| Other Endation         Visit No:         209452963         Adm Dt:         11/18/2016         Vis Type:           Dict View         Dict View         Di | 222                                              |
| *Effective date: 11/18/2016                                                                                                    |                                                  |
| *Expiration Date: 11/19/2016                                                                                                    |                                                  |
| MPV Portal                                                                                                    |                                                  |
| MCA F52                                                                                                    |                                                  |
|                                                                                                    |                                                  |
|                                                                                                    |                                                  |
|                                                                                                    |                                                  |
|                                                                                                    |                                                  |
|                                                                                                    |                                                  |
|                                                                                                    |                                                  |
|                                                                                                    |                                                  |
|                                                                                                    |                                                  |
|                                                                                                    |                                                  |
|                                                                                                    |                                                  |
|                                                                                                    |                                                  |
| Actions                                                                                                    | OK Cancel                                        |

- Prompt Pay has now been added to the visit insurance screen
- Click OK

| Scheduler                                                                             | New Appointment Appointment List                                                                                                    | Provider Schedules Bump List Wai                                                                                                    | it List 🔰 Front Desk🕶 🔰 Financial Comment:                                                                                       |
|---------------------------------------------------------------------------------------|----------------------------------------------------------------------------------------------------|----------------------------------------------------------------------------------------------------|----------------------------------------------------------------------------------------------------|
| Scheduler<br>Patient Services<br>Front Desk                                           | SRSDT, JAKOBRRR<br>Select Patient                                                                                                    | SHC#:         107-618-198         IFD:           DOB:         06/14/1975         HMO:         SRS           A-S:         41 years-M         H Phone:         619-4 | Facility:         SRS         No           BAF:         CURRENT         Image           146-1655         BGAF:         Available |
| Occ Med Activitie<br>TES Activities<br>BAR Activities<br>Sched Archive<br>Credit Card | Patient: SRSDT,JAKOBRRR MRM<br>Patient: SRSDT,JAKOBRRR MR<br>Adm #: 209452963 Adm Dt: 1<br>This vis                                           | 4: 04-68-17-74 DOB: 06/14/19:<br>N: 04-68-17-74 DOB: 06/14/197<br>1/18/2016 PTYP: ZZZ I<br>sit has never been Verified                                             | 75 Age: 41 Sex: M<br>75 Age: 41 Sex: M<br>REVFSC: 1                                                                              |
| OWA Email<br>Dict View                                                                |                                                                                                    |                                                                                                    |                                                                                                    |
| ETM Solutions                                                                         | PR Plan Company Name 1 <u>Z008</u>                                                                                                    | Plan Description<br>PROMPT PAY                                                                                                    | FSC                                                                                                    |
| MPV Portal<br>MCA F52                                                                 | 2 <u>799</u>                                                                                                    | AUTO ASSIGNED SELF PAY                                                                                                    |                                                                                                    |
|                                                                                       | Add Plans         D       Delete Plan         E       Edit Follow-ups         G       Eliqibility Status Edit         I       Patient Inquiry | K         Link Actions           Wipe Clean, AutoAsan Plns           M         Move Plan           O         Documents           R         Referral/Authorizations | S Swap Plan Order<br>Audit Trail<br>View All Follow-ups<br>View a Plan<br>W Warnings                                             |

- Alerts screen will display. Correct any alerts that need to be addressed.
- Continue with confirming your batch, entering the visit # & typing receipt comments

## **Visit and Registration Notes**

Patient Service Representatives and Business Service Representatives input visit notes in a patient's account for billing and insurance issues. The visit notes serve as a written record of discussion with patients regarding their accounts or provide Patient Financial Services (PFS) with additional information.

- Using the vertical tool bar, click Patient Services
- Click on Visit List

| Patient Service                                                                                                    | Patient Services Edit HCL Front Desk                                                                                                    | Financial Comments General Co                                                                                                    | omments 🔰 Insurance 🔻 🛛 PIM Functio                                                                                                    |
|----------------------------------------------------------------------------------------------------|----------------------------------------------------------------------------------------------------|----------------------------------------------------------------------------------------------------|----------------------------------------------------------------------------------------------------|
| Scheduler<br>Patient Services<br>Front Desk                                                                                | MEDICARE,ABN SHC#:<br>Select Patient                                                                                                    | 103-398-758         IFD:         ACIN           28-Nov-1969         HMO:           47 years-M         H Phone:         619-446-3                                                                 | Facility: SRS<br>BAF: CURRENT<br>1616 BGAF:                                                                                                    |
| TES Activities<br>Sched Archive<br>Credit Card<br>OWA Email<br>View Dictionary<br>Dict View<br>ETM Solutions<br>MPV Portal | Patient Services         Name:       MEDICARE,ABN         Registration         2001 4TH AVE         SAN DIEGO,CA 92101-2303         Home:       619-446-1616         Work:       858-499-4000         Email:       MEDICARE@YAHOO.COM         Ins:       MEDICARE         Upd:       12/28/2016         By:       FLOLY*EPMS         Demographics         Insurance         Enrollment         Patient Inquiry | Financials         Current Stmt Balance         SRS:       0.00         Financial Assistance         Check In         Check Out         Financial Inquiry         Case List         Invoice List | Appointments<br>Last:<br>Next: 210141211<br>DT, PULMONARY LAB<br>PULMONARY LAB<br>DOWNTOWN MAIN<br>01/06/2017 08:30AM<br>Appointment List<br>New Appointment |
|                                                                                                    | Chart Tracking<br><u>Chart Request</u><br><u>View Chart</u><br><u>Chart Transfer</u>                                                                                                    | Referrals<br>Referral List                                                                                                    | Visit Idt<br>Visit Idt<br>Action Code:                                                                                                    |

• Highlight the correct appointment

| Visit List Last Refreshed: 0 |              |       |             |            |            |            | ed: 07:3                                  | 36AM     |            |
|------------------------------|--------------|-------|-------------|------------|------------|------------|-------------------------------------------|----------|------------|
| Show vis                     | its in a sta | tus o | f 🗹 Active  | Schedul    | ed 🔽 Arriv | ved        |                                           |          | Refresh    |
|                              |              |       | Archived    | 🔽 Discharg | jed 📃 Cano | celed      |                                           |          |            |
| Visit No.                    | Visit Type   | Org   | EMRN        | Sched Dt   | Date In    | Date Out   | Attending Phys                            | Service  | Location 🔊 |
| 38109583                     | 777          | 30    | 12-45-78-96 | 11/17/2011 | 11/17/2011 | 11/17/2011 | ZZUNKNOWN,DR 998                          | *NA      | CVUC 🔺     |
| 33948750                     | ZZZ          | 30    | 12-45-78-96 | 11/11/2009 | 11/11/2009 | 11/11/2009 | HOPKINS MD,G. BRUCE*                      | *NA      | MM         |
| 24745778                     | ZZZ          | 30    | 12-45-78-96 | 07/22/2005 | 07/22/2005 | 07/22/2005 | ZZALEXANDER MD,RAN*                       | *NA      | CVUC       |
| 24746451                     | ZZZ          | 30    | 12-45-78-96 | 07/22/2005 | 07/22/2005 | 07/22/2005 | ZZMABRY MD, QUINCE L*                     | *NA      | DUC        |
| 22036531                     | ZZZ          | 30    | 12-45-78-96 | *Purged*   |            |            | BENJA Code Description                    |          |            |
|                              |              |       |             | _          |            |            | AI Admission Inquiry                      | (        |            |
|                              |              |       |             |            |            |            | AU Audit Trail<br>AZ *Alt Ios Modificatio | on       |            |
|                              |              |       |             |            |            |            | CV Choose Visit                           | U.I.     |            |
|                              |              |       |             |            |            |            | DI Discharge Inquiry                      |          |            |
|                              |              |       |             |            |            | C - d - d  | HB Hold Bill                              |          | _          |
| Visit Overviev               | w Actions    | -     |             |            | Action     | Code:      | G0 IF Insurance Short F                   | form     |            |
|                              |              |       |             |            |            |            | IM Ins Mass Update                        |          | _          |
|                              |              |       |             |            |            |            | IN Edit Insurance                         |          |            |
|                              |              |       |             |            |            |            | IS Insurance Selection                    | on       |            |
|                              |              |       |             |            |            |            | IV Ins. Verification                      |          |            |
|                              |              |       |             |            |            |            | MZ Sched Edit/View A                      | Appt ADF |            |
|                              |              |       |             |            |            |            | NA Visit Notes Type A                     | 4        |            |
|                              |              |       |             |            |            |            | NE Visit Notes View A                     | dl       |            |
|                              |              |       |             |            |            |            | NR Registration Notes                     | 5        | 100 C      |

• At the Action Code: click the magnifiying glass

| Visit Overview Actions | Action Code: NE | ОК |
|------------------------|-----------------|----|
|                        |                 |    |

- Click (NE) Visit Notes View All
- Click GO
### **Filtering Options**

- Fill in any of the "filtering options" and click the Refresh button.
- The options chosen will display
- To clear the filtered options, remove the information out of the boxes and select the Refresh button.

| Visit Notes<br>Visit No: 209453339 Adm                                                                                                    | n <b>it Dt:</b> 12/28/201 | 6 Visit Type: ZZZ            | <b>Rev FSC:</b> 202 |             |
|----------------------------------------------------------------------------------------------------|---------------------------|------------------------------|---------------------|-------------|
| Filtering Options           Image: Notes A         Notes B         Notes B                                                                                                    | es C 🗌 Notes D            | Reg Notes                    | 🔽 Authoriza         | ation Notes |
| <u>U</u> ser:                                                                                                    | Category:                 | Q                            |                     |             |
| From Dt:                                                                                                    | To Dt:                    |                              | Last Refreshed:     | 09:56AM     |
| Sort By: Reverse Chronological O                                                                                                    | • 2nd Sort:               | ▼                            |                     | Refresh     |
| Mode:  Image: Image: Image: Image: Mode image: Image: I | © E                       | ntire Note Text              |                     |             |
| Date Time User Nu                                                                                                    | mber Category             | Note                         |                     | 8           |
| 12/28/2016 04:07PM AWPSR16*EP A-                                                                                                    | 3 SYS                     | Admit Date 12/28/2016 Entere | d at 04:07PM        |             |
| 12/28/2016 04:07PM AWPSR16*EP A-                                                                                                    | 2 SYS                     | Discharge Date 12/28/2016 Er | ntered at 04:07PM   |             |
| 12/28/2016 03:57PM AWPSR16*EP A-                                                                                                    | 1 SYS                     | Plan #1 F202 Added at 03:57P | M                   |             |
| Registration Notes                                                                                                    |                           |                              |                     |             |
| 12/19/201607:59AM AWPSR16 1                                                                                                    |                           | Address status changed from: | to: CURRENT         |             |
|                                                                                                    |                           |                              |                     |             |
| •                                                                                                    |                           | III                          |                     | •           |
| New   Actions   Save S                                                                                                    | ettings                   |                              | ОК                  | Cancel      |

• Visit Notes are on top and are numbered with A - #

### • Registration Notes are separated as shown

| Date       | Time      | User                       | Number  | Category | Note                                                                | 3         |
|------------|-----------|----------------------------|---------|----------|---------------------------------------------------------------------|-----------|
| 07/21/2016 | 10:51AM   | CARTA2*EPM                 | A-3     |          | Admitted to Acc Typ: SRS at 10:51AM                                 | $\square$ |
| 07/21/2016 | 10:51AM   | CARTA2*EPM                 | A-2     |          | Admitted to Location: GEN at 10:51AM                                |           |
| 07/21/2016 | 10:51AM   | CARTA2*EPM                 | A-1     |          | Discharge Date 05/18/2016 Entered at 10:51AM                        |           |
| Re         | egistrati | on Notes 🗲                 |         | -        |                                                                     | Н         |
| 06/23/2016 | 09:49AM   | CARTA2                     | 7       |          | Address line 1 changed from: 4000 RUFFIN RD STE A to: 4000 RUFFIN R |           |
| 06/23/2016 | 09:49AM   | CARTA2                     | 6       |          | Zip code changed from: 92123-1849 to: 92123-1800                    |           |
| 05/19/2016 | 08:58AM   | CARTA2                     | 5       |          | EXCL Auto-dialer changed from: to: N                                |           |
| 05/19/2016 | 08:58AM   | CARTA2                     | 4       |          | Address status changed from: to: CURRENT                            |           |
| 05/19/2016 | 08:58AM   | CARTA2                     | 3       |          | Address line 1 changed from: to: 4000 RUFFIN RD STE A               |           |
| 05/19/2016 | 08:58AM   | CARTA2                     | 2       |          | City,St changed from: to: SAN DIEGO,CA                              |           |
| 05/19/2016 | 08:58AM   | CARTA2                     | 1       |          | Zip code changed from: to: 92123-1849                               |           |
| •          |           |                            |         |          | III • • • • • • • • • • • • • • • • • •                             | ◄         |
|            |           |                            |         | _        |                                                                     |           |
| New 🔻      | Actions   | <ul> <li>Save S</li> </ul> | ettings |          | OK                                                                  |           |

#### Adding a New Visit or Registration Note

Whenever visit or registration notes are entered, your user initials, date, and time are entered automatically. Once a note has been entered and saved, the note will remain permanently in the patient's account.

If an account note has been entered into the wrong account, a new note must be entered stating the line # of the incorrect note and the account # or visit # where that note should have been documented.

| Visit Notes<br>Visit No: 209453339                                      | dmit Dt: 12/28/201         | 6 Visit Type: ZZZ           | <b>Rev FSC:</b> 202 |             |
|-------------------------------------------------------------------------|----------------------------|-----------------------------|---------------------|-------------|
| Filtering Options           V         Notes A         Notes B         N | otes C 🗌 Notes D           | Reg Notes                   | 🔽 Authoriza         | ation Notes |
| <u>U</u> ser:                                                           | Category:                  | <u></u> Q                   |                     |             |
| From Dt:                                                                | To Dt:                     |                             | Last Refreshed:     | 09:56AM     |
| Sort By: Reverse Chronological                                          | o <mark>→ 2nd Sort:</mark> |                             |                     | Refresh     |
| Mode:      First Line of Note                                           | © Er                       | ntire Note Text             |                     |             |
| Date Time User                                                          | Number Category            | Note                        |                     | 8           |
| 12/28/201€04:07PM AWPSR16*EP                                            | A-3 SYS                    | Admit Date 12/28/2016 Ente  | red at 04:07PM      |             |
| 12/28/201604:07PM AWPSR16*EP                                            | A-2 SYS                    | Discharge Date 12/28/2016   | Entered at 04:07PM  |             |
| 12/28/201603:57PM AWPSR16*EP                                            | A-1 SYS                    | Plan #1 F202 Added at 03:53 | 7PM                 |             |
| Registration Notes                                                      |                            |                             |                     |             |
| 12/19/201607:59AM AWPSR16                                               | 1                          | Address status changed from | n: to: CURRENT      |             |
|                                                                         |                            |                             |                     |             |
| •                                                                       |                            | III                         |                     | •           |
| New Actions Sav                                                         | e Settings                 |                             | ОК                  | Cancel      |
| Visit Note                                                              |                            |                             |                     |             |
| Registration Note                                                       |                            |                             |                     |             |
| Authorization Note                                                      |                            |                             |                     |             |

- Click New
- Choose the type of note you want to enter

| Notes (NE) For Notes Everything |                              |                                |  |  |  |  |
|---------------------------------|------------------------------|--------------------------------|--|--|--|--|
| Action Code (AC)                | NA (Visit Note Type A)       | NR(Registration Notes)         |  |  |  |  |
| Used for                        | Insurance and billing issues | Address, phone number and      |  |  |  |  |
|                                 |                              | additional patient information |  |  |  |  |

# **Visit and Registration Notes**

- Add/View Visit Note Screen will display
- Category: click the magnifying glass

| Add/Vi             | ew Visit Note              |                  |                            |                     |                           |                  |             |
|--------------------|----------------------------|------------------|----------------------------|---------------------|---------------------------|------------------|-------------|
| Visit No:<br>Note: | 209453339<br>New           | Admit D<br>Date: | t:12/28/2016<br>12/29/2016 | Visit Type<br>Time: | 2ZZ<br>10:25AM            | Rev FSC<br>User: | 202 AWPSR16 |
| Category           | USER NOTE                  | Q                |                            |                     |                           |                  |             |
| 0                  | A - Note Registration Note | e (              | B - Note<br>Account Note   | © C -<br>⊙ Au       | - Note<br>thorization Not | 🔘 D - Not        | te          |
| PATIENT            | AWARE OF DEDUCT            | ABLE             |                            |                     |                           | ок               | Cancel      |

- Click in the text box, enter an applicable note
- Click OK

| Visit N<br>Visit No: | otes<br>209453339   | Admit       | Dt: 12/28/2 | 016    | Visit Type: ZZZ       | Rev                  | FSC: 202    |            |
|----------------------|---------------------|-------------|-------------|--------|-----------------------|----------------------|-------------|------------|
| Filtering            | Options             | Notes       | C 🗌 Notes   | D [    | Reg Notes             |                      | 🗹 Authoriza | tion Notes |
| <u>U</u> ser:        |                     |             | Category:   |        | Q                     |                      |             |            |
| From Dt              |                     |             | To Dt:      |        |                       | Last R               | efreshed:   | 10:37AM    |
| <u>S</u> ort By:     | Reverse Chronologic | al O 👻      | 2nd Sort:   |        |                       |                      |             | Refresh    |
| Mode:                | First Line of Note  | e           | $\bigcirc$  | Entire | Note Text             |                      |             |            |
| Date                 | Time User           | Numb        | cr Category | Note   | ;                     |                      | -           |            |
| 12/29/201            | 1610:37AM AWPSR16   | A-5         | USER        | PATI   | IENT AWARE OF DEDU    | CTABLE               |             |            |
| 12/29/201            | 1610:25AM AWPSR16   | A-4         | USER        | PT U   | NABLE TO PAY COPAY    | ,                    |             |            |
| 12/28/201            | 1604:07PM AWPSR16*  | EP A-3      | SYS         | Adm    | it Date 12/28/2016 En | tered at 04:07PM     |             |            |
| 12/28/201            | 1604:07PM AWPSR16*  | EP A-2      | SYS         | Disc   | harge Date 12/28/201  | 6 Entered at 04:07PM | l           |            |
| 12/28/201            | 1603:57PM AWPSR16*  | EP A-1      | SYS         | Plan   | #1 F202 Added at 03:  | :57PM                |             |            |
| •                    |                     |             |             |        |                       |                      |             | •          |
| New                  | Actions             | Save Settir | igs         |        |                       |                      | ОК          | Cancel     |

Click OK

## **Things to Remember When Entering Visit Notes**

- Keep it professional. Do not enter any foul language, opinions, or derogatory comments.
- It is a legal document and can be subpoenaed.
- You can abbreviate-- as long as words are easily understandable and distinguishable.

## When to Enter Visit Notes

- When verifying a patients insurance eligibility.
  - Ex: Verified HCC ins cov. Pt elig w/SRS per web.
  - Ex: Called AET, spk w/John.Verified eligibility for 1/1/2011. Conf:#
- When a co-pay is due and wasn't collected.
  - Ex: Pt couldn't pay co-pay for DOS 1/1/2016 Dr Smith.
- Why a patient didn't sign a C.O.R.
  - Ex: Gave COR to pt. didnt sign and rtrn.
- When there is no BSR available for assistance.
  - Ex: No BSR available, filled out BCF.
- When deductible explained.
  - Ex: Deduct explained to patient.